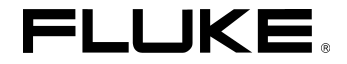

# Fluke 196C/199C

Manuale d'Uso

4822 872 30487 Ottobre 2001

© 2001 Fluke Corporation. Tutti i diritti riservati. Stampato in Olanda. Tutti i nomi dei prodotti sono marchi registrati di proprietà delle rispettive aziende.

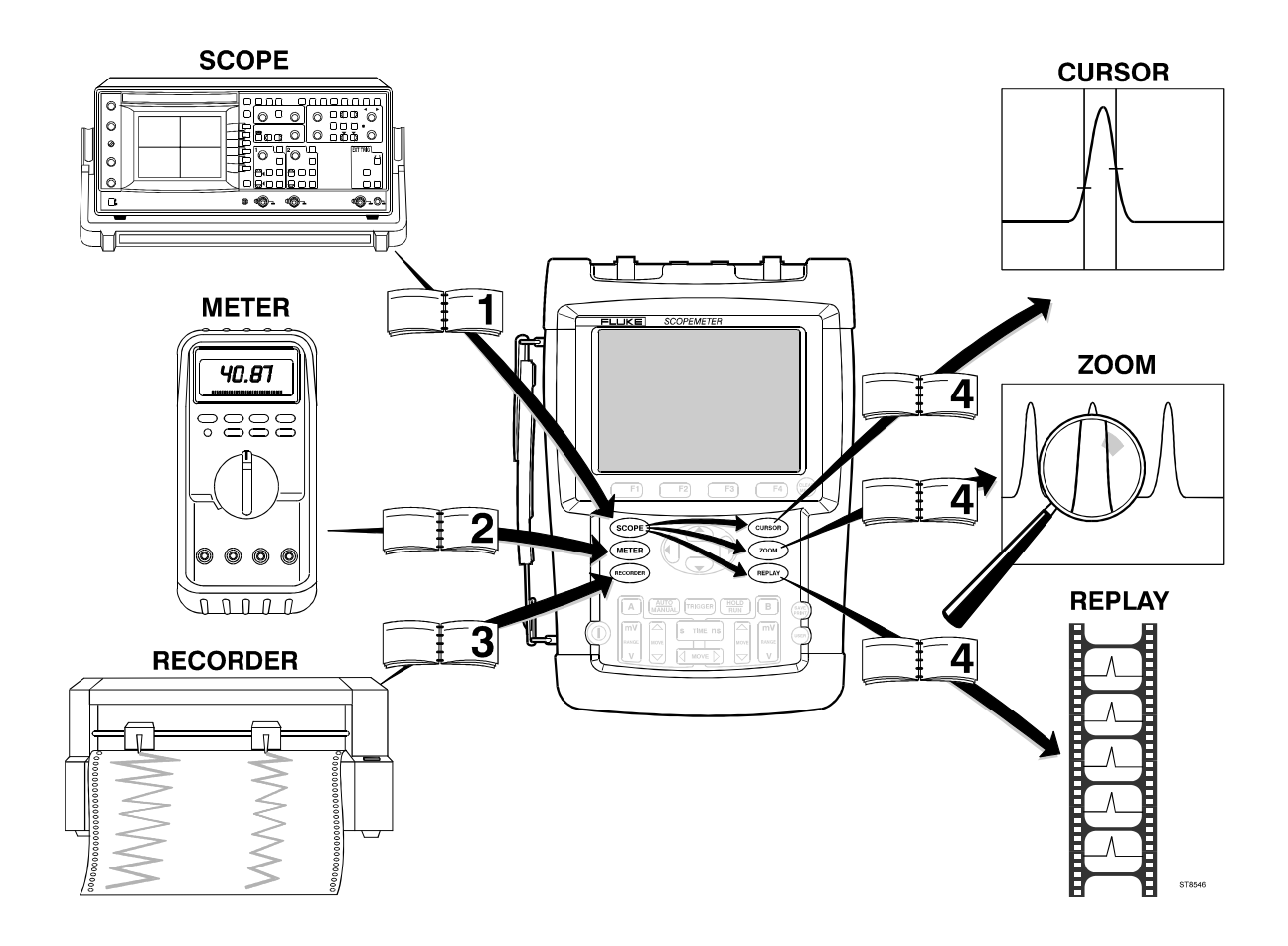

#### GARANZIA LIMITATA & LIMITAZIONE DI RESPONSABILITA'

Ogni prodotto Fluke è garantito esente da difetti materiali e nella manodopera per normali situazioni di uso. Il periodo di garanzia è di tre anni, a partire dalla data di spedizione. La garanzia sulle parti sostituite, sulle riparazioni e sull'assistenza è di 90 giorni. La garanzia è valida solamente per il primo acquirente o per il cliente finale di un rivenditore autorizzato Fluke e non copre i fusibili, le batterie da smaltire o qualsiasi altro prodotto che, a giudizio di Fluke, sia stato utilizzato in modo improprio, modificato, trascurato o danneggiato accidentalmente o per condizioni anormali di lavoro o impiego. Fluke garantisce che il software funzionerà sostanzialmente secondo le specifiche operative per 90 giorni e che esso è stato correttamente registrato su un supporto non difettoso. Fluke non garantisce che il software sarà esente da errori o che funzionerà senza interruzioni.

I rivenditori autorizzati Fluke estenderanno la garanzia sui prodotti nuovi e non usati esclusivamente ai clienti finali, ma non potranno emettere una garanzia differente o più completa a nome di Fluke. La garanzia è valida se il prodotto è acquistato attraverso la rete commerciale Fluke o se l'acquirente ha pagato il prezzo non scontato. Fluke si riserva il diritto di fatturare all'acquirente i costi di importazione per la riparazione/sostituzione delle parti nel caso in cui il prodotto acquistato in uno stato sia sottoposto a riparazione in un altro.

L'obbligo di garanzia è limitato, a scelta di Fluke, al rimborso del prezzo di acquisto, alla riparazione gratuita o alla sostituzione di un prodotto difettoso che sia inviato ad un centro di assistenza autorizzato Fluke entro il periodo di garanzia.

Per usufruire dell'assistenza in garanzia, rivolgersi al più vicino centro di assistenza autorizzato Fluke o inviare il prodotto, con una descrizione del difetto, in porto franco, al più vicino centro assistenza autorizzato Fluke. Fluke declina ogni responsabilità per danni durante il transito. A seguito delle riparazioni in garanzia, il prodotto sarà restituito all'acquirente in porto franco. Se si accerta che l'avaria è stata prodotta da uso improprio, modifica, incidente o condizioni anormali di lavoro o impiego, Fluke redigerà un preventivo da sottoporre all'approvazione dell'acquirente prima di procedere alla riparazione. A seguito delle riparazione, il prodotto sarà restituito all'acquirente con addebito delle spese di riparazione e di spedizione.

LA PRESENTE GARANZIA E' L'UNICA VALIDA E SOSTITUISCE TUTTE LE ALTRE GARANZIE, IMPLICITE O ESPLICITE, COMPRESA MA NON LIMITATA A QUALSIASI GARANZIA TACITA DI COMPRAVENDITA O ADEGUATEZZA PER USI PARTICOLARI. FLUKE DECLINA OGNI RESPONSABILITA' PER DANNI O PERDITE SPECIFICI, INDIRETTI, O DA PARTICOLARI CLAUSOLE CONTRATTUALI, RIVENDICAZIONI, ECC.

Poiché alcuni stati non consentono di limitare i termini di una garanzia implicita né l'esclusione o la limitazione di danni accidentali o sequenziali, le limitazioni e le esclusioni della presente garanzia possono non valere per tutti gli acquirenti. Se una clausola qualsiasi della presente garanzia non è ritenuta valida o attuabile dal tribunale competente, tale giudizio non avrà effetto sulla validità delle altre clausole.

Fluke Corporation, P.O. Box 9090, Everett, WA 98206-9090 USA, o

Fluke Industrial B.V., P.O. Box 90, 7600 AB, Almelo, Olanda

### **CENTRI ASSISTENZA**

Per localizzare un centro assistenza autorizzato, visitate il nostro sito World Wide Web:

#### http://www.fluke.com

o chiamate Fluke componendo uno dei numeri elencati qui di seguito:

+ 1-888-993-5853 in USA e Canada

+ 31-40-2675200 in Europa

+ 1-425-446-5500 dagli altri paesi

### Indice

| Capitolo | Titolo                                                               | Pagina |
|----------|----------------------------------------------------------------------|--------|
|          | Contenuto del kit dello strumento                                    | 2      |
|          | Informazioni sulla sicurezza: Leggere prima                          | 4      |
| 1        | Uso dell'oscilloscopio                                               | 9      |
|          | Alimentazione dello strumento                                        | 9      |
|          | Ripristino dello strumento                                           | 10     |
|          | Navigazione del Menù                                                 | 11     |
|          | Scomparsa delle voci tasti e dei menù                                | 12     |
|          | Collegamenti ingressi                                                | 12     |
|          | Esecuzione dei collegamenti dell'oscilloscopio                       | 13     |
|          | Visualizzazione di un segnale sconosciuto mediante Connect-and-View™ | 14     |
|          | Misurazioni automatiche con oscilloscopio                            | 15     |
|          | Blocco della schermata                                               | 16     |
|          | Uso della media, persistenza e cattura del falso segnale (disturbi)  | 17     |
|          | Acquisizione di forme d'onda                                         | 20     |
|          | Analisi delle forme d'onda                                           | 24     |

| 2 | Uso del Multimetro                                                                                                    | 2-25                                                            |
|---|----------------------------------------------------------------------------------------------------|-----------------------------------------------------------------|
|   | Esecuzione dei collegamenti per misure<br>Esecuzione delle misurazioni del multimetro                                                                                                    | 2-25<br>26                                                      |
|   | Blocco dei dati<br>Selezione delle gamme Auto/Manuale<br>Esecuzione delle misurazioni relative                                                                                                    | 29<br>29<br>30                                                  |
| 3 | Uso delle funzioni del registratore                                                                                                    | 31                                                              |
|   | Apertura del menù principale del registratore<br>Esecuzione delle misurazioni nel tempo (TrendPlot™)<br>Registrazione delle forme d'onda dell'oscilloscopio nella memoria profonda                                                                                                    | 31<br>32                                                        |
|   | (Scope Record)<br>Analisi di un TrendPlot o Scope Record                                                                                                    | 35<br>38                                                        |
| 4 | llso di Benlav, Zoom e Cursori                                                                                                    | 30                                                              |
| 4 |                                                                                                    | 33                                                              |
| 4 | Ripetizione delle ultime 100 schermate dell'oscilloscopio<br>Ingrandimento con zoom di una forma d'onda<br>Esecuzione delle misurazioni con i cursori                                                                                                    | 39<br>42<br>44                                                  |
| 5 | Ripetizione delle ultime 100 schermate dell'oscilloscopio<br>Ingrandimento con zoom di una forma d'onda<br>Esecuzione delle misurazioni con i cursori<br>Sincronizzazione delle forme d'onda                                                                                                    | 39<br>42<br>44<br><b>49</b>                                     |
| 5 | Ripetizione delle ultime 100 schermate dell'oscilloscopio<br>Ingrandimento con zoom di una forma d'onda<br>Esecuzione delle misurazioni con i cursori.<br>Sincronizzazione delle forme d'onda<br>Impostazione del livello di trigger e fronte<br>Uso del ritardo di trigger o Pre-trigger.<br>Opzioni di trigger automatico                                                                                           | 39<br>42<br>44<br><b>49</b><br>50<br>51<br>52                   |
| 5 | Ripetizione delle ultime 100 schermate dell'oscilloscopio<br>Ingrandimento con zoom di una forma d'onda<br>Esecuzione delle misurazioni con i cursori<br>Sincronizzazione delle forme d'onda<br>Impostazione del livello di trigger e fronte<br>Uso del ritardo di trigger o Pre-trigger<br>Opzioni di trigger automatico<br>Trigger sui fronti                                                                       | 39<br>42<br>44<br><b>49</b><br>50<br>51<br>52<br>53             |
| 5 | Ripetizione delle ultime 100 schermate dell'oscilloscopio<br>Ingrandimento con zoom di una forma d'onda<br>Esecuzione delle misurazioni con i cursori.<br>Sincronizzazione delle forme d'onda<br>Impostazione del livello di trigger e fronte<br>Uso del ritardo di trigger o Pre-trigger.<br>Opzioni di trigger automatico<br>Trigger sui fronti.<br>Trigger sulle forme d'onda esterne<br>Trigger sui segnali video | 39<br>42<br>44<br><b>49</b><br>50<br>51<br>52<br>53<br>56<br>57 |

| 6 | Uso della memoria, PC e stampante                                                                                                    | 63                   |
|---|----------------------------------------------------------------------------------------------------|----------------------|
|   | Salvataggio e richiamo informazioni<br>Documentazione delle schermate                                                                                            | 63<br>68             |
| 7 | Suggerimenti                                                                                                    | 71                   |
|   | Informazioni sul presente capitolo<br>Uso degli accessori standard<br>Uso degli ingressi isolati sospesi da terra indipendenti<br>Impiego del Sostegno Inclinato | 71<br>71<br>74<br>76 |
|   | Ripristino dello strumento                                                                                                    | 76                   |
|   | Scomparsa delle voci tasto e dei menù                                                                                                    | 76<br>77             |
|   | Regolazione del contrasto e della luminosità                                                                                                    | 77                   |
|   | Modifica del Colore del Display                                                                                                    | 78                   |
|   | Impostazione Data e Ora                                                                                                    | 78                   |
|   | Mantenimento delle batterie in condizioni ottimali                                                                                                    | 79                   |
|   | Modifica delle opzioni di Auto Set                                                                                                    | 80                   |
| 8 | Manutenzione dello strumento                                                                                                    | 81                   |
|   | Pulizia dello strumento                                                                                                    | 81                   |
|   | Conservazione dello strumento                                                                                                    | 81                   |
|   | Carica delle batterie                                                                                                    | 82                   |
|   | Mantenimento della durata delle batterie                                                                                                    | 83                   |
|   | Sostituzione del gruppo BP190 batterie NiMH                                                                                                    | 84                   |
|   | Taratura dei puntali di tensione                                                                                                    | 84                   |
|   | Visualizzazione delle informazioni sulla taratura                                                                                                    | 86                   |
|   | Ricambi e accessori                                                                                                    | 80<br>01             |
|   | RICEICA YUASII                                                                                                    | 91                   |

### Fluke 196C/199C Manuale d'Uso

| 9 | Specifiche                                    | 93  |
|---|-----------------------------------------------|-----|
|   | Introduzione                                  | 93  |
|   | Oscilloscopio Doppio Ingresso                 | 94  |
|   | Misurazioni automatiche con oscilloscopio     | 96  |
|   | Multimetro                                    | 100 |
|   | Misurazioni DMM sugli ingressi del multimetro | 100 |
|   | Registratore                                  | 102 |
|   | Zoom, Replay e Cursori                        | 103 |
|   | Varie                                         | 103 |
|   | Condizioni ambientali                         | 105 |
|   |                                               | 106 |
|   | Puntale 10:1                                  | 107 |
|   | Immunità elettromagnetica                     | 109 |
|   |                                               |     |

### Dichiarazione di Conformità

per

Fluke 196C/199C

ScopeMeter® strumenti diagnostici

Test di riferimento Normative di standardizzazione usate:

EN 61010.1 (1993) Safety Requirements for Electrical Equipment for Measurement, Control, and Laboratory Use

#### Costruttore

Fluke Industrial B.V. Lelyweg 1 7602 EA Almelo Paesi Bassi

#### EN-IEC61326-1 (1997) Electrical equipment for measurements and laboratory use -EMC requirements-

I test sono stati eseguiti su una configurazione tipica.

#### Dichiarazione di Conformità

Sulla base dei risultati di test che impiegano apposite norme, il prodotto è conforme a: la Direttiva sulla Compatibilità Elettromagnetica 89/336/CEE la Direttiva sulla Bassa Tensione 73/23/CEE Questa Conformità è indicata con il simbolo CE, cioè "Conformità Europea".

### Contenuto del kit dello strumento

Le seguenti parti sono contenute nel vostro kit dello strumento:

Nota A nuovo, la batteria NiMH non è completamente carica. Vedere il Capitolo 8

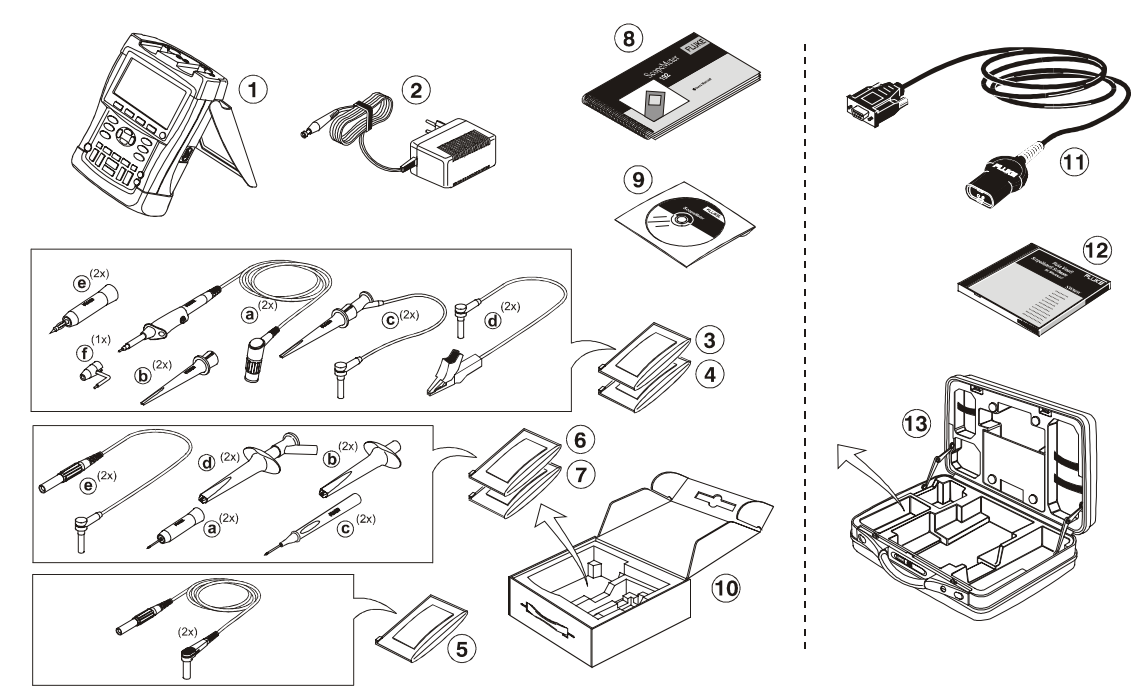

Figura 1. Kit dello strumento diagnostico ScopeMeter

| # | Descrizione                                                                                                    |
|---|----------------------------------------------------------------------------------------------------|
| 1 | Strumento ScopeMeter                                                                                                    |
| 2 | Carica batterie (a seconda del mercato)                                                                                                    |
| 3 | <ul> <li>Set di puntali di tensione 10:1 (rosso)</li> <li>a) Puntale di tensione 10:1 (rosso)</li> <li>b) Molletta a gancio per estremità del puntale (rossa)</li> <li>c) Cavo di massa con molletta a gancio (rossa)</li> <li>d) Cavo di massa con minipinzetta a coccodrillo (nera)</li> <li>e) Puntale di test da 4 mm per estremità del puntale (rosso)</li> <li>f) Molla di massa per estremità del puntale (nera)</li> </ul> |
| 4 | <ul> <li>Set di puntali di tensione 10:1 (grigio)</li> <li>a) Puntale di tensione 10:1 (grigio)</li> <li>b) Molletta per estremità del puntale (grigia)</li> <li>c) Cavo di massa con molletta (grigio)</li> <li>d) Cavo di massa con pinzetta a coccodrillo (nero)</li> <li>e) Puntale di test da 4 mm per estremità del puntale (grigio)</li> </ul>                                                                              |
| 5 | Cavi di test (rosso e nero)                                                                                                    |

| #  | Descrizione                                                                                                    |
|----|----------------------------------------------------------------------------------------------------|
| 6  | <ul> <li>Set accessori</li> <li>a) Puntale di test da 2 mm per estremità del puntale (rosso)</li> <li>b) Coccodrillo industriale per estremità del puntale (rosso)</li> <li>c) Puntale di test da 2 mm per connettore a banana (rosso)</li> <li>d) Coccodrillo industriale per connettore a banana (rosso)</li> <li>e) Cavo di massa con connettore a banana da 4 mm (nero)</li> </ul>        |
| 7  | <ul> <li>Set di accessori</li> <li>a) Puntale di test da 2 mm per estremità del puntale (grigio)</li> <li>b) Coccodrillo industriale per estremità del puntale (grigio)</li> <li>c) Puntale di test da 2 mm per connettore a banana (grigio)</li> <li>d) Coccodrillo industriale per connettore a banana (grigio)</li> <li>e) Cavo di massa con connettore a banana da 4 mm (nero)</li> </ul> |
| 8  | Manuale introduttivo                                                                                                    |
| 9  | CD ROM con Manuale d'uso (multilingue), tutte le lingue.                                                                                                    |
| 10 | Imballaggio per spedizione (versione di base)                                                                                                    |

#### Fluke 196C/199C Manuale d'Uso

Le versioni Fluke 196C-S e 199C-S includono inoltre le parti che seguono:

| #  | Descrizione                                                                         |
|----|-------------------------------------------------------------------------------------|
| 11 | Cavo/adattatore RS-232 isolato otticamente                                          |
| 12 | Software ScopeMeter <sup>®</sup> FlukeView <sup>®</sup> per<br>Windows <sup>®</sup> |
| 13 | Custodia rigida                                                                     |

# Informazioni sulla sicurezza: Leggere prima

Leggere attentamente le informazioni di sicurezza seguenti prima di usare lo strumento.

Dichiarazioni specifiche di avviso o di ammonimento, dove applicabili, saranno fornite nel corso del manuale.

Una segnalazione di "Attenzione" identifica condizioni ed azioni che possono mettere a repentaglio la sicurezza dell'utente.

Una segnalazione di "Precauzione" identifica le condizioni e azioni che possono danneggiare lo strumento diagnostico. I simboli internazionali impiegati che seguono vengono impiegati sia sullo strumento che in questo manuale:

|          | Vedere spiegazione<br>sul manuale  |              | Doppio isolamento<br>(Classe di<br>protezione) |
|----------|------------------------------------|--------------|------------------------------------------------|
|          | Informazioni per lo smaltimento    | <u> </u>     | Terra                                          |
| Ni MH    | Informazioni per il<br>riciclaggio | Œ            | Conformità Europea                             |
| <b>(</b> | Approvazione per la sicurezza      | (ŲL)         | Approvazione per la sicurezza                  |
|          | Corrente continua<br>(DC)          | $\checkmark$ | Corrente alternata<br>(AC)                     |

### Attenzione

Per evitare scosse elettriche o incendi:

- Utilizzare soltanto l'alimentatore Fluke, Modello BC190 (Carica batterie / Adattatore di corrente).
- Prima dell'uso verificare che la tensione selezionata/indicata sull'alimentatore BC190 corrisponda alla tensione ed alla frequenza della linea locale.
- Per il caricabatterie/adattatore di corrente universali BC190/808 utilizzare solo cavi di alimentazione conformi alle norme di sicurezza locali.

#### Nota:

Per far sì che sia possibile collegarli a prese di corrente differenti, il caricabatterie / adattatore di corrente universali BC190/808 sono dotati di un connettore maschio che deve essere collegato ad un cavo di alimentazione adatto all'uso locale. Poichè l'adattatore è isolato, non è necessario che il cavo di alimentazione sia dotato di un terminale per il collegamento di protezione a massa. Dal momento che i cavi di alimentazione con collegamento di protezione a massa sono più diffusi è possibile utilizzarli in ogni caso.

### Attenzione

Per evitare scosse elettriche o incendi, quando l'ingresso dello strumento è collegato a un picco > 42 V (30 Vrms) o a circuiti superiori a 4800 VA:

- Utilizzare esclusivamente sonde di tensione, puntali ed adattatori isolati forniti con lo strumento diagnostico oppure indicati da Fluke come adatti agli ScopeMeter Fluke della Serie 190.
- Prima dell'impiego, occorre controllare che i puntali di tensione, i cavi di test e gli accessori non abbiano danni alla struttura, in caso contrario devono essere sostituit.
- Staccare tutti i puntali, i cavi di test e gli accessori che non vengono utilizzati.
- Collegare sempre prima il carica batterie alla rete e quindi collegarlo allo strumento.
- Non collegare la molla di massa (figura 1, voce f) a tensioni > 42 Vpicco (30 Vrms) dalla massa di terra di sicurezza

• Nel corso della misurazione in ambiente CAT III, non applicare tensioni agli ingressi che differiscono per oltre 600 V dalla massa di terra di sicurezza.

Nel corso della misurazione in ambiente CAT II, non applicare tensioni agli ingressi che differiscono per oltre 600 V dalla massa di terra di sicurezza.

- Nel corso della misurazione in ambiente CAT III, non applicare tensioni agli ingressi isolati che differiscono le une dalle altre di oltre 600 V. Nel corso della misurazione in ambiente CAT II, non applicare tensioni agli ingressi isolati che differiscono le une dalle altre di oltre 600 V.
- Non applicare tensioni di ingresso superiori alla tensione nominale di esercizio dello strumento. Prestare attenzione nell'utilizzare cavi di test 1:1 poiché la tensione dell'estremità del puntale viene trasmessa in modo diretto allo strumento diagnostico.
- Non utilizzare BNC o connettori a banana con metallo esposto.
- Non inserire oggetti con parti metalliche nei connettori.
- Utilizzare sempre lo strumento diagnostico esclusivamente nel modo specificato.

Le tensioni nominali di esercizio menzionate nelle segnalazioni di avvertimento vengono fornite come "tensioni di esercizio". Esse rappresentano V ac rms (50-60 Hz) per le applicazioni onde sinusoidali c.a. e V dc per applicazioni c.c.

La Categoria III di sovratensione indica i circuiti di livello di distribuzione e impianti fissi all'interno di un edificio. La Categoria II di sovratensione indica il livello locale per le apparecchiature e le attrezzature mobili.

I termini 'Isolato' o 'Sospeso da terra' sono usati in questo manuale per indicare una misurazione nella quale il BNC ingresso strumento diagnostico o il connettore a banana è collegato ad una tensione differente dalla massa di terra di sicurezza.

I connettori di ingresso isolati non hanno metallo esposto e sono completamente isolati per prevenire scosse elettriche.

I connettori BNC rosso e grigio, unitamente ai connettori a banana rosso e nero da 4 mm possono essere collegati in modo indipendente ad un potenziale superiore a quello di terra di sicurezza per misure isolate (sospese da terra) e sono specificati fino a 1000 Vrms CAT II e 600 Vrms CAT III sopra la massa di terra di sicurezza.

#### Se le protezioni di sicurezza sono compromesse

L'uso improprio dello strumento diagnostico può compromettere la protezione insita nell'apparecchiatura. Prima dell'impiego, occorre controllare che i cavi di test non abbiano danni alla struttura, in caso contrario devono essere sostituiti!

Ogni qualvolta ci sia il sospetto che la sicurezza sia stata compromessa, si deve spegnere lo strumento diagnostico e scollegarlo dall'alimentazione di rete. Successivamente si deve richiedere l'intervento di personale qualificato. La sicurezza è probabilmente compromessa se, ad esempio, lo strumento diagnostico non è in grado di eseguire le misurazioni desiderate o presenta un danno evidente.

### Capitolo 1 Uso dell'oscilloscopio

### Informazioni sul presente capitolo

Il presente capitolo fornisce un'introduzione fase per fase alle funzioni di oscilloscopio dello strumento. L'introduzione non copre tutte le possibilità delle funzioni di oscilloscopio ma fornisce gli esempi di base per illustrare come utilizzare i menù ed effettuare le operazioni basilari.

### Alimentazione dello strumento

Seguire la procedura (fasi 1 - 3) nella Figura 2 per alimentare lo strumento per mezzo di una presa di corrente c.a. standard. Vedere il Capitolo 8 per le istruzioni relative all'alimentazione mediante batteria.

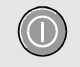

Accendere lo strumento mediante il tasto on/off.

Lo strumento si attiva visualizzando la sua ultima configurazione.

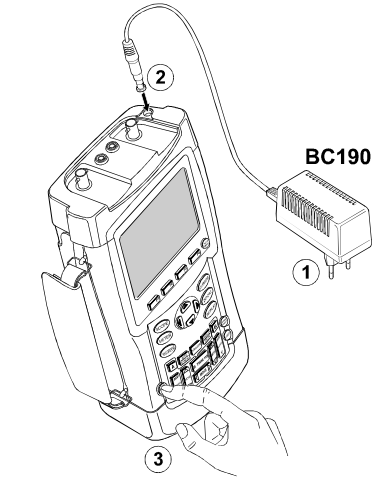

Figura 2. Alimentazione dello strumento

### Ripristino dello strumento

Se si vuole ripristinare lo strumento con i settaggi programmati dalla ditta costruttrice, operare come segue:

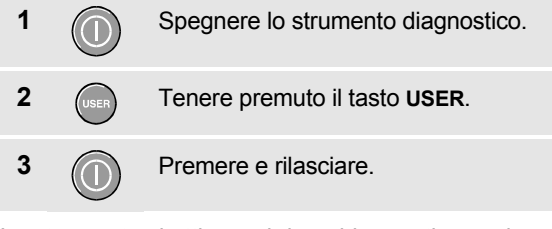

Lo strumento si attiva e si dovrebbe sentire un doppio "beep" che indica che il ripristino è stato effettuato.

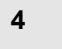

Rilasciare il tasto USER.

Guardare ora il display: vedete una schermata che si presenta come la Figura 3.

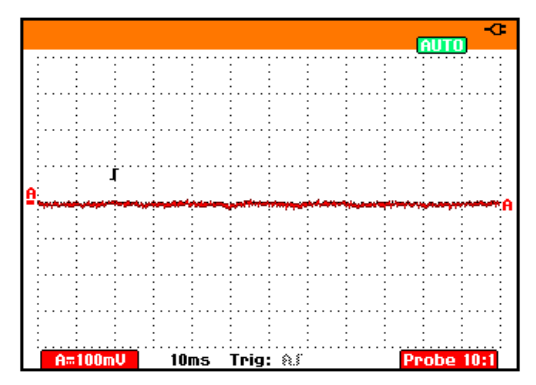

Figura 3. La schermata dopo il ripristino

### Navigazione del Menù

L'esempio che segue indica il modo in cui utilizzare i menù dello strumento per selezionare una funzione. Seguire sequenzialmente le fasi 1 - 4 per aprire il menù di oscilloscopio e sceglierne una voce.

1 SCOPE

Premere il tasto **SCOPE** per visualizzare le voci che definiscono l'utilizzo attuale dei quattro tasti funzione blu sul fondo della schermata.

| READINGS READING 1 READING 2 WAVEFORM<br>ON DIF OPTIONS |
|---------------------------------------------------------|
|---------------------------------------------------------|

#### Nota

Per nascondere le voci ed ottenere la visualizzazione a schermo intero, premere nuovamente il tasto scope. Questa operazione consente di controllare le voci senza compromettere i settaggi.

2

Aprire il menù **Waveform Options**. Questo menù appare al fondo della schermata.

| Waveform Options |               |                                                           |
|------------------|---------------|-----------------------------------------------------------|
| Glitch Detect:   | Average:      | Waveform:                                                 |
| ■ On<br>□ Off    | ■ Off<br>□ On | ■ Normal<br>□ Persistence<br>□ Mathematics<br>□ Reference |

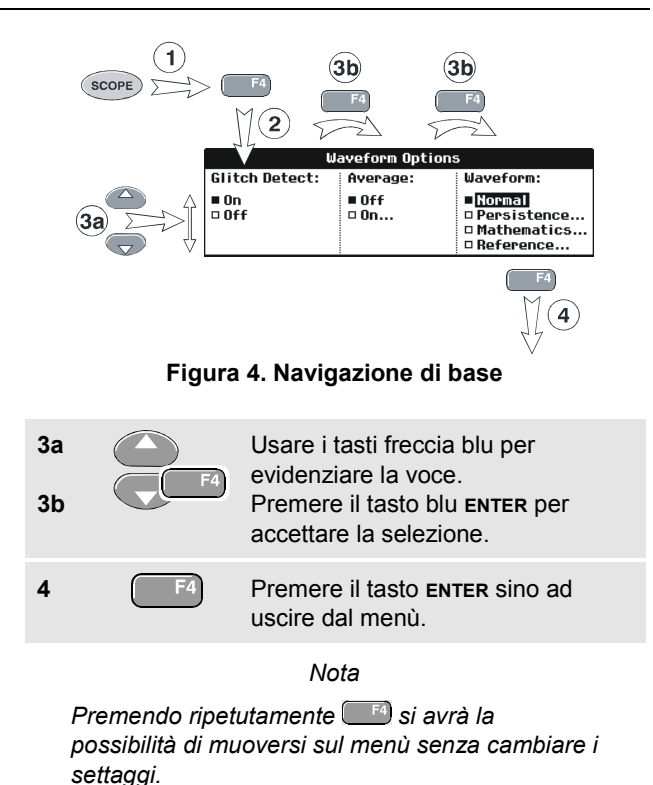

### Scomparsa delle voci tasti e dei menù

In un qualsiasi momento è possibile nascondere un menù o una voce tasto:

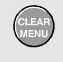

Premere il tasto **CLEAR MENU** per nascondere le voci tasti o il menu.

Per visualizzare i menù o le voci tasto, premere uno dei tasti gialli menù, es. il tasto **scope**.

### Collegamenti ingressi

Osservare la parte superiore dello strumento. Lo strumento è dotato di quattro ingressi segnale: due ingressi per connettori a banana con isolamento di sicurezza BNC (ingresso rosso A e ingresso grigio B) e due ingressi per connettori a banana da 4 mm con isolamento di sicurezza (rosso e nero). Utilizzare i due ingressi per connettori a banana BNC per effettuare le misurazioni dell'oscilloscopio e i due ingressi per connettori a banana per le misurazioni del multimetro.

L'architettura degli ingressi isolati consente di effettuare misurazioni flottanti indipendenti per ciascun ingresso.

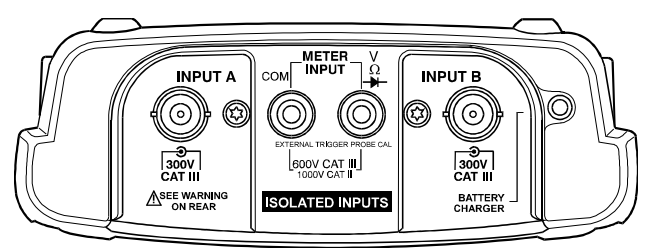

Figura 5. Collegamenti per misurazioni

# *Esecuzione dei collegamenti dell'oscilloscopio*

Per effettuare le misurazioni dell'oscilloscopio a doppio ingresso (Dual Input), collegare il puntale di tensione rosso all'ingresso A e il puntale di tensione grigio all'ingresso B. Collegare i cavi di massa corti di **ciascun** puntale di tensione al suo **relativo** potenziale di riferimento. (Vedere la Figura 6.)

Nota

Per meglio beneficiare degli ingressi flottanti isolati in modo indipendente e per evitare problemi causati da uso improprio, leggere il Capitolo 7: "Suggerimenti".

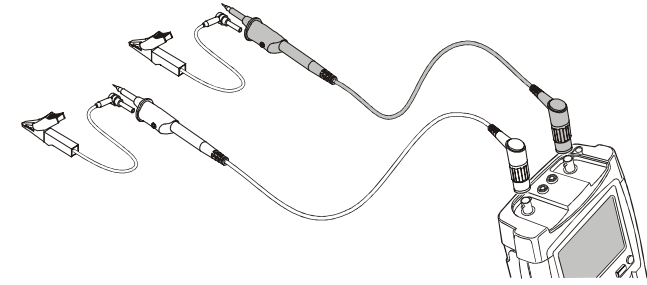

Figura 6. Collegamenti dell'oscilloscopio

### Visualizzazione di un segnale sconosciuto mediante Connect-and-View™

La caratteristica Connect-and-View consente allo strumento di visualizzare automaticamente segnali complessi e sconosciuti. Questa funzione ottimizza la posizione, l'intervallo, il tempo base ed il triggering, assicurando un'immagine stabile per quasi tutte le forme d'onda. Se il segnale dovesse cambiare, il setup viene automaticamente regolato in modo da mantenere i migliori risultati di visualizzazione. Questa funzione è particolarmente utile per controllare in modo rapido diversi tipi di segnale.

Per abilitare la funzione Connect-and-View, operare come segue:

1 Eseguire un Auto Set. Sulla parte destra superiore della schermata appare la scritta AUTO.

La linea inferiore specifica l'attenuazione verticale, la base tempi e le informazioni di trigger.

L'identificatore di forma d'onda (**A**) è visibile nella parte destra inferiore della schermata, come indicato nella Figura 7. L'icona zero ingresso A (<u>)</u> sul lato sinistro della schermata identifica il livello di massa della forma d'onda.

2 (

Premere una seconda volta per selezionare nuovamente gamma manuale. Sulla parte destra superiore della schermata appare la scritta MANUAL.

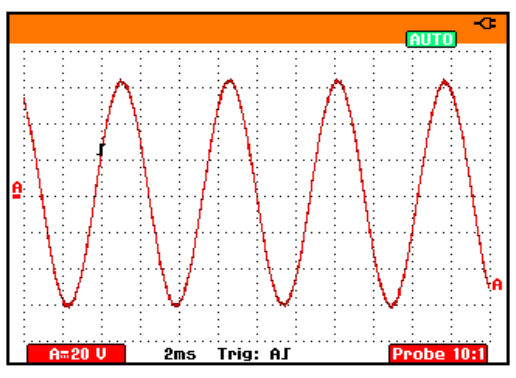

Figura 7. La schermata dopo un Auto Set

Usare i tasti grigio chiaro RANGE, TIME e MOVE sul fondo della tastiera per cambiare manualmente la rappresentazione grafica della forma d'onda.

# Misurazioni automatiche con oscilloscopio

Lo strumento offre un'ampia gamma di misurazioni automatiche con oscilloscopio. E' possibile visualizzare due dati numerici: **Reading 1** e **Reading 2**. Questi dati possono essere selezionati indipendentemente e le misurazioni possono avvenire sulla forma d'onda ingresso A o ingresso B.

Per scegliere una misurazione di frequenza dell'ingresso A, procedere come segue:

1 Visualizzare le voci tasto scope SCOPE READINGS READING 1 READING 2 WAVEFORM OPTIONS Aprire il menù Reading 1. 2 Reading 1 on A Ulac 🗆 A ac... 🗆 Temp... □ V dc Bise time dB... 🗆 A dc... n on B ■Vac+dc □Aac+dc...□Fall time 0 Off □ Peak... □ Power... □ Pulse... □ V pwm... □ Phase Duty... 3 Selezione on A. Osservare che la parte evidenziata scenda alla misurazione attuale. Selezionare la misurazione Hz. 4

Osservare che la parte superiore sinistra della schermata indichi la misurazione **Hz**. (Vedere la Figura 8.)

Per scegliere inoltre una misurazione **Picco-Picco** per l'Ingresso B come secondo dato , procedere come segue:

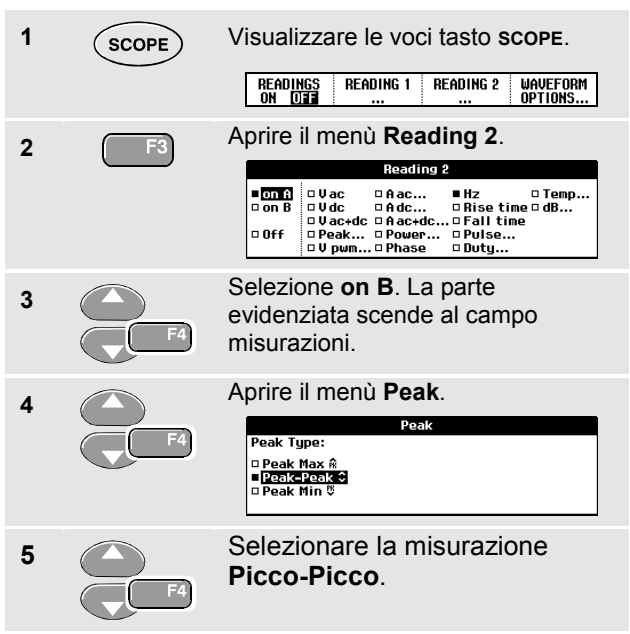

La Figura 8 mostra un esempio della schermata. Osservare che il dato Picco-Picco dell'Ingresso B compaia accanto al dato frequenza ingresso A, sulla parte superiore della schermata.

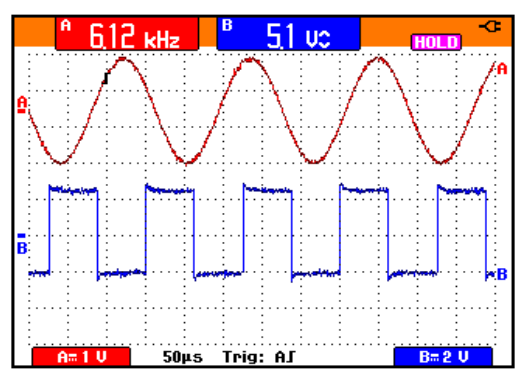

Figura 8. Dati oscilloscopio Hz e V picco-picco

### Blocco della schermata

La schermata può essere "congelata" (sia i dati che le forme d'onda) in qualsiasi momento.

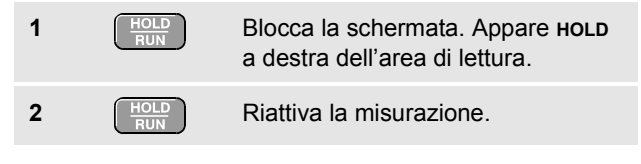

## Uso della media, persistenza e cattura del falso segnale (disturbi)

### Uso della funzione di media per l'attenuazione delle forme d'onda

Per attenuare una forma d'onda operare come segue:

| 1 | SCOPE | Visualizzare le voci tasto <b>scope</b> .                                                               |
|---|-------|----------------------------------------------------------------------------------------------------|
| 2 | F4    | Aprire il menù Waveform Options.                                                                        |
| 3 | F4    | Spostarsi su Average:                                                                                   |
| 4 | F4    | Selezionare <b>On</b> per aprire il menù<br><b>Average Factors</b>                                      |
|   |       | Average Factor:<br>D Average 2<br>D Average 4<br>D D Average 4<br>D D D D D D D D D D D D D D D D D D D |

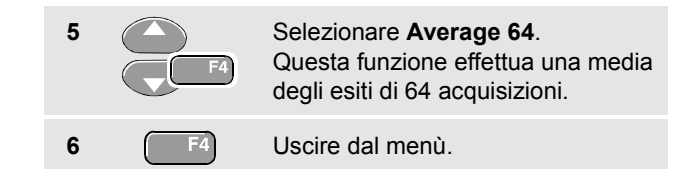

E' possibile utilizzare le funzioni di media per eliminare disturbi sporadici o non correlati della forma d'onda senza perdita di ampiezza di banda. Esempi di forme d'onda con e senza attenuazione sono illustrati in Figura 9.

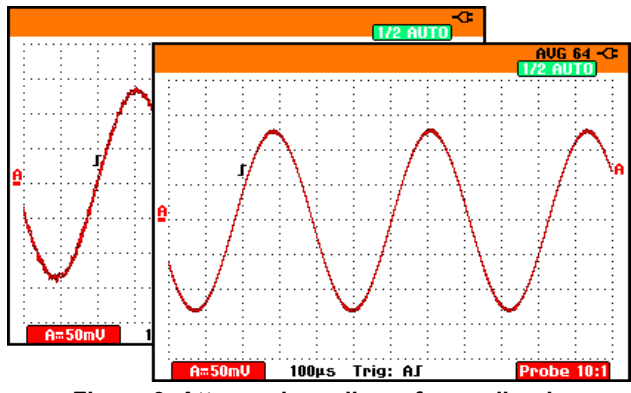

Figura 9. Attenuazione di una forma d'onda

17

### Fluke 196C/199C

Manuale d'Uso

### Uso della persistenza per la visualizzazione delle forme d'onda

E' possibile utilizzare la persistenza per osservare delle forme d'onda dinamiche.

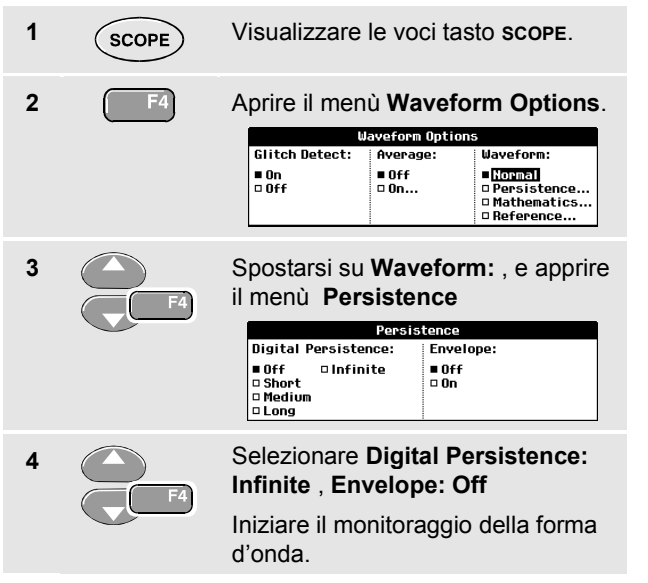

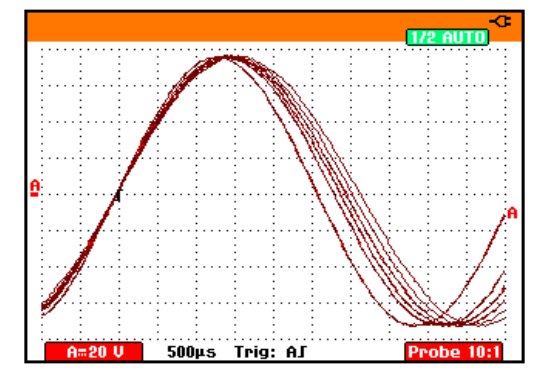

### Figura 10. Uso della persistenza per la visualizzazione delle forme d'onda dinamiche

Selezionando **Envelope: On**, lo strumento indica i limiti superiore e inferiore delle forme d'onda dinamiche.

### Visualizzazione dei falsi segnali (disturbi)

Per catturare i falsi segnali di una forma d'onda, operare come seque:

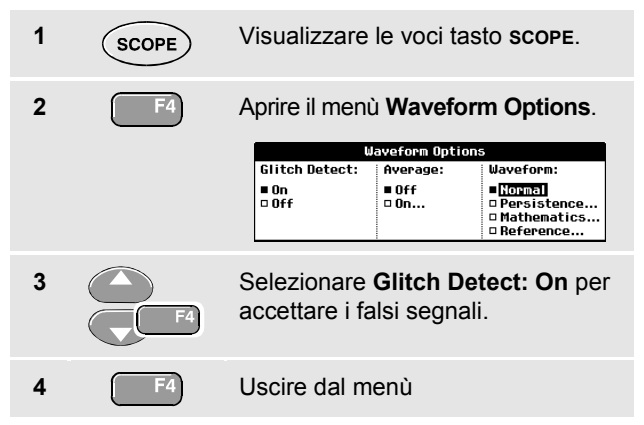

E' possibile utilizzare questa funzione per visualizzare eventi (falsi segnali o altre forme d'onda asincrone) di 50 ns (nanosecondi) o maggiori, o visualizzare le forme d'onda modulate HF.

### Soppressione dei disturbi ad alta frequenza

Portando Glitch Detect su Off è possibile sopprimere i disturbi ad alta frequenza su una forma d'onda. Mediante la funzione di media, è possibile ottenere risultati ancora migliori.

| 1 | SCOPE | Visualizzare le voci tasto scope.                                                                                                    |
|---|-------|----------------------------------------------------------------------------------------------------|
| 2 | F4    | Aprire il menù Waveform Options.<br>Uaveforn Options<br>Glitch Detect: Average: Waveform:<br>• Off • Off • On • Horanol<br>• Mathematics<br>• Reference |
| 3 | F4    | Selezionare <b>Glitch Detect: Off</b> ,<br>quindi selezionare <b>Average: On</b><br>per aprire il menù <b>Average</b>                                   |
| 4 | F4    | Selezionare <b>Factor 8x</b> per rifiutare i falsi segnali.                                                                                             |
|   |       | Suggerimento                                                                                                    |

#### Suggennenic

La cattura dei falsi segnali e la funzione di media non influiscono sull'ampiezza di banda. Una soppressione disturbi ancora più efficace si ottiene mediante i filtri di limitazione ampiezza di banda. Vedere il Capitolo 1: "Presenza di forme d'onda rumorose".

### Acquisizione di forme d'onda

### Selezione di accoppiamento AC

Dopo aver eseguito il ripristino, lo strumento diagnostico viene collegato DC, in modo che sulla schermata appaiono le tensioni AC e DC.

Si deve usare un accoppiamento AC quando si vuole osservare un basso segnale AC che si sovrappone ad un segnale DC. Per selezionare un accoppiamento AC, operare come segue:

| 1 | А  | Visualizzare le voci tasto INPUT A.                             |  |  |
|---|----|-----------------------------------------------------------------|--|--|
|   |    | INPUT A COUPLING PROBE A INPUT A<br>DIST OFF DD AC 10:1 OPTIONS |  |  |
| 2 | F2 | Evidenziare <b>Ac</b> .                                         |  |  |

Osservare che sulla parte inferiore sinistra della schermata appaia l'icona accoppiamento AC: **H**<sup>\*\*</sup>.

### Inversione di polarità della forma d'onda visualizzata

Per invertire la forma d'onda sull'ingresso A, operare come segue:

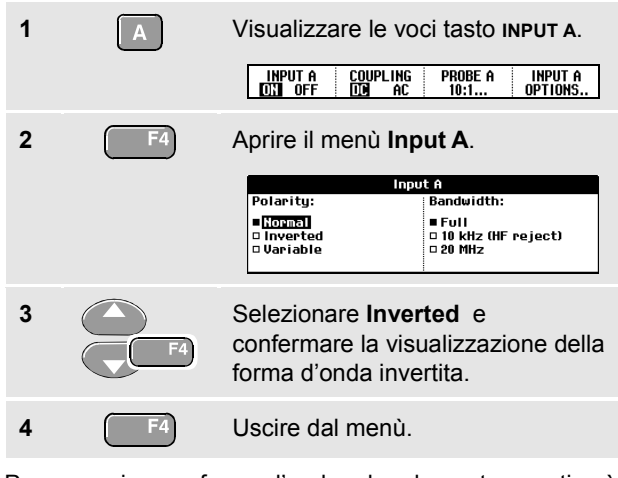

Per esempio, una forma d'onda ad andamento negativo è mostrata come una forma d'onda ad andamento positivo, perché in alcuni casi fornisce una prospettiva di visione più significativa. Un'immagine invertita è identificata dall'identificatore di traccia (H) a destra della forma d'onda.

### Sensibilità dell'ingresso variabile

La sensibilità dell'ingresso variabile consente di regolare la sensibilità in gualsiasi momento, ad esempio per impostare l'ampiezza di un segnale di riferimento esattamente su 6 divisioni

La sensibilità d'ingresso di una gamma può essere aumentata per un massimo di 2,5 volte, ad esempio tra 10 mV/div e 4 mV/div nella gamma 10 mV/div.

Per usare la sensibilità d'ingresso variabile, operare come seque:

- Applicare il segnale d'ingresso 1
- 2

Esegue un Auto Set (AUTO appare sulla parte superiore della schermata)

INPUT A

OPTIONS..

Un Auto Set disinserirà la sensibilità d'ingresso variabile. È ora possibile selezionare la gamma d'ingresso richiesta. Tener presente che la sensibilità aumenta quando si inizia a regolare la sensibilità variabile (aumenta l'ampiezza della traccia visualizzata).

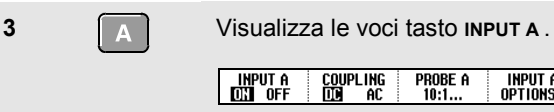

| 4 | F4 | Apre il menu INF<br>OPTIONS (op<br>Polarity:<br>• Hormel<br>o Inverted<br>• Variable | PUT A<br>zioni ingresso A).<br>Bandwidth:<br>= Full<br>= 10 kHz (HF reject)<br>= 20 MHz |
|---|----|--------------------------------------------------------------------------------------|-----------------------------------------------------------------------------------------|
| 5 | F4 | Seleziona e acce<br>(variabile).                                                     | etta <b>Variable</b>                                                                    |
| 6 | F4 | Uscire dal menu                                                                      |                                                                                         |

Nella parte inferiore sinistra dello schermo viene visualizzato il testo A Var.

Selezionando Variabile si disattivano i cursori e la gamma d'ingresso automatica.

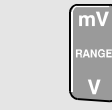

7

Premere mV per aumentare la sensibilità, premere V per diminuirla.

### Presenza di forme d'onda rumorose

Per sopprimere i disturbi ad altra frequenza sulle forme d'onda, è possibile limitare l'ampiezza di banda attuale a 10 kHz o 20 MHz. Tale funzione attenua la forma d'onda visualizzata. Per la stessa ragione, essa migliora il trigger sulla forma d'onda.

Per selezionare la modifica di HF, operare come segue:

| 1 | A  | Visualizzare le voci tasto INPUT A.                                                        |                                            |  |
|---|----|--------------------------------------------------------------------------------------------|--------------------------------------------|--|
| 2 | F4 | Aprire il menù <b>Input A</b>                                                              |                                            |  |
|   |    | Inpu                                                                                       | tA                                         |  |
|   |    | Polarity:                                                                                  | Bandwidth:                                 |  |
|   |    | ■ <mark>Norma]</mark><br>□ Inverted<br>□ Variable                                          | ■ Full<br>□ 10 kHz (HF reject)<br>□ 20 MHz |  |
| 3 | F4 | Spostarsi su Bar                                                                           | idwidth.                                   |  |
| 4 | F4 | Selezionare <b>10kHz (HF reject)</b><br>per accettare la limitazione<br>ampiezza di banda. |                                            |  |
|   |    |                                                                                            |                                            |  |

Suggerimento

Per sopprimere il disturbo senza perdere ampiezza di banda, utilizzare la funzione di media o disinserire **Display Glitches** 

### Uso delle funzioni matematiche delle forme d'onda

Quando si addizionano, sottraggono o moltiplicano le forme d'onda dell'ingresso A e dell'ingresso B, lo strumento diagnostico mostrerà il risultato matematico della forma d'onda e le forme d'onda dell'ingresso A e dell'ingresso B.

A rispetto a B fornisce un grafico con l'ingresso A sull'asse verticale e l'ingresso B su quello orizzontale.

Le funzioni matematiche eseguono un'operazione da punto a punto sulle forme d'onda A e B.

Per utilizzare una funzione matematica, eseguire quanto segue:

| 1 | SCOPE | Visualizzare le voci tasto <b>SCOPE</b> .                                                                                           |  |                                                                                                 |
|---|-------|----------------------------------------------------------------------------------------------------|--|-------------------------------------------------------------------------------------------------|
| 2 | F4    | Aprire il menu Waveform Options Uzveform Options Glitch Detect: Average: Waveform: Off Off Off Off Detect: 0 On Beference Beference |  | orm Options.<br>bns<br>Waveform:<br>• [iopmai]<br>• Persistence<br>• Mathematics<br>• Reference |

### 1

# 

Spostarsi su **Waveform:** e selezionare **Mathematics...** per aprire il menu **Mathematics**.

| Mathematics                                     |                                                |  |  |  |
|-------------------------------------------------|------------------------------------------------|--|--|--|
| Function:                                       | Scalefactor:                                   |  |  |  |
| □ Off □ A vs B<br>■ A + B<br>□ A - B<br>□ A x B | ■ 1 □ /16<br>□ <mark>72</mark><br>□ /4<br>□ /8 |  |  |  |

5

Selezionare la funzione: A+B, A-B, AxB o A rispetto a B.

Selezionare un fattore di scala (non per A rispetto a B) per sistemare il risultato matematico della forma d'onda sul display, e ritorno.

La gamma di sensibilità del risultato matematico è pari alla gamma di sensibilità dell'input meno sensibile diviso per il fattore di scala.

### Confronto delle forme d'onda

È possibile visualizzare una forma d'onda di riferimento fissa insieme a quella corrente per confronto.

Per creare una forma d'onda di riferimento e per visualizzarla insieme a quella corrente, eseguire quanto segue:

| 1 | SCOPE | Visualizzare le voci tasto <b>scope</b> .                                                                                                    |                |                                                          |  |
|---|-------|----------------------------------------------------------------------------------------------------|----------------|----------------------------------------------------------|--|
| 2 | F4    | Apre il menu <b>Waveform Options</b><br>(opzioni forme d'onda).                                                                                                    |                |                                                          |  |
|   |       | U.                                                                                                    | aveform Option | 5                                                        |  |
|   |       | Glitch Detect:                                                                                                    | Average:       | Waveform:                                                |  |
|   |       | ■ On<br>□ Off                                                                                                    | ■ Off<br>□ On  | ■Normal<br>□ Persistence<br>□ Mathematics<br>□ Reference |  |
| 3 | F4    | Passare a <b>Reference:</b> ed accettare<br><b>New</b> . La forma d'onda istantanea<br>viene memorizzata e visualizzata in<br>modo permanente. Il display<br>mostra inoltre la forma d'onda<br>corrente. |                |                                                          |  |

Per richiamare una forma d'onda salvata dalla memoria ed usarla come riferimento, vedere il capitolo 6 Richiamo delle schermate e delle relative impostazioni.

### Analisi delle forme d'onda

E' possibile utilizzare le funzioni di analisi **CURSOR**, **ZOOM** e **REPLAY** per eseguire l'analisi dettagliata delle forme d'onda. Tali funzioni sono descritte al Capitolo 4: "*Uso di Replay, Zoom e Cursori*,".

### Capitolo 2 Uso del Multimetro

### Informazioni sul presente capitolo

Il presente capitolo fornisce un'introduzione fase per fase alle funzioni multimetro dello strumento.L'introduzione fornisce gli esempi di base per illustrare come utilizzare i menù ed effettuare le operazioni basilari.

### Esecuzione dei collegamenti per misure

Utilizzare i due ingressi per connettori a banana da 4 mm rosso ( $V\Omega \rightarrow$ ) e nero (**COM**) con isolamento di sicurezza per le funzioni del multimetro. (Vedere la Figura 11.)

Nota

L'uso tipico dei cavi di test del multimetro e degli accessori è indicato al Capitolo 7.

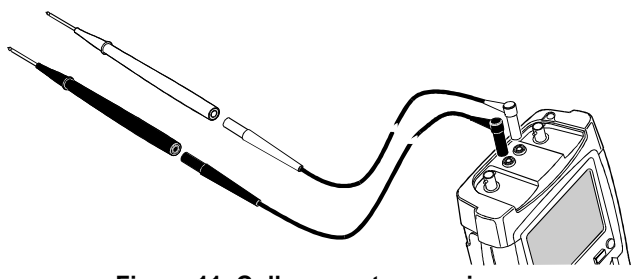

Figura 11. Collegamento per misure

# Esecuzione delle misurazioni del multimetro

La schermata indica i dati numerici delle misurazioni sull'ingresso del multimetro.

### Misurazione dei valori di resistenza

Per misurare una resistenza, operare come segue:

1 Collegare i cavi di test rosso e nero provenienti dagli ingressi connettori a banana da 4 mm al resistore.

| 2 | METER | Visualizzare le<br>MEASURE RELATIU                                                             | Voci tasto                                   | METER.<br>Manual \$ |
|---|-------|------------------------------------------------------------------------------------------------|----------------------------------------------|---------------------|
| 3 | F     | Aprire il menù l<br>Measure :<br>• Obma<br>• Continuity» • V a<br>• Diode ++ • • V a<br>• Temp | Measurem<br>surement<br>c a<br>c A<br>c+dc A | ac<br>dc<br>ac+dc   |
| 4 |       | Evidenziare <b>Of</b>                                                                          | nms.                                         |                     |
| 5 | F4    | Selezionare mi                                                                                 | surazione                                    | Ohms.               |

Il valore del resistore viene visualizzato in ohm. Osservare inoltre che venga visualizzato il diagramma a barre. (Vedere la Figura 12).

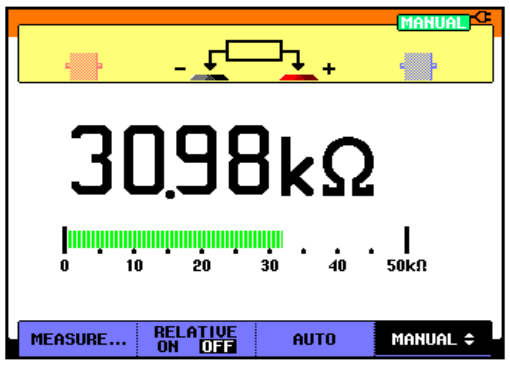

Figura 12. Dati valore del resistore

### Esecuzione di una misurazione di corrente

La corrente può essere rilevata sia in modalità oscilloscopio che multimetro. La modalità oscilloscopio ha il vantaggio di visualizzare, contemporaneamente all'esecuzione delle misurazioni, due forme d'onda. La modalità multimetro ha il vantaggio di offrire un'alta risoluzione della misurazione.

L'esempio che segue indica una misurazione di corrente tipica in modalità multimetro.

### Attenzione

### Leggere attentamente le istruzioni sul puntale di corrente che si sta utilizzando.

Per impostare lo strumento, operare come segue:

1 Collegare la pinza amperometrica (es. i400, optional) dalle uscite per connettori a banana da 4 mm al conduttore da misurare.

Accertarsi che i connettori rosso e nero del puntale corrispondano agli ingressi rosso e nero del connettore a banana. (Vedere la Figura 13.)

| 2 | METER | Visualizzare le voci tasto <b>METER</b> . |                    |      |           |
|---|-------|-------------------------------------------|--------------------|------|-----------|
|   |       | MEASURE                                   | RELATIVE<br>ON DES | AUTO | Manual \$ |

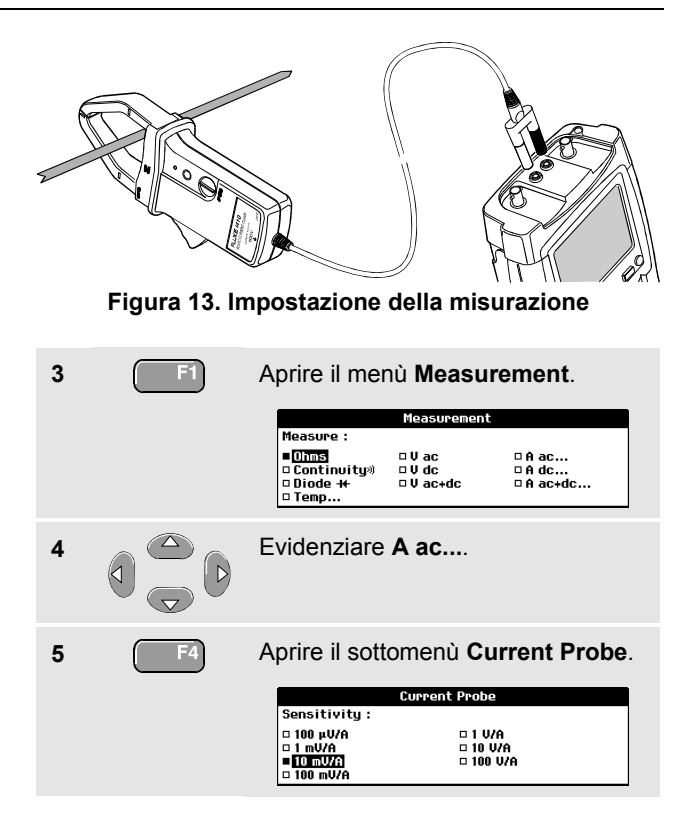

### Fluke 196C/199C Manuale d'Uso

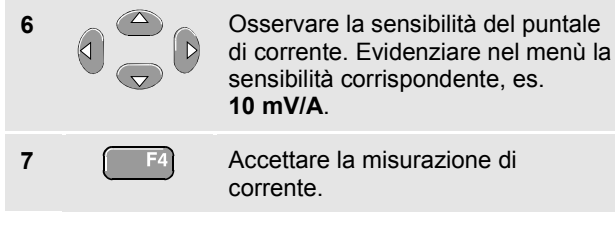

Ora, apparirà una schermata uguale a quella riportata in Figura 14.

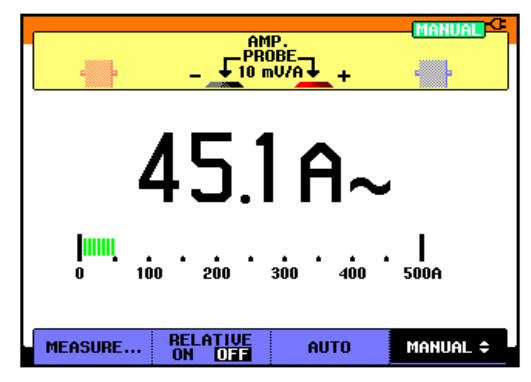

Figura 14. Dati misurazione in ampere
#### Blocco dei dati

I dati visualizzati possono essere "congelati" in qualsiasi momento.

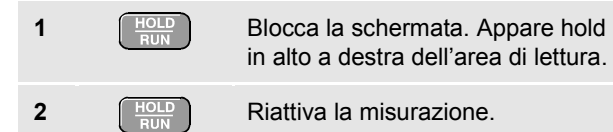

Si può utilizzare questa funzione per conservare i dati precisi utili per le successive verifiche.

Nota

Per memorizzare gli schermi, vedere il Capitolo 6.

#### Selezione delle gamme Auto/Manuale

Per attivare, durante le mizurazioni con il multimetro, le gamme manualmente, operare come segue:

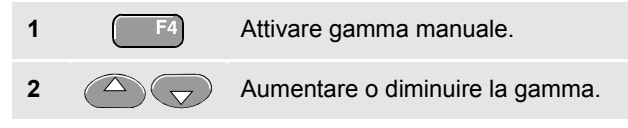

Osservare come cambia la sensibilità del diagramma a barre.

Usare le gamme manuali per impostare la sensibilità del diagramma a barre e il punto decimale fissi.

3

Scegliere nuovamente gamma automatica.

A questo punto, la sensibilità del diagramma a barre e il punto decimale vengono automaticamente regolati nel corso del controllo dei diversi segnali.

#### Esecuzione delle misurazioni relative

Una misurazione relativa indica il risultato della misurazione attuale, relativo a un valore di riferimento definito.

L'esempio che segue indica il modo in cui eseguire una misurazione di tensione relativa. Innanzitutto, prendere un valore di riferimento:

| 1 | METER | Visualizzare le voci tasto meter.                               |
|---|-------|-----------------------------------------------------------------|
| 2 |       | Misurare una tensione da utilizzare come valore di riferimento. |
| 3 | F2    | Portare <b>RELATIVE SU ON</b> . (Viene evidenziato <b>ON</b> .) |

In questo modo viene registrato il valore di riferimento utile per le misurazioni successive. Il valore di riferimento registrato viene visualizzato a cifre piccole sul lato destro inferiore della schermata, dopo la parola **REFERENCE**.

| 4 | Misurare la tensione da confrontare |
|---|-------------------------------------|
|   | con il valore di riferimento.       |

Osservare che il dato principale venga visualizzato come variazione del valore di riferimento. Il dato attuale completo di diagramma a barre compare sotto suddetti dati. (Vedere la Figura 15.)

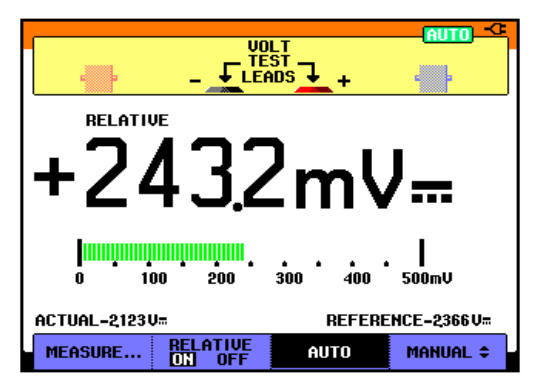

#### Figura 15. Esecuzione di una misurazione relativa

Si può utilizzare questa funzione quando, ad esempio, si deve monitorare l'attività di un ingresso (tensione, resistenza, temperatura) rispetto ad un valore valido noto.

### Capitolo 3 Uso delle funzioni del registratore

#### Informazioni sul presente capitolo

Il presente capitolo fornisce un'introduzione fase per fase alle funzioni del registratore dello strumento. L'introduzione fornisce gli esempi per illustrare come utilizzare i menù ed effettuare le operazioni basilari.

# Apertura del menù principale del registratore

Scegliere innanzitutto una misurazione in modalità oscilloscopio o misuratore. A questo si possono scegliere le funzioni del registratore dal menù principale relativo. Per aprire il menù principale, operare come segue:

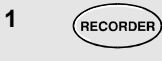

Aprire il menù principale **RECORDER**. (Vedere la Figura 16.)

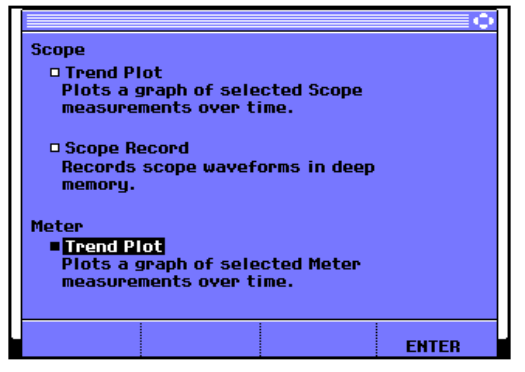

Figura 16. Menù principale registratore

#### Esecuzione delle misurazioni nel tempo (TrendPlot™)

La funzione di TrendPlot serve a tracciare i grafici delle misurazioni Scope (oscilloscopio) o Meter (multimetro) in funzione del tempo.

#### Nota

Poiché le navigazioni del TrendPlot ingresso doppio (Scope) e del TrendPlot ingresso singolo (Meter) sono identiche, le sezioni che seguono spiegano soltanto il TrendPlot (Scope).

#### Attivazione della funzione di TrendPlot

Per attivare il tracciato di un grafico dei dati registrati in un determinato tempo, operare come segue:

- 1 Applicare un segnale all'ingresso A BNC rosso e portarsi su **Reading 1** in modalità oscilloscopio
- 2 RECORDER
  3 Aprire il menù principale Recorder.
  3 COC Evidenziare Trend Plot (Scope).
  4 F4 Avviare la registrazione TrendPlot.

Lo strumento diagnostico registra in modo continuo i dati digitali delle misurazioni ingresso A e le visualizza sotto forma di grafico. Il TrendPlot viene tracciato da destra a sinistra come un registratore a carta.

Osservare che il tempo di inizio della registrazione venga visualizzato sul fondo della schermata. Il dato attuale compare sulla parte superiore della schermata. (Vedere la Figura 17.)

#### Nota

Quando si esegue il TrendPlot simultaneo di due dati, l'area della schermata viene divisa in due sezioni composte da quattro zone ciascuna.

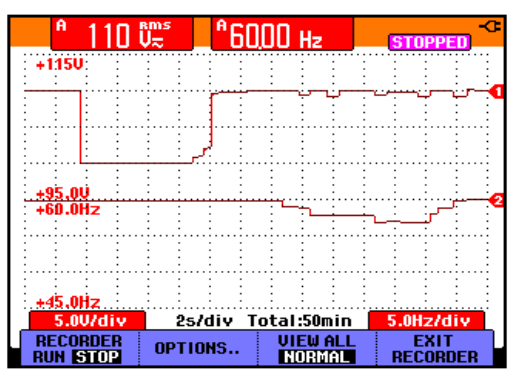

Figura 17. Lettura di TrendPlot

Quando l'oscilloscopio si trova in modalità automatica, per disporre sulla schermata il grafico di TrendPlot viene utilizzata la riduzione verticale automatica di scala.

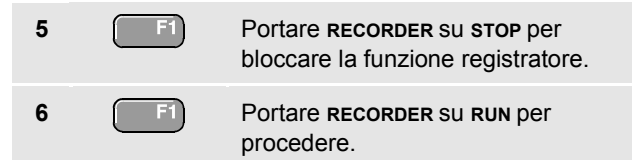

#### Visualizzazione dei dati registrati

In modalità normale (NORMAL), sullo schermata appaiono soltanto le ultime nove registrazioni. Tutte quelle precedenti vengono memorizzate.

view ALL indica tutti i dati contenuti in memoria:

7

Visualizzare una vista di insieme della forma d'onda completa.

Premere ripetutamente per spostarsi tra vista normale (NORMAL) e d'insieme (VIEW ALL)

Quando la memoria del registratore è piena, per comprimere tutti i campioni in metà delle memoria senza perdita di transienti, viene utilizzato un algoritmo di compressione automatica. La seconda metà della memoria del registratore è nuovamente libera per proseguire la registrazione.

#### Modifica delle opzioni del registratore

Sulla schermata in fondo a destra, si può scegliere di visualizzare il tempo trascorso tra l'attivazione e l'ora del giorno.

Per cambiare il riferimento temporale, proseguire dal passo 6 come segue:

| 7 | F2 | Aprire il menù <b>Re</b>                    | corder Options.                       |
|---|----|---------------------------------------------|---------------------------------------|
|   |    | Recorder                                    | Options                               |
|   |    | Reference:<br>■ Time of Day<br>□ From Start | □ Reading 1<br>□ Reading 2<br>□ CLOSE |
| 8 | F4 | Selezionare <b>Time</b><br>al campo success | e <b>of Day</b> e passare<br>sivo.    |

Ora sul fondo della schermata appaiono il tempo di registrazione e l'ora attuale.

Le opzioni **Reading 1** e **Reading 2** permettono di selezionare i dati oscilloscopio da registrare. (o una misurazione con il multimetro quando si è in modalità Meter TrendPlot).

Per proseguire senza effettuare ulteriori modifiche:

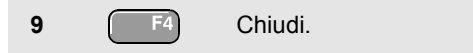

#### Disinserimento della visualizzazione TrendPlot

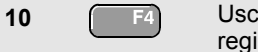

Uscire dalla funzione di registratore.

#### Registrazione delle forme d'onda dell'oscilloscopio nella memoria profonda (Scope Record)

La funzione **SCOPE RECORD** è una modalità a scorrimento che registra una o due forme d'onda lunghe. Essa può essere utilizzata per monitorare le forme d'onda quali i segnali di comando spostamento o l'attivazione di un'alimentazione che non può essere interrotta (UPS). Durante la registrazione, vengono catturati i transienti veloci. Grazie alla memoria profonda, la registrazione può essere eseguita per più di un giorno. Questa funzione è simile alla modalità a scorrimento di molti DSO (Digital Storage Oscilloscopes) ma presenta una memoria più profonda e una funzionalità migliore.

#### Attivazione di una funzione Scope Record

2

3

- 1 Applicare un segnale all'ingresso A BNC rosso.
  - Dal menù principale del registratore, evidenziare Scope Record.
    - F4 Avviare la registrazione.

La forma d'onda si sposta lungo la schermata da destra a sinistra come un normale registratore a carta. (Vedere la Figura 18).

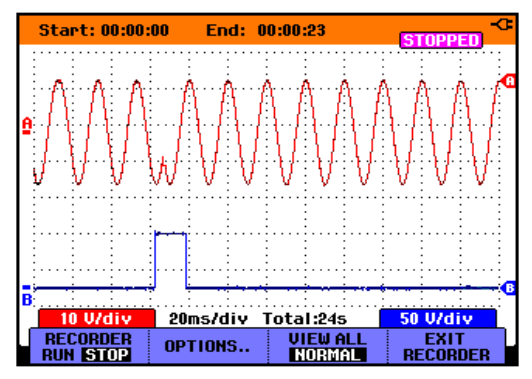

Figura 18. Registrazione delle forme d'onda

Osservare che la schermata indichi quanto segue:

- Ora dall'inizio, sulla parte superiore della schermata.
- Lo stato presso il fondo della schermata che include l'impostazione ora/div unitamente all'intervallo completo di tempo della memoria.

#### Nota

Per ottenere delle registrazioni precise, si consiglia di lasciare scaldare lo strumento per cinque minuti.

#### Visualizzazione dei dati registrati

In vista normale, i campioni che scorrono via della schermata vengono conservati nella memoria profonda. Quando la memoria è piena, la registrazione prosegue cambiando i dati nella memoria e cancellando i primi campioni della memoria.

In modalità View All, i contenuti completi della memoria vengono visualizzati sulla schermata.

4 F3

Premere e spostarsi tra **VIEW ALL** (vista d'insieme di tutti i campioni registrati) e vista **NORMAL**.

Le forme d'onda registrate possono essere analizzate mediante le funzioni Cursors e Zoom. Vedere il Capitolo 4: *"Uso di Replay, Zoom e Cursori*".

## Uso di ScopeRecord in modalità scansione singola

La funzione **Single Sweep** del registratore arresta automaticamente la registrazione quando la memoria profonda è piena.

Continuare dal passo 3 della sezione precedente:

| 4 | F2      | Aprire il menù <b>Recorder options</b> .                                                                                                    |
|---|---------|----------------------------------------------------------------------------------------------------|
|   |         | Recorder Options       Reference:     Display     Mode:       • fine of Day     Glitches:     • Single Sweep       • From Start     • Glitch On     • Continuous       • 10 kHz     • on Ext |
| 5 | F4 (2x) | Spostarsi sul campo Mode .                                                                                                    |
| 6 | F4      | Selezionare <b>Single Sweep</b> e accettare le opzioni del registratore.                                                                                                    |
|   |         |                                                                                                    |

## Uso del trigger esterno per iniziare o terminare la registrazione dell'oscilloscopio

Per registrare un evento elettrico che dà luogo ad un'anomalia, può essere utile iniziare o terminare la registrazione partendo da un segnale esterno di trigger:

Start on Trigger per iniziare la registrazione; la registrazione termina quando la memoria profonda è piena

Stop on Trigger per terminare la registrazione.

**Run When Triggered** per continuare la registrazione fino a quando il successivo segnale di trigger rientra nella divisione 1 nella modalità di visualizzazione View all.

Per impostare lo strumento diagnostico, continuare dal passo 3 della sezione precedente:

- 4 Applicare il segnale da registrare all'ingresso A rosso BNC. Applicare un segnale di trigger agli ingressi di trigger esterno a banana rosso e nero. (Vedere la Figura 19. Registrazione dell'oscilloscopio mediante trigger esterno).
- 5

Aprire il menù Recorder Options.

| Recorder Options                                   |                                               |                                                     |
|----------------------------------------------------|-----------------------------------------------|-----------------------------------------------------|
| Reference:<br>■ <u>Time of Day</u><br>□ From Start | Display<br>Glitches:<br>■Glitch On<br>□10 kHz | Mode:<br>■ Single Sweep<br>□ Continuous<br>□ on Ext |

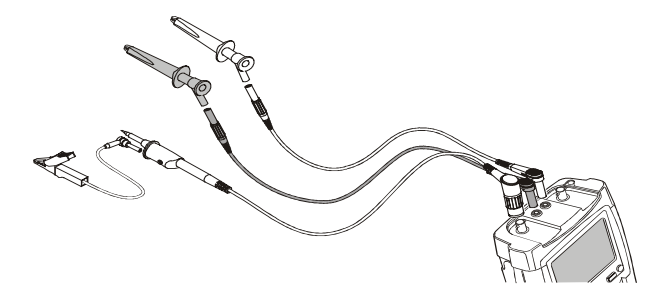

#### Figura 19. Scansione singola Scope Record

| 6 | F4 | Spostarsi su Display Glitches.                                                                                        |
|---|----|----------------------------------------------------------------------------------------------------|
| 7 | F4 | Spostarsi su Mode.                                                                                                    |
| 8 | F4 | Selezionare on Ext per aprire il<br>menù Single Sweep on Ext.                                                         |
|   |    | Single Sueep on Ext.<br>Condition:<br>Start on Trigger<br>Stop on Trigger<br>Run When Triggered<br>Run When Triggered |
| 9 | F4 | Seleziona una delle <b>Conditions:</b><br>(condizioni) e passa a <b>Slope:</b><br>(inclinazione).                     |

#### Fluke 196C/199C Manuale d'Uso

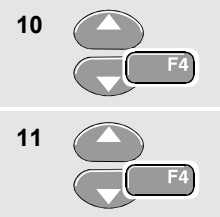

Seleziona l'inclinazione di trigger desiderata e passa a **Level:** (livello)

Selezionare il livello di trigger **0,12V** o **1,2 V** ed accettare tutte le opzioni di registrazione.

Durante la registrazione i campioni vengono salvati in modo continuo nella memoria profonda. Le ultime nove registrazioni appaiono sulla schermata. Utilizzare View All per visualizzare il contenuto completo della memoria.

#### Nota

Per ulteriori informazioni riguardo la funzione di trigger ad acquisizione singola, vedere il Capitolo 5 "Triggering sulle forme d'onda".

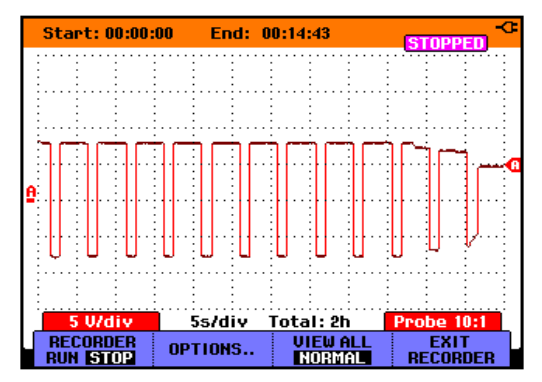

Figura 20. Registrazione scansione singola con trigger

#### Analisi di un TrendPlot o Scope Record

Da un TrendPlot o Scope Record è possibile utilizzare le funzioni di analisi CURSORS e ZOOM per effettuare l'analisi dettagliata delle forme d'onda. Tali funzioni sono descritte al Capitolo 4: *"Uso di Replay, Zoom e Cursori*".

### Capitolo 4 Uso di Replay, Zoom e Cursori

#### Informazioni sul presente capitolo

Il presente capitolo indica le capacità delle funzioni di analisi **Cursore**, **Zoom**, e **Replay**. Esse possono essere utilizzate unitamente a una o più funzioni primarie Scope, TrendPlot o Scope Record.

Le funzioni di analisi possono essere combinate (due o tre). Quella che segue è una applicazione tipica mediante suddette funzioni:

- Innanzitutto riscorrere (**replay**) le ultime schermate per trovare quella desiderata.
- Quindi zummare (zoom) l'evento.
- Infine, effettuare le misurazioni mediante i cursori (cursors).

# *Ripetizione delle ultime 100 schermate dell'oscilloscopio*

In modalità Scope, lo strumento registra automaticamente le ultime 100 schermate. Premendo il tasto HOLD O REPLAY, viene bloccato il contenuto della memoria. Utilizzare le funzioni del menù REPLAY per "retrocedere nel tempo" passando attraverso le schermate registrate e trovare la schermata desiderata. Questa caratteristica consente di catturare e visualizzare i segnali anche senza premere HOLD.

#### Manuale d'Uso

#### Ripetizione fase per fase

Per scorrere attraverso le ultime schermate dell'oscilloscopio, operare come segue:

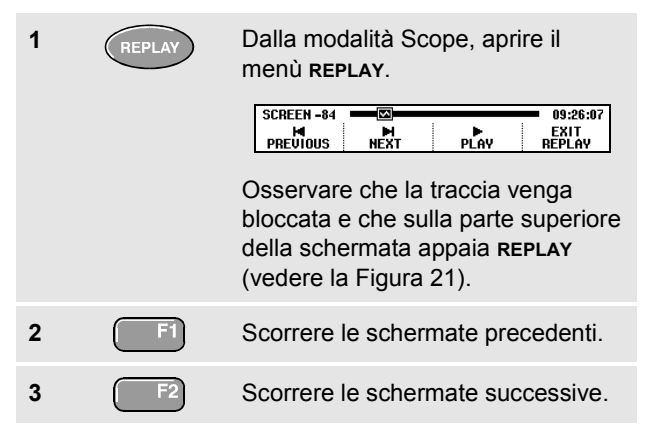

Osservare che sul fondo dell'area della forma d'onda appaia la barra replay con un numero di schermata e l'orario relativo:

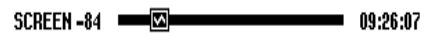

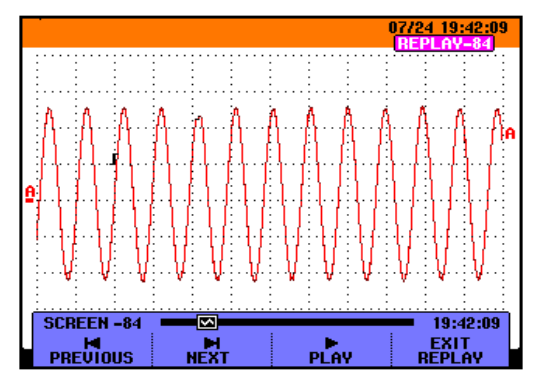

Figura 21. Ripetizione di una forma d'onda

La barra replay rappresenta tutte e 100 le schermate memorizzate. L'icona imi indica la figura che viene visualizzata sulla schermata (in questo esempio: SCREEN -84). Se la barra è parzialmente bianca, significa che la memoria non contiene 100 schermate.

Da questo punto, è possibile utilizzare le funzioni di zoom e cursore per studiare più dettagliatamente il segnale.

#### Ripetizione continua

È possibile inoltre ripetere in modo continuo le schermate registrate, come può succedere con le videocassette.

Per effettuare la ripetizione continua, operare come segue:

| 1 | REPLAY     | Dalla modalità Scope, aprire il<br>menù <b>REPLAY</b> .                                                          |
|---|------------|----------------------------------------------------------------------------------------------------|
|   |            | SCREEN -84 09:26:07<br>M H F EXIT<br>PREVIOUS NEXT PLAY REPLAY                                                   |
|   |            | Osservare che la traccia venga<br>bloccata e che sulla parte superiore<br>della schermata appaia <b>REPLAY</b> . |
| 2 | <b>F</b> 3 | Ripetere in modo continuo le<br>schermate registrate in ordine<br>crescente.                                     |
|   |            |                                                                                                    |

Attendere sino a che non appare la schermata con l'evento del segnale desiderato.

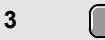

Arrestare la ripetizione continua.

#### Disinserimento della funzione di Replay

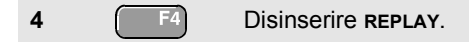

#### Cattura automatica di 100 intermittenze

Utilizzando lo strumento in modalità di trigger, vengono catturate 100 schermate di *trigger*. È possibile quindi utilizzare il Trigger d'impulso per la cattura di 100 falsi segnali intermittenti o utilizzare il Trigger esterno per catturare 100 avvii UPS .

Combinando le possibilità di trigger alla capacità di cattura delle 100 schermate utili per la ripetizione successiva, è possibile lasciare lo strumento senza sorveglianza per consentire la cattura delle anomalie dei segnali intermittenti.

Per il trigger, vedere il Capitolo 5: "*Trigger sulle forme d'onda*".

# Ingrandimento con zoom di una forma d'onda

Per ottenere una visualizzazione più dettagliata di una forma d'onda, è possibile ingrandire quest'ultima utilizzando la funzione **zoom**.

Per ingrandire una forma d'onda, operare come segue:

| 1 | ZOOM | Visualizzare le voci tasto <b>zoom</b> .                                                                                                    |
|---|------|----------------------------------------------------------------------------------------------------|
|   |      | UIEW ALL     ZOOM       ZOOM     ZOOMED                                                                                                    |
|   |      | Osservare che la traccia venga<br>bloccata, HOLD appaia sulla parte<br>superiore della schermata e che la<br>forma d'onda venga ingrandita.    |
| 2 |      | Ingrandire (diminuzione dell'ora/div)<br>o rimpicciolire (aumento dell'ora<br>/div) la forma d'onda.                                           |
| 3 |      | Scorrimento. Una barra di<br>posizione indica la posizione<br>dell'elemento su cui si è fatto lo<br>zoom rispetto alla forma d'onda<br>totale. |

#### Suggerimento

Anche quando le voci tasto non sono visualizzate sul fondo della schermata, è possibile utilizzare i tasti freccia per effettuare l'ingrandimento o il rimpicciolimento con lo zoom.

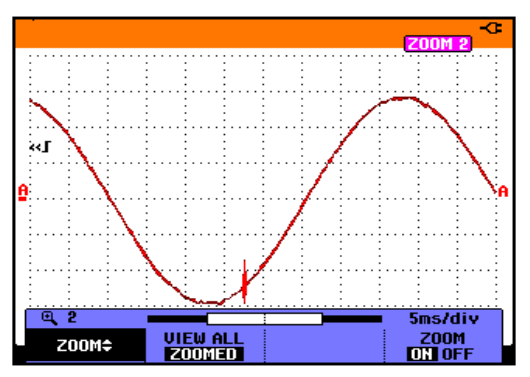

### Figura 22. Ingrandimento con zoom di una forma d'onda

Osservare che sul fondo dell'area della forma d'onda appaia la percentuale di zoom, la barra di posizione e l'ora/div (vedere la Figura 22). L'intervallo di zummata dipende dalla quantità di campioni memorizzati.

Da questo punto, è possibile utilizzare la funzione cursore ed effettuare ulteriori misurazioni sulla forma d'onda.

#### Visualizzazione della forma d'onda zummata

La caratteristica di **VIEW ALL** è utile quando occorre vedere rapidamente la forma d'onda completa e tornare all'elemento zummato.

F2

Visualizzare la forma d'onda completa.

Premere ripetutamente Premere ripetutamente Premere ripetutamente Premere ripetutamente l'elemento zummato della forma d'onda e la forma d'onda completa.

#### Disinserimento della funzione Zoom

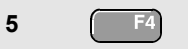

Disinserire la funzione **zoom**.

#### Esecuzione delle misurazioni con i cursori

I cursori consentono di effettuare sulle forme d'onda delle misurazioni digitali precise. Ciò può avvenire su forme d'onda sotto tensione, registrate e salvate.

#### Uso dei cursori orizzontali su una forma d'onda

Per utilizzare i cursori in una misurazione di tensione, operare come segue:

| 1 | CURSOR | Dalla modalità Scope, visualizzare<br>le voci tasto dei cursori.                                 |
|---|--------|--------------------------------------------------------------------------------------------------|
| 2 | F1     | Premere per evidenziare <b>E</b> .<br>Osservare che appaiano due cursori<br><b>orizzontali</b> . |
| 3 | F2     | Evidenziare il cursore superiore.                                                                |
| 4 |        | Spostare il cursore superiore nella<br>posizione desiderata sulla<br>schermata.                  |
| 5 | F2     | Evidenziare il cursore inferiore.                                                                |
| 6 |        | Spostare il cursore inferiore nella<br>posizione desiderata sulla<br>schermata.                  |

#### Nota

Anche quando le voci tasto non sono visualizzate sul fondo della schermata, è possibile utilizzare i tasti freccia. Ciò consente di controllare entrambi i cursori ed avere la visualizzazione a schermo intero.

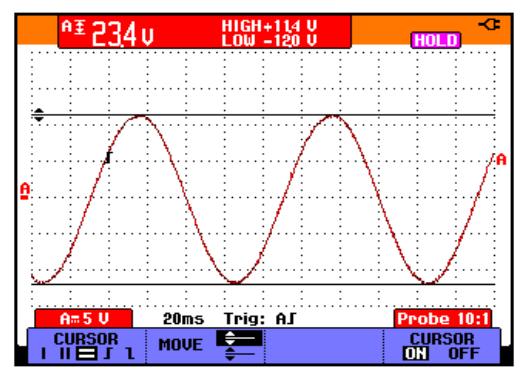

#### Figura 23. Misurazione della tensione con i cursori

La schermata indica la differenza di potenziale tra i due cursori e la tensione presso i cursori. (Vedere la Figura 23).

Utilizzare i cursori orizzontali per misurare l'ampiezza, i valori di alto o basso o il passaggio di una forma d'onda.

#### Uso dei cursori verticali su una forma d'onda

Per utilizzare i cursori in una misurazione temporale, operare come segue:

| 1 | CURSOR | Dalla modalità Scope, visualizzare<br>le voci tasto dei cursori.<br>$\boxed{\begin{array}{c} CURSOR \\ I \blacksquare = J \end{array}} \stackrel{MOVE}{\longrightarrow} \textcircled{\begin{tabular}{l} \blacksquare \end{tabular}} & \boxed{\begin{array}{c} CURSOR \\ \blacksquare \end{tabular}} & \boxed{\begin{array}{c} CURSOR \\ \blacksquare \end{tabular}} & \boxed{\begin{array}{c} CURSOR $ |
|---|--------|----------------------------------------------------------------------------------------------------|
| 2 | F1     | Premere per evidenziare III.<br>Osservare che appaiano due<br>cursori verticali. I segnali (–)<br>identificano il punto in cui i cursori<br>incrociano la forma d'onda.                                                                                                    |
| 3 | F3     | Se necessario, scegliere la traccia:<br>TRACE A , B o M (Matematiche)                                                                                                    |
| 4 | F2     | Evidenziare il cursore sinistro.                                                                                                    |
| 5 |        | Spostare il cursore sinistro nella<br>posizione desiderata sulla forma<br>d'onda.                                                                                                    |
| 6 | F2     | Evidenziare il cursore destro.                                                                                                    |

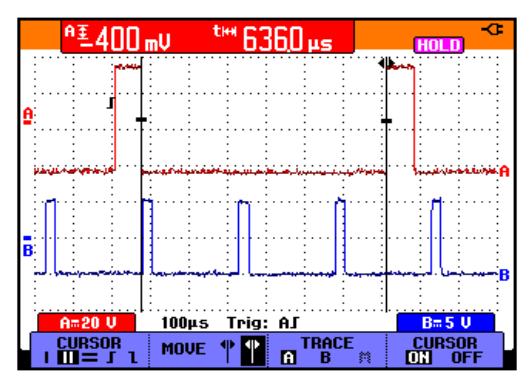

Figura 24. Misurazione temporale con i cursori

Spostare il cursore destro nella posizione desiderata sulla forma d'onda.

La schermata indica la differenza temporale tra i cursori e la differenza di potenziale tra i due segnali. (Vedere la Figura 24.)

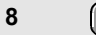

7

Disinserire i cursori.

## Letture delle misurazioni cursore sulle forme d'onda matematiche

Le misurazioni del cursore sulle forme d'onda matematiche A\*B forniscono una lettura in Watt se l'ingresso A misura (milli)Volt e l'ingresso B misura (milli)Ampere.

Per altre misurazioni del cursore sull'ampiezza della forma d'onda matematica non sarà disponibile alcuna lettura se le unità di misura dell'ingresso A e dell'ingresso B sono diverse.

#### Eseguire le misurazioni del tempo di salita

Per misurare il tempo di salita, operare come segue:

| 1 | CURSOR | Dalla modalità Scope, visualizzare<br>le voci tasto dei cursori.                                                             |
|---|--------|----------------------------------------------------------------------------------------------------|
| 2 | F1     | Premere per evidenziare <b>I</b><br>(tempo si salita). Osservare che<br>appaiano due cursori <b>orizzontali</b> .            |
| 3 | F3     | Se viene visualizzata una sola<br>traccia, selezionare MANUAL o<br>AUTO (che esegue<br>automaticamente i passi da 4 a<br>6). |
|   |        | Per tracce multiple selezionare la<br>traccia A, B, o M richiesta (se è<br>attiva una funzione matematica).                  |
| 4 |        | Spostare il cursore superiore sul<br>100% dell'altezza della traccia.<br>Viene mostrato un contrassegno<br>al 90%.           |
| 5 | F2     | Evidenziare l'altro cursore.                                                                                                 |

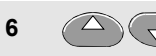

Spostare il cursore inferiore su 0% dell'altezza del segnale. Viene mostrato un contrassegno al 10%.

La lettura mostra il tempo di salita dal 10%-90% dell'ampiezza della traccia.

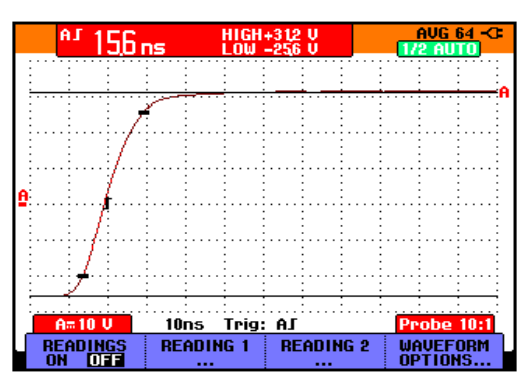

Figura 25. Misurazione del tempo di salita

### Capitolo 5 Sincronizzazione delle forme d'onda

#### Informazioni sul presente capitolo

Il presente capitolo fornisce un'introduzione alle funzioni di trigger (sincronizzazione) dello strumento. Il trigger indica allo strumento diagnostico quando iniziare a visualizzare le forme d'onda. È possibile utilizzare il trigger completamente automatico, comandare una o più funzioni di trigger principali (trigger semiautomatico) o impiegare funzioni di trigger dedicate per catturare forme d'onda particolari.

Quelle che seguono rappresentano alcune applicazioni tipiche di trigger:

• Utilizzare la funzione Connect-and-View™ per disporre il trigger completamente automatico e la visualizzazione istantanea di praticamente ogni tipo di forma d'onda.

- Se il segnale è instabile o se la sua frequenza è molto bassa, è possibile controllare il livello di trigger, l'inclinazione e il ritardo di trigger, per visualizzare meglio il segnale. (Vedere la sezione successiva).
- Per le applicazioni dedicate, utilizzare una della quattro funzioni di trigger manuali:
  - Trigger fronte
  - Trigger esterno
  - Trigger video
  - Trigger ampiezza d'impulso

# *Impostazione del livello di trigger e fronte*

La funzione Connect-and-View<sup>™</sup> abilita la funzione di trigger automatica, utile per visualizzare segnali sconosciuti e complessi.

Quando lo strumento si trova in manuale, operare come segue:

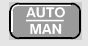

Eseguire un Auto Set. Sulla parte destra superiore della schermata appare la scritta **AUTO**.

Il trigger automatico assicura una visualizzazione stabile di praticamente tutti i tipi di segnale.

Da questo punto, è possibile controllare i comandi di trigger basilari quali il livello, l'inclinazione e il ritardo. Per regolare manualmente il livello e l'inclinazione di trigger, operare come segue:

| 1 | TRIGGER | Visualizzare le voci tasto <b>trigger</b> .                                                              |
|---|---------|----------------------------------------------------------------------------------------------------|
| 2 | F2      | Applicare il trigger sull'inclinazione<br>positiva o su quella negativa della<br>forma d'onda prescelta. |
| 3 | F3      | Abilitare i tasti freccia per la regolazione manuale del livello di trigger.                             |

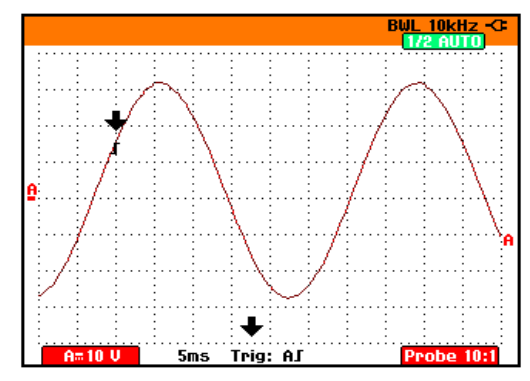

Figura 26. Schermata completa delle informazioni di Trigger

Regolare il livello di trigger.

Osservare l'icona di trigger **J** che ne indica la posizione, il livello e l'inclinazione.

Sul fondo della schermata vengono visualizzati i parametri di trigger. (Vedere la Figura 26). Ad esempio, **Trig: AJ** significa che l'ingresso A viene utilizzato quale sorgente di trigger con inclinazione positiva.

Quando il segnale non è sincronizzato, i parametri vengono visualizzati in grigio.

#### Uso del ritardo di trigger o Pre-trigger

La visualizzazione della forma d'onda può iniziare un po' di tempo prima o dopo aver rilevato il punto di trigger. Inizialmente, si hanno a disposizione 2 divisioni di visualizzazione pre-trigger (ritardo negativo).

Per impostare il ritardo di trigger, operare come segue:

5 🔍 мо

Mantenere premuto per regolare il ritardo di trigger.

Osservare che l'icona di trigger **J** sulla schermata si sposti per indicare la nuova posizione di trigger. Quando la posizione di trigger si sposta a sinistra, e esce dalla schermata, l'icona diventa **«J** per indicare che è stato selezionato un ritardo di trigger. Se al contrario, l'icona si sposta a destra della schermata, si ottiene una visualizzazione di pre-trigger.

In caso di ritardo di trigger, lo stato sul fondo della schermata cambia. Ad esempio:

#### AS +1500.0ms

Ciò significa che l'ingresso A viene utilizzato come sorgente di trigger con inclinazione positiva. 500,0 ms indica il ritardo (positivo) tra il punto di trigger e la visualizzazione della forma d'onda.

Quando il segnale non è sincronizzato, i parametri vengono visualizzati in grigio.

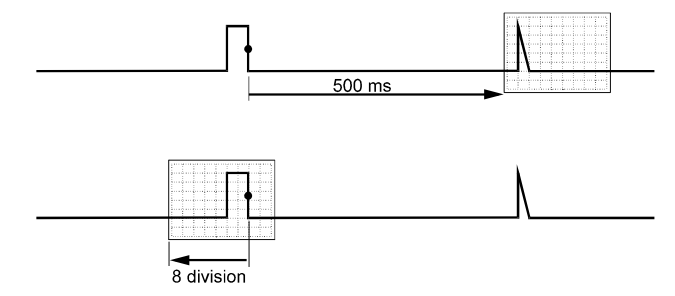

#### Figura 27. Ritardo di trigger o visualizzazione pretrigger

La figura 27 riporta un esempio di un ritardo di trigger di 500 ms (superiore) e un esempio di visualizzazione di pre-trigger di 8 divisioni (inferiore).

#### Opzioni di trigger automatico

Nel menù trigger, è possibile modificare nel modo che segue le impostazioni di triggering automatico. (Vedere inoltre il Capitolo 1: *"Visualizzazione di un segnale sconosciuto mediante Connect-and-View™"*)

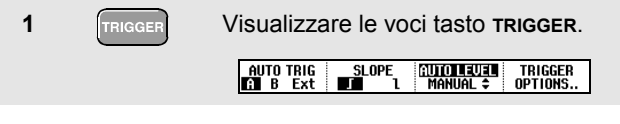

Nota

Le voci tasto TRIGGER possono differire a seconda dell'ultima funzione di trigger utilizzata.

| 2 | F4 | Aprire il menù Trigger Options.                                                                 |  |  |
|---|----|-------------------------------------------------------------------------------------------------|--|--|
|   |    | Trigger Options<br>Trigger:<br>© DE Edges<br>© Video on A<br>© Pulse Width on A                 |  |  |
| 3 |    | Aprire il menù <b>Automatic Trigger</b> .<br>Automatic Trigger<br>Automatic Trigger on Signals: |  |  |
|   |    | ■ <mark>SAIS</mark> IIZ<br>□ > 1 Hz                                                             |  |  |

Se l'intervallo di frequenza del triggering automatico è > 15 Hz, la funzione Connect-and-View™ risponde più velocemente. La velocità aumenta poiché allo strumento viene impartito l'ordine di non analizzare i componenti a bassa frequenza del segnale. Comunque, nel misurare le frequenze inferiori a 15 Hz, occorre impostare lo strumento in modo che analizzi il trigger automatico dei componenti a bassa frequenza:

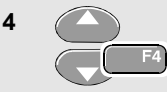

Selezionare > 1 Hz e tornare alla schermata della misurazione.

#### Trigger sui fronti

Se il segnale è instabile o la sua frequenza è molto bassa, utilizzare il trigger dei fronti per ottenere il pieno controllo manuale del trigger.

Per effettuare il trigger sui fronti crescenti della forma d'onda ingresso A, operare come segue:

| 1 | TRIGGER | Visualizzare le voci tasto TRIGGER.                                           |                      |  |  |
|---|---------|-------------------------------------------------------------------------------|----------------------|--|--|
|   |         | A B Ext                                                                       | MANUAL ¢ OPTIONS     |  |  |
| 2 | F4      | Aprire il menù <b>Tri</b>                                                     | gger Options.        |  |  |
|   |         | Trigger:<br>= (Automatic)<br>= On Edges<br>= Video on A<br>= Pulse Width on A | Options              |  |  |
| 3 | F4      | Aprire il menù <b>Tri</b>                                                     | gger on Edge.        |  |  |
|   |         | Update:                                                                       | Noise reject Filter: |  |  |
|   |         | ■ <b>  Tree  :UN</b><br>   On Trigger<br>   Single Shot                       | ■ 0ff<br>□ 0n        |  |  |

Selezionando **Free Run**, lo strumento aggiorna la schermata anche in assenza di trigger. Sulla schermata appare sempre una traccia.

Selezionando **On Trigger**, lo strumento necessita di un trigger per essere in grado di visualizzare la forma d'onda. Utilizzare questa modalità se si intende aggiornare la schermata *soltanto* quando si presentano trigger validi.

Selezionando **Single Shot**, lo strumento attende un trigger. Dopo aver ricevuto un trigger, viene visualizzata la forma d'onda e lo strumento viene posto in HOLD.

Nella maggior parte dei casi, si consiglia di utilizzare la modalità Free Run:

Selezionare Free Run, spostarsi su Noise reject Filter.
Portare su Off, Noise reject Filter.

Osservare che le voci tasto sul fondo della schermata si siano adattate per consentire un'ulteriore selezione delle impostazioni specifiche di trigger su fronti:

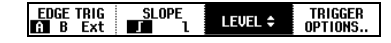

#### Fluke 196C/199C Manuale d'Uso

#### Trigger su forme d'onda disturbate

Quando si effettua il trigger su forme d'onda rumorose, per ridurre la distorsione sulla schermata, è possibile utilizzare un filtro di riduzione apposito. Continuare dal passo 3 dell'esempio precedente nel modo che seque:

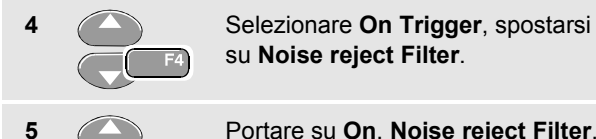

Portare su On, Noise reject Filter.

Osservare che sia aumentata la distanza di trigger. Essa viene indicata da un'icona di trigger maggiore

#### Esecuzione di una singola acquisizione

Per catturare eventi singoli, si può eseguire un'acquisizione singola "single shot" (un singolo aggiornamento della schermata). Per impostare lo strumento per un'acquisizione singola della forma d'onda ingresso A, continuare dal passo 3:

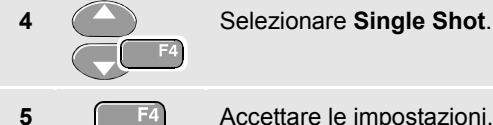

Accettare le impostazioni.

Sulla parte superiore della schermata appare la scritta WAITING che indica che lo strumento è in attesa di un segnale di trigger. Non appena lo strumento lo riceve, compare la forma d'onda e lo strumento viene portato su HOLD. Sulla parte superiore della schermata compare infatti la scritta HOLD.

La schermata dello strumento sarà simile a quella della Figura 28.

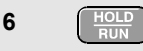

Predisporre lo strumento ad un single shot nuovo.

#### Suaaerimento

Lo strumento registra tutte le singole acquisizioni nella memoria replay. Usare la funzione Replay per vedere tutte le singole acquisizioni registrate.

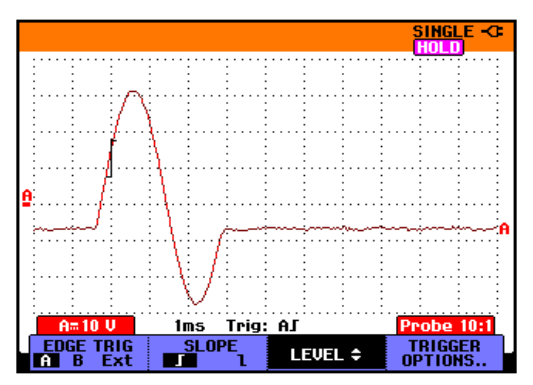

Figura 28. Esecuzione di una singola acquisizione

#### Trigger sulle forme d'onda esterne

Utilizzare il triggering esterno quando si desidera visualizzare le forme d'onda sugli ingressi A e B e contemporaneamente effettuare la sincronizzazione di un terzo segnale. È possibile scegliere il triggering esterno con triggering automatico o triggering fronti.

 Mandare un segnale agli ingressi connettore a banana rosso e nero da 4 mm. Vedere la Figura 29.

Questa è la continuazione dell'esempio Trigger sui fronti. Per scegliere il segnale esterno quale fonte di trigger, procedere come segue:

| 2 | TRIGGER | Visualizzare le voci tasto <b>trigger</b><br>(On Edges).             |  |
|---|---------|----------------------------------------------------------------------|--|
|   |         | AUTO TRIG SLOPE CUTOLEUEL TRIGGER<br>A B ext III 1 Manual \$ Options |  |
| 3 | F1      | Selezionare trigger fronte <b>Ext</b> (esterno).                     |  |

Osservare che le voci tasto sul fondo della schermata si siano adattate per consentire la selezione dei due livelli diversi di trigger esterni: 0,12 V e 1,2 V:

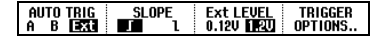

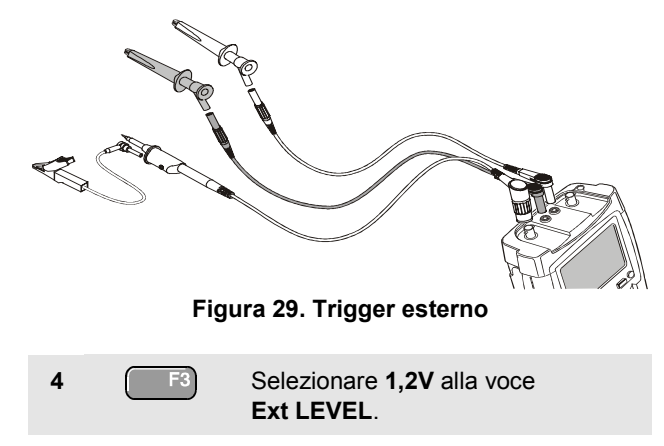

Da questo punto, il livello di trigger è fissato ed è compatibile con i segnali logici.

#### Trigger sui segnali video

Per eseguire il trigger su un segnale video, selezionare innanzitutto lo standard del segnale video da misurare:

| 1 | Applicare un segnale video all'ingresso A rosso. |                                                                                                    |  |  |
|---|--------------------------------------------------|----------------------------------------------------------------------------------------------------|--|--|
| 2 | TRIGGER                                          | Visualizzare le voci tasto <b>trigger</b> .<br>Auto trig slope <u>Motoleuen</u> trigger<br>Manual                                        |  |  |
| 3 | F4                                               | Aprire il menù Trigger Options.<br>Trigger Options<br>Trigger:<br>• Integes<br>• Undeo on A<br>• Pulse Width on A                        |  |  |
| 4 |                                                  | Selezionare Video on A per aprire il<br>menù Trigger on Video.<br>Trigger on Video<br>Polarity:<br>Polarity:<br>Pastive<br>NTSC<br>NEGAM |  |  |
| 5 | F4                                               | Selezionare la polarità positiva del<br>segnale per i segnali video con<br>impulsi di sincronizzazione ad                                |  |  |

andamento negativo.

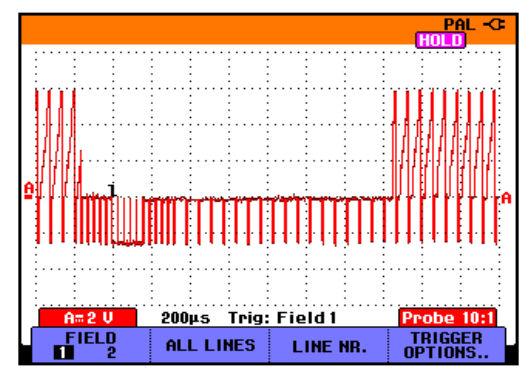

#### Figura 30. Misurazione dei segnali video interlacciati

| 6 | F4 | Selezionare lo standard video e ritorno. |
|---|----|------------------------------------------|
|   | F4 | ritorno.                                 |

Sono ora fissati il livello di trigger e l'inclinazione.

Osservare che le voci tasto sul fondo della schermata si siano modificate per consentire un'ulteriore selezione delle impostazioni specifiche di trigger video:

| FIELD | ALL LINES | LINE NR. | TRIGGER<br>OPTIONS |
|-------|-----------|----------|--------------------|
|       |           |          |                    |

#### Trigger su quadri video

Utilizzare FIELD 1 O FIELD 2 per eseguire il trigger sulla prima metà del quadro (irregolare) o sulla seconda (regolare).

Per eseguire il trigger sulla seconda metà del quadro, operare come segue:

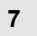

Scegliere FIELD 2.

La parte del segnale del campo regolare appare sulla schermata.

#### Trigger su linee video

Utilizzare **ALL LINES** per eseguire il trigger su tutti gli implusi di sincronizzazione linee (sincronizzazione orizzontale).

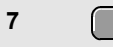

7

8

Scegliere ALL LINES.

Sulla schermata appare il segnale di una linea. Lo schermata viene aggiornata mediante il segnale della linea seguente subito dopo che lo strumento esegue il trigger sull'impulso di sincronizzazione orizzontale.

Per visualizzare nel dettaglio una linea video specifica, è possibile selezionarne il numero della linea. Ad esempio, per misurare la linea video 123, procedere dal passo 6 come segue:

Abilitare la selezione linea video.

Selezior

Selezionare il numero 123.

Sulla schermata appare il segnale della linea 123. Osservare che ora la riga di stato indichi anche il numero della linea scelta. La schermata viene aggiornata in modo continuo mediante il segnale della linea 123.

#### Trigger sugli impulsi

Utilizzare il trigger ampiezza d'impulso per isolare e visualizzare gli impulsi specifici qualificabili temporalmente, quali i falsi segnali, gli impulsi mancanti, gli scatti o i cali di segnale.

#### Rilevamento degli impulsi stretti

Per impostare lo strumento diagnostico in modo che esegua il trigger sugli impulsi positivi stretti inferiori a 5 ms, procedere come segue:

| 1 | Applicare un segnale video all'ingresso A rosso. |                                                                                                    |  |  |
|---|--------------------------------------------------|----------------------------------------------------------------------------------------------------|--|--|
| 2 | TRIGGER Visualizzare le voci tasto TRIGGER.      |                                                                                                    |  |  |
|   |                                                  | AUTO TRIG SLOPE AUTOTUEUEU TRIGGER<br>A B Ext I MANUAL \$ OPTIONS                                    |  |  |
| 3 | F4                                               | Aprire il menù Trigger Options.                                                                      |  |  |
|   |                                                  | Trigger Options<br>Trigger:<br>• <u>Automatic</u><br>• Dideges<br>• Dideo on A<br>• Pulse Width on A |  |  |

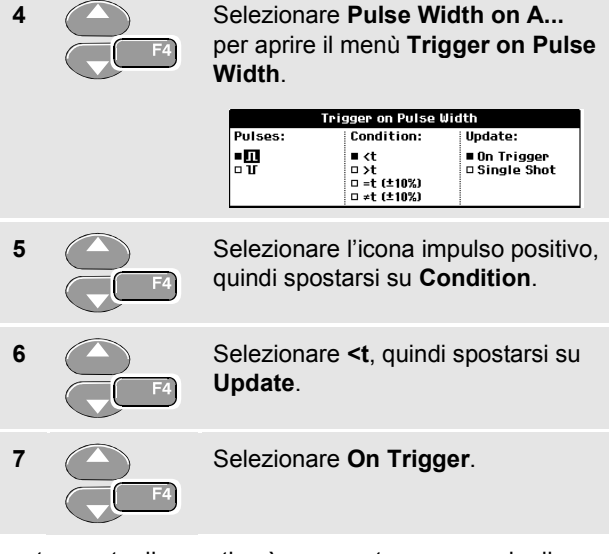

Lo strumento diagnostico è ora pronto per eseguire il trigger dei soli impulsi stretti. Osservare che le voci del tasto di trigger sulla parte inferiore della schermata siano state adattate in modo da impostare le condizioni di impulso:

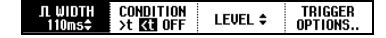

Per impostare l'ampiezza d'impulso a 5 ms, procedere come segue:

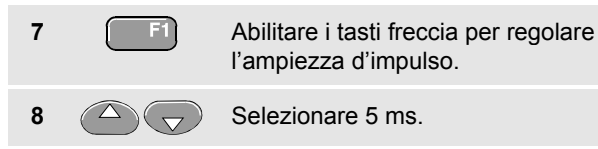

Tutti gli impulsi positivi stretti inferiori a 5 ms sono ora visualizzati sulla schermata. (Vedere la Figura 31).

#### Suggerimento

Lo strumento registra tutte le schermate sincronizzate presenti nelle memoria replay. Ad esempio, se si imposta il triggering per i falsi segnali, è possibile catturare 100 falsi segnali con gli orari relativi. Usare il tasto **REPLAY** per vedere tutti i falsi segnali registrati.

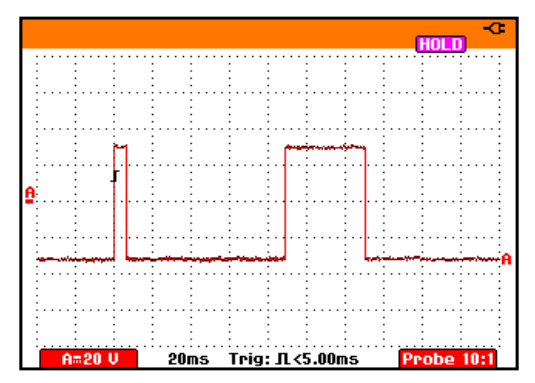

Figura 31. Trigger sui falsi segnali stretti

#### Rilevamento degli impulsi mancanti

L'esempio che segue indica la modalità secondo la quale ritrovare gli impulsi mancanti in un treno di impulsi positivi. In questo esempio, si parte dal presupposto che gli impulsi abbiano una distanza tra i fronti crescenti pari a 100 ms. Se il tempo aumenta accidentalmente sino a 200 ms, significa che vi è un impulso mancante. Per impostare lo strumento in modo che esegua il trigger su tale tipo di impulsi mancanti, lasciarlo sincronizzare sulle distanze maggiori di circa 150 ms.

Operare come segue:

| 1 | TRIGGER | Visualizzare le voci tasto TRIGGER.                                                                                |  |  |  |  |
|---|---------|----------------------------------------------------------------------------------------------------|--|--|--|--|
| 2 | F4      | Aprire il menù Trigger Options.<br>Trigger Options<br>Inigger:<br>Initionationa<br>Unideo on A<br>Pulse Width on A |  |  |  |  |
| 3 | F4      | Selezionare <b>Pulse Width on A</b><br>per aprire il menù <b>Trigger on Pulse</b><br><b>Width</b> .                |  |  |  |  |
|   |         | Trigger on Pulse Uidth       Pulses:     Condition:     Update:       ■                                            |  |  |  |  |
|   |         | □ =t (±10%)<br>□ ≠t (±10%)                                                                                         |  |  |  |  |

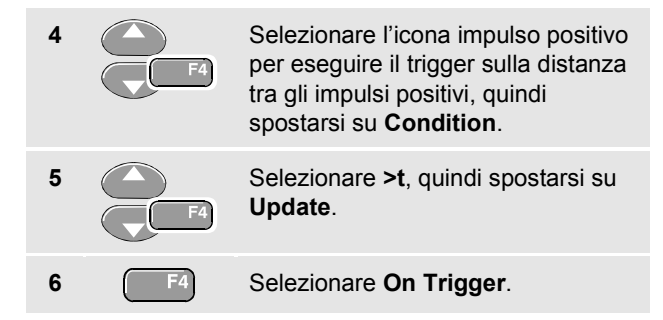

Lo strumento diagnostico è ora pronto ad eseguire il trigger sulle distanze tra gli impulsi. Osservare che il menù di trigger sulla parte inferiore della schermata sia stato adattato in modo da impostare la condizione di impulsi:

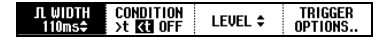

Per impostare l'ampiezza d'impulso a 150 ms, procedere come segue:

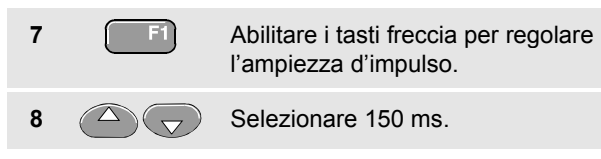

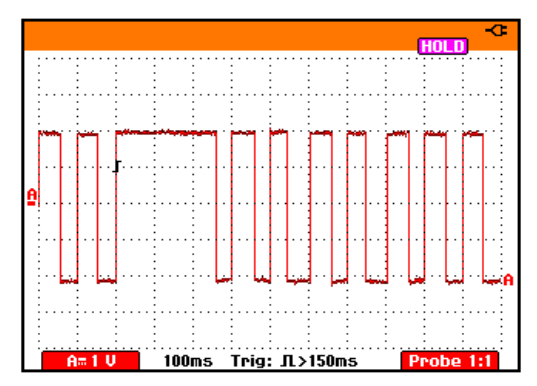

Figura 32. Trigger sugli impulsi mancanti

### Capitolo 6 Uso della memoria, PC e stampante

#### Informazioni sul presente capitolo

Il presente capitolo fornisce un'introduzione fase per fase alle funzioni generali dello strumento che possono essere utilizzate nelle tre modalità principali: Scope, Meter, o Recorder. Alla fine del capitolo vengono invece riportate informazioni relativa alla stampante e alla comunicazione con il computer.

#### Salvataggio e richiamo informazioni

E' possibile:

- Memorizzare le schermate e le impostazioni e successivamente richiamarle. Lo strumento dispone di 10 memorie per le schermate e le impostazioni e 2 memorie per le registrazioni e le impostazioni.
- Richiamare le schermate e le registrazioni per analizzare e stamparne successivamente l'immagine.
- Richiamare un'impostazione per continuare una misurazione mediante la configurazione relativa.

## Salvataggio delle schermate con impostazioni associate

Per salvare una schermata nella posizione di memoria 10, operare come segue:

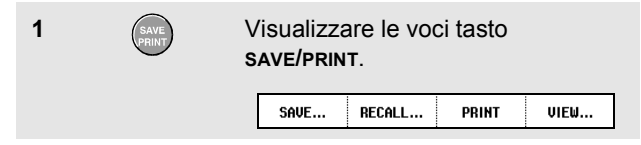

A questo punto, la schermata è bloccata sino a che non si nascondono nuovamente le etichette voci **SAVE/PRINT**.

2

F1

Aprire il menù Save.

|                | Recall 🔶 |                  |         |        |  |  |
|----------------|----------|------------------|---------|--------|--|--|
| SCREEN 1       | SCREE    | N + SETUP        |         | RECORD |  |  |
| SCOPE          | <b>.</b> |                  | - 11    | +SETUP |  |  |
|                | 02       |                  | 0.12    |        |  |  |
| T 20ms/div     | 04       | <b>9</b>         | 0 14    |        |  |  |
| 03/29/01 08:36 | □5       | D 10             | D 15    |        |  |  |
| CANCEL         | RECA     | LL REC<br>JP REF | ALL FOR | RECALL |  |  |

Osservare che le posizioni di memoria libere vengano indicate da un quadrato vuoto (□). Le posizioni di memoria piene vengono indicate da un quadrato pieno (■).

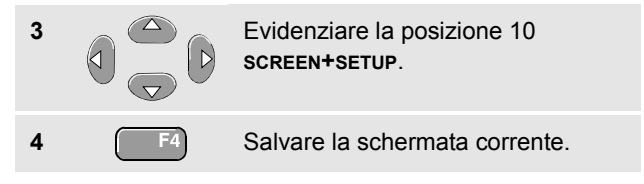

#### Nota

Le due posizioni di memoria record+setup registrano anche informazioni non visibili sulla schermata. In modalità TrendPlot o registrazione oscilloscopio, viene salvata la completa registrazione. In modalità oscilloscopio, si possono salvare tutte le 100 schermate replay in una posizione di memoria singola record+setup.
## Cancellazione delle schermate con impostazioni associate

Per cancellare *tutte* le schermate e le impostazioni associate, continuare dal passo 2 dell'esempio precedente nel modo che segue:

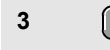

Cancellare tutte le schermate e le impostazioni salvate.

Per cancellare soltanto una schermata e impostazione associata, continuare dal passo 2 dell'esempio precedente nel modo che segue:

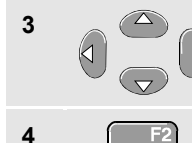

Evidenziare la posizione 5 screen+setup.

Cancellare la posizione di memoria 5 schermata+impostazione.

## Richiamo delle schermate con impostazioni associate

Per richiamare la schermata+impostazione 1, operare come segue:

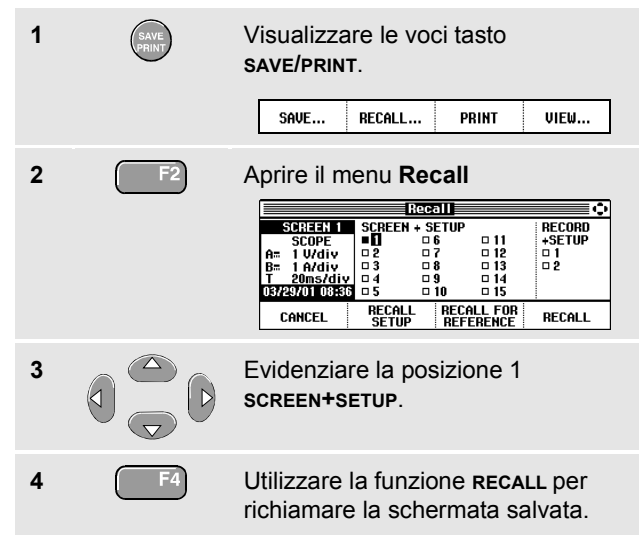

Osservare che venga visualizzata la forma d'onda richiamata e che sulla schermata appaia HOLD. Da questo punto, per l'analisi potete utilizzare i cursori e lo zoom o stampare la schermata richiamata.

n

Per richiamare una schermata come forma d'onda di riferimento per confrontarla con una forma d'onda correntemente visualizzata, continuare dalla fase 3 come segue:

| 4 | F3          | Usare <b>RECALL FOR REFERENCE</b><br>(richiamo di riferimento) per<br>richiamare la schermata salvata.             |
|---|-------------|----------------------------------------------------------------------------------------------------|
| 5 | HOLD<br>RUN | Riprendere la misurazione. Viene<br>visualizzata sia la schermata di<br>riferimento, sia quella di<br>misurazione. |

#### Richiamo della configurazione dell'impostazione

Per richiamare la configurazione dell'impostazione dalla memoria 1, operare come segue:

| 1 | SAVE | Visualizzare le voci tasto<br>SAVE/PRINT.<br>SAVE RECALL PRINT VIEW                     |
|---|------|-----------------------------------------------------------------------------------------|
| 2 | F2   | Aprire il menu Recall.                                                                  |
| 3 |      | Evidenziare la posizione 1<br>SCREEN+SETUP.                                             |
| 4 | F3   | Utilizzare la funzione <b>RECALL SETUP</b><br>per richiamare l'impostazione<br>salvata. |

Osservare che in alto a destra della schermata appaia **RUN**. Da questo punto, continuare con la nuova configurazione.

## Visualizzazione delle schermate registrate

Per scorrere le memorie e contemporaneamente dare uno sguardo alle schermate registrate, operare come segue:

| 1 | SAVE | Visualizza le voci tasto <b>save/print</b><br>(salva/stampa).                                                                                                    |  |  |  |
|---|------|----------------------------------------------------------------------------------------------------|--|--|--|
|   |      | SAVE RECALL PRINT VIEW                                                                                                    |  |  |  |
| 2 | F4   | Apre il menu <b>View</b> (visualizza) .                                                                                                    |  |  |  |
|   |      | SCB3EEN 1         06         01           SCOPE         0         0         01           A=         100mV/div         0         0         0           T         10ms/div         0         4         0         0         14           05/30/01         09:58         0         0         0         15         VIEW |  |  |  |
| 3 |      | Evidenzia una posizione di<br>memoria e visualizza le proprietà<br>dello schermo.                                                                                                    |  |  |  |
| 4 | F4   | Visualizza la schermata ed apre il dispositivo di visualizzazione.                                                                                                    |  |  |  |
|   |      | UIEW SCREEN 10 PRINT UIEW                                                                                                    |  |  |  |
| 5 |      | Scorrere le schermate registrate.                                                                                                    |  |  |  |

## Documentazione delle schermate

Mediante il software FlukeView<sup>®</sup> si può scaricare sul PC e notebook i dati di una forma d'onda e le grafiche per punti (bitmap) della schermata da elaborare successivamente. È possibile, inoltre, eseguire la stampa collegando lo strumento direttamente ad una stampante.

## Collegamento al Computer

Per collegare lo strumento a un PC o a un notebook e utilizzare il software FlukeView per Windows<sup>®</sup> (SW90W), operare come segue:

 Utilizzare l'Adattatore/Cavo RS-232 isolato otticamente (PM9080) per collegare un computer alla OPTICAL PORT (porta ottica) dello strumento. (Vedere la Figura 33).

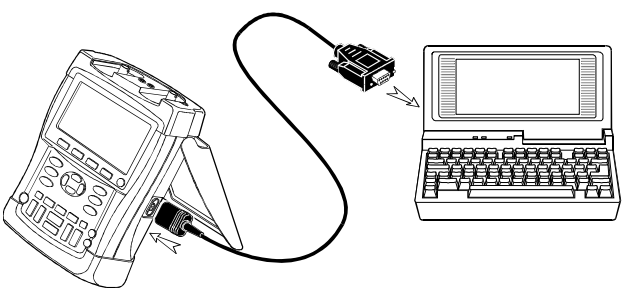

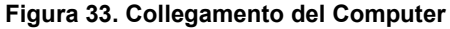

Nota

Per informazioni relative all'installazione e utilizzo del software FlukeView ScopeMeter, veder il Manuale d'uso SW90W.

Come optional è disponibile un kit custodia di trasporto Software e Cavo, P/N SCC190.

#### Collegamento ad una stampante

Per stampare una schermata con collegamento diretto ad una stampante, utilizzare uno dei seguenti adattatori:

- L'adattatore/Cavo RS-232 isolato otticamente (PM9080) per collegare una stampante seriale alla OPTICAL PORT (porta ottica) dello strumento. (Vedere la Figura 34.)
- Il cavo adattatore di stampa (optional PAC91, ) per collegare una stampante parallela alla OPTICAL PORT (porta ottica) dello strumento. (Vedere la Figura 35).

Prima di effettuare la stampa, impostare lo strumento secondo la stampante specifica.

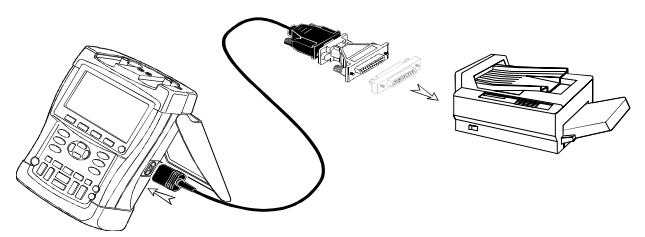

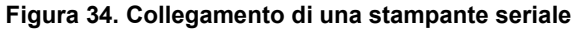

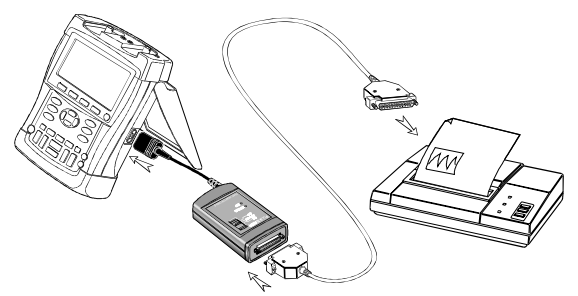

Figura 35. Collegamento di una stampante parallela

#### Impostazione della configurazione di stampa

L'esempio che segue indica come impostare lo strumento per la stampa su stampante postscript con velocità di trasferimento di 9600 baud:

| 1 | USER | Visualizzare le voci tasto user<br>OPTIONS.<br>OPTIONS LANGUAGE VERSION CONTRAST \$                                                                                                    |  |  |  |
|---|------|----------------------------------------------------------------------------------------------------|--|--|--|
| 2 | F1   | Aprire il menu User Options.<br>User Options<br>Auto Set Adjust<br>Battery Refresh<br>Date Adjust<br>Time Adjust                                                                                                    |  |  |  |
| 3 | F4   | Aprire il sottomenu Printer Setup.           Printer Setup           Printer Type:         Baud Rate:           • [JESKJēt]         • 1200           • Lasserjet         • 2400           • Epsson FX/LR         • 5800           • Postscript         • 19200 |  |  |  |
| 4 | F4   | Selezionare <b>Postscript</b> e spostarsi su <b>Baud Rate</b> .                                                                                                    |  |  |  |
|   |      |                                                                                                    |  |  |  |

Se possibile, per la stampa delle schermate, scegliere l'opzione Postscript. Questa opzione offre i migliori risultati di stampa. Consultare il manuale in dotazione con la stampante per capire se vi sono possibilità di stampa Postscript.

#### Stampa di una schermata

Per stampare la schermata correntemente visualizzata, operare come segue:

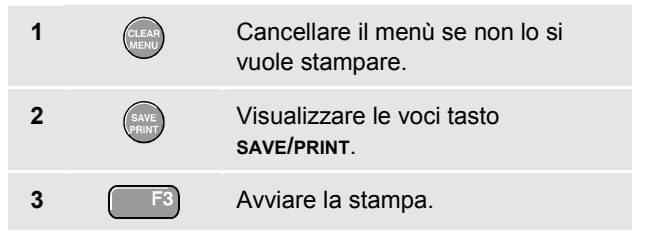

Sul fondo della schermata appare un messaggio che indica che lo strumento sta stampando.

Le schermate vengono stampate in bianco e nero.

## Capitolo 7 Suggerimenti

## Informazioni sul presente capitolo

Il presente capitolo riporta informazioni e suggerimenti su come utilizzare al meglio lo strumento.

## Uso degli accessori standard

Le illustrazioni che seguono indicano il modo d'impiego degli accessori standard quali i puntali di tensione, i cavi di test e le varie pinzette.

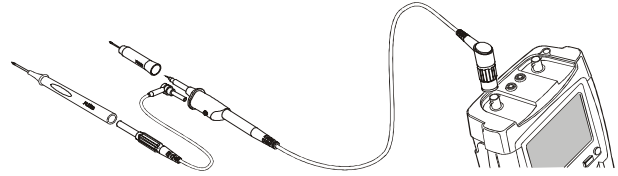

Figura 36. Collegamento mediante puntali di test da 2 mm per servizi pesanti

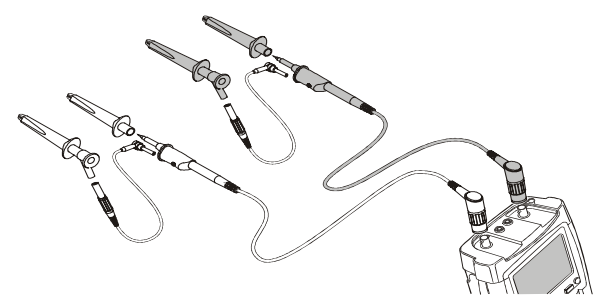

#### Figura 38. Collegamenti fissi a servizi pesanti per le mediante pinzette a coccodrillo industriali

### Attenzione

Per evitare scosse elettriche o incendi, non collegare la molla di massa a tensioni > 30 Vrms dalla massa di terra di sicurezza.

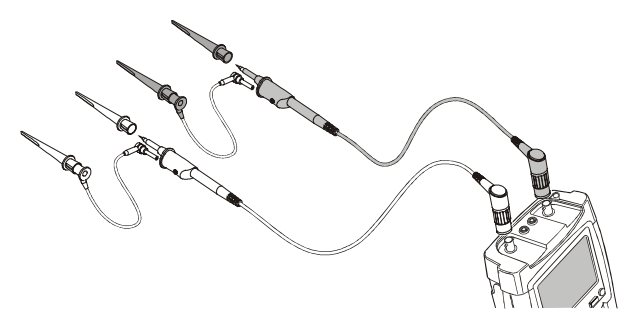

Figura 39. Collegamenti elettronici per misurazioni dell'oscilloscopio mediante mollette a gancio e loro messa a massa

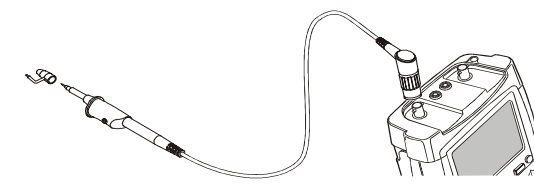

Figura 37. Collegamento al puntale di tensione alta frequenza mediante molla di massa

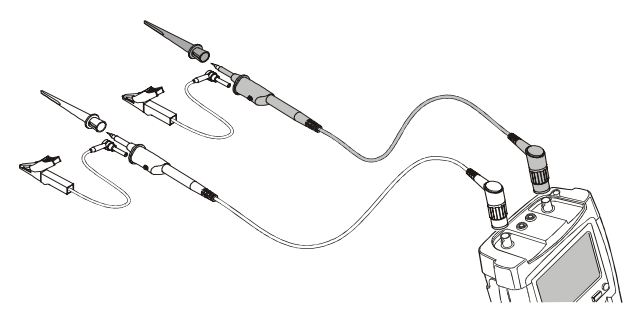

Figura 40. Collegamenti elettronici per misurazioni dell'oscilloscopio mediante mollette e messa a massa delle pinzette a coccodrillo

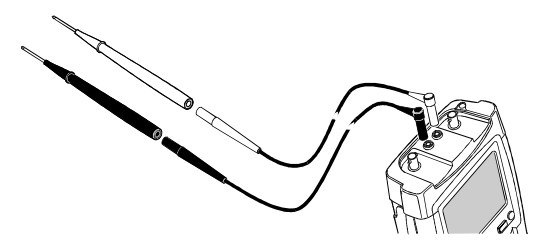

Figura 42. Collegamento per le misurazioni con puntali di test da 2 mm

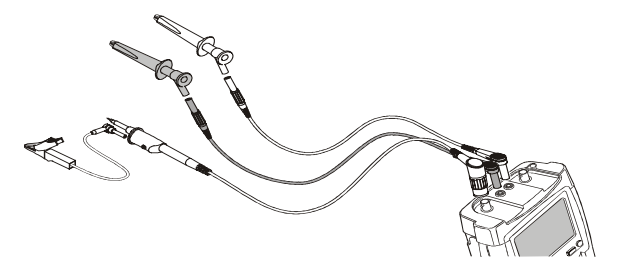

Figura 41. Collegamenti elettronici fissi per misurazioni dell'oscilloscopio con trigger fisso esterno

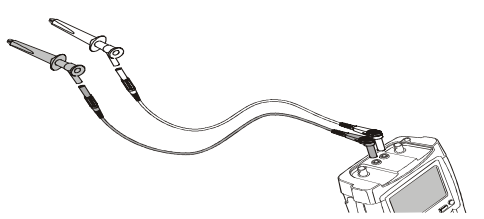

Figura 43. Collegamenti fissi per servizi pesanti mediante pinzette a coccodrillo industriali

## Uso degli ingressi isolati sospesi da terra indipendenti

Gli ingressi isolati sospesi da terra indipendenti possono essere utilizzati per la misurazione dei segnali che sono reciprocamente sospesi da terra.

Rispetto agli ingressi con punti di riferimento o masse comuni, essi offrono garanzie di sicurezza e capacità di misurazione maggiori.

## Misurazione mediante gli ingressi isolati sospesi da terra indipendenti

Lo strumento dispone di ingressi isolati sospesi da terra indipendenti. Ciascuna sezione di ingresso (A, B, Trigger esterno / DMM) è dotata del proprio ingresso del segnale e ingresso di riferimento. L'ingresso di riferimento di ciascuna sezione di ingresso è isolato elettricamente dagli ingressi di riferimento delle altre sezioni di ingresso. L'architettura dell'ingresso isolato conferisce allo strumento una versatilità pari a quella di tre strumenti indipendenti. I vantaggi degli ingressi isolati sospesi da terra indipendenti sono:

 Misurazione simultanea dei segnali sospesi da terra indipendenti.

- Sicurezza supplementare. Poiché i punti comuni non sono collegati in modo diretto, la possibilità di provocare cortocircuiti nel corso della misurazione dei segnali multipli, viene notevolmente ridotta.
- Sicurezza supplementare. Nel corso della misurazione degli impianti con masse multiple, le correnti di massa indotte vengono mantenute al minimo.

Poiché all'interno dello strumento i riferimenti non sono collegati tra di loro, ciascun riferimento degli ingressi utilizzati deve essere collegato a una tensione di riferimento.

Gli ingressi isolati sospesi da terra indipendenti sono sempre accoppiati mediante la capacità parassita. Ciò può verificarsi tra i riferimenti ingresso e l'ambiente e reciprocamente tra i riferimenti ingresso (vedere la Figura 44). Per tale ragione, i riferimenti vanno collegati a una massa dell'impianto o a un'altra tensione stabile. Se il riferimento di un ingresso è collegato ad un segnale alta velocità e / o alta tensione, occorre ricordare la possibilità di capacità parassita. (Vedere le Figure 44, 45, 46 e 47.)

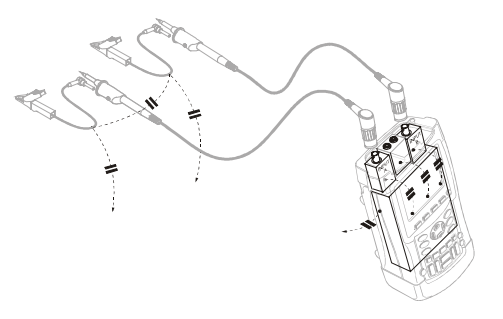

Figura 44. Capacità parassita tra i puntali, lo strumento e l'ambiente

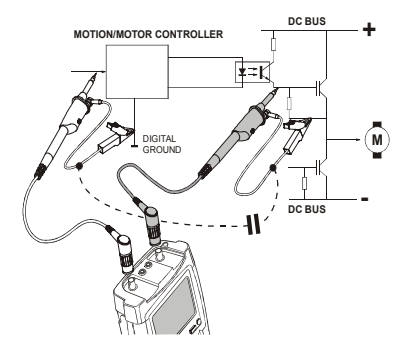

Figura 45. Capacità parassita tra i riferimenti analogici e digitali

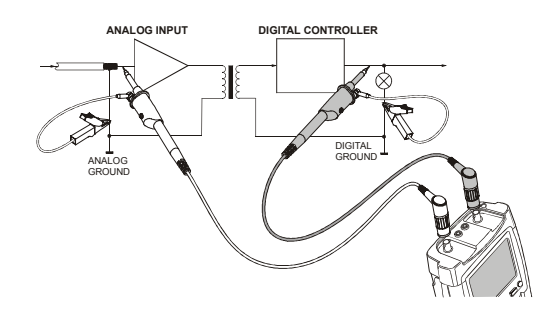

## Figura 46. Collegamento corretto dei cavi di riferimento

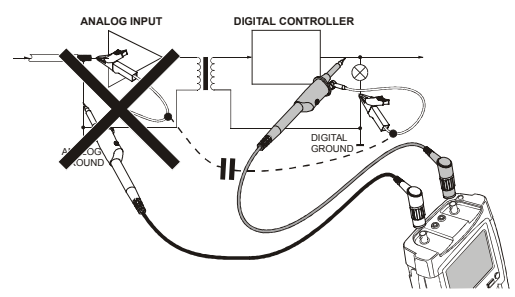

### Figura 47. Collegamento errato dei cavi di riferimento

Il disturbo intercettato dal cavo di riferimento B può essere trasmesso mediante la capacità parassita all'amplificatore ingresso analogico.

## Impiego del Sostegno Inclinato

Lo strumento è equipaggiato di un sostegno inclinato che permette la visione angolare quando posto su un tavolo. Da questa posizione è possibile accedere alla OPTICAL PORT(porta ottica)posta sul fianco dello strumento. La posizione tipica è indicata nella Figura 48.

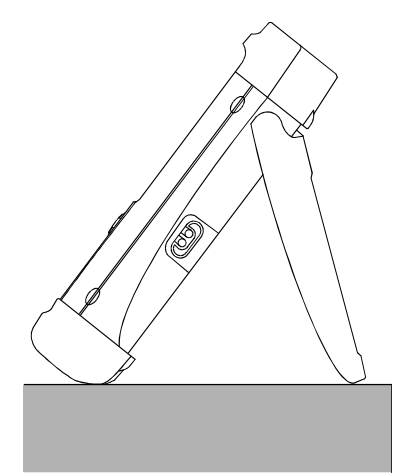

Figura 48. Impiego del sostegno inclinato

## Ripristino dello strumento

Se si vuole ripristinare lo strumento con i settaggi programmati dalla ditta costruttrice, operare come segue:

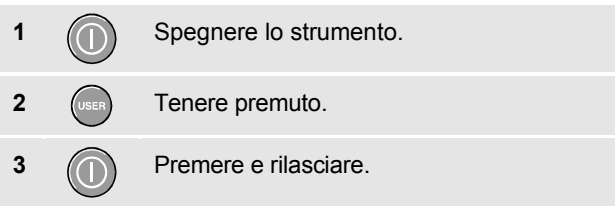

Lo strumento si attiva e si dovrebbe sentire un doppio "beep" che indica che il ripristino è stato effettuato.

(USER) Rilasciare.

## Scomparsa delle voci tasto e dei menù

In un qualsiasi momento è possibile nascondere un menù o una voce tasto:

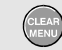

Nascondere le voci tasto o i menù.

Per visualizzare i menù o le voci tasto, premere uno dei tasti gialli menu, es. il tasto **scope**.

## Modifica della lingua di dialogo

Quando si usa lo strumento, i messaggi compaiono al fondo della schermata. È possibile scegliere la lingua in cui visualizzare suddetti messaggi. La combinazione delle lingue selezionabili (una o più) dipende dalla versione ordinata.

Nell'esempio che segue è possibile selezionare inglese o francese. Per cambiare la lingua da inglese a francese, operare come segue:

| 1 | USER | Visualizzare le voci tasto USER.         |                                           |  |  |
|---|------|------------------------------------------|-------------------------------------------|--|--|
|   |      | OPTIONS LANG                             | JAGE VERSION CONTRAST +<br>& CAL LIGHT +> |  |  |
| 2 | F2   | Aprire il menù                           | Language Select.                          |  |  |
|   |      | Lan                                      | guage Select                              |  |  |
|   |      | = <u>ENGLISH</u><br>= FRENCH<br>= GERMAN | □ SPANISH<br>□ Portuguese<br>□ Italian    |  |  |
| 3 |      | Evidenziare FR                           | ENCH.                                     |  |  |
| 4 | F4   | Accettare Frer                           | nch come lingua.                          |  |  |

## Regolazione del contrasto e della luminosità

Per regolare il contrasto e la retroilluminazione, operare come segue:

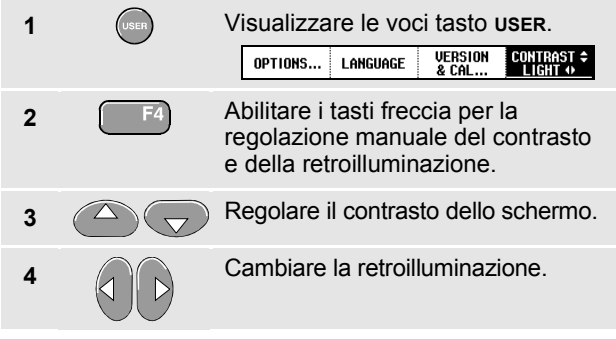

#### Nota

Il contrasto e la luminosità vengono registrati sino alla successiva regolazione.

Per risparmiare la carica della batteria, lo strumento ha uno schermo a bassa luminosità quando opera con alimentazione a batteria. Al contrario, essa aumenta quando la connessione avviene con l'adattatore di corrente.

#### Nota

L'impiego dello schermo con retroilluminazione ridotta allunga il tempo massimo di operazione della batteria di circa un'ora.

## Modifica del Colore del Display

Per impostare il display su colore o bianco e nero, eseguire quanto segue:

| RAST <b>≑</b><br>HT ↔            |  |  |  |
|----------------------------------|--|--|--|
|                                  |  |  |  |
|                                  |  |  |  |
|                                  |  |  |  |
|                                  |  |  |  |
| _                                |  |  |  |
| 5                                |  |  |  |
|                                  |  |  |  |
| Display Options<br>Display Mode: |  |  |  |
|                                  |  |  |  |
|                                  |  |  |  |
|                                  |  |  |  |
|                                  |  |  |  |
|                                  |  |  |  |
|                                  |  |  |  |
|                                  |  |  |  |

## Impostazione Data e Ora

Lo strumento diagnostico è dotato di un orologio per la data e l'ora. Per impostare la data e l'ora al 19 aprile 2002, per esempio, operare come segue:

| 1 | USER | Visualizzare le voci tasto user.                                                                                                   |  |  |  |  |
|---|------|----------------------------------------------------------------------------------------------------|--|--|--|--|
| 2 | F1   | Aprire il menù User Options.<br>User Options<br>Muto Set Offician<br>Battery Barresh<br>Datte Adjust<br>Time Adjust                |  |  |  |  |
| 3 | F4   | Aprire il menù Date Adjust.<br>Date Adjust<br>Use ÷ to adjust:<br>Year: Month: Day: Format:<br>E2000 03 15 000/MM/VY<br>= MM/DD/VY |  |  |  |  |
| 4 | F4   | Scegliere 2002, spostarsi su <b>Month</b> .                                                                                        |  |  |  |  |
| 5 |      | Scegliere 04, spostarsi su Day.                                                                                                    |  |  |  |  |

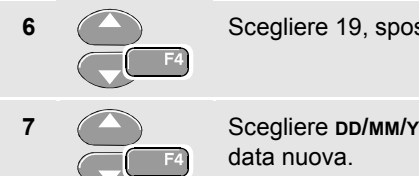

Sceqliere 19, spostarsi su Format.

Scegliere DD/MM/YY, accettare la

È possibile modificare l'ora in modo simile, aprendo il menù Time Adjust (passi 2 e 3.)

## Mantenimento delle batterie in condizioni ottimali

Quando lo strumento viene alimentato unicamente dalla batteria (non è connesso a un caricatore), conserva energia spegnendosi da solo. Se nessun tasto viene premuto per un periodo di almeno 30 minuti, lo strumento procede automaticamente allo spegnimento.

#### Nota

Nel caso in cui fosse utilizzato l'adattatore di corrente non viene effettuato alcuno spegnimento automatico.

Lo spegnimento automatico non avviene durante il funzionamento di TrendPlot o Scope Record, ma, in ogni caso, si attenua la retroilluminazione. La memorizzazione continuerà anche con batteria poco carica e la

conservazione delle memorie non viene messa a repentaglio.

### Configurazione del Tempo di spegnimento

Il tempo di spegnimento è regolato a 30 minuti. Per configurare il tempo di spegnimento a 5 minuti, operare come seque:

| 1 | USER | Visualizzare le voci tasto user.                                                                         |
|---|------|----------------------------------------------------------------------------------------------------|
| 2 | F1   | Aprire il menù User Options.                                                                             |
|   |      | User Options<br>Auto Set Adjust<br>Battery Save Options<br>Battery Refresh<br>Date Adjust<br>Time Adjust |
| 3 | F4   | Aprire il menù <b>Battery Save</b><br>Options.                                                           |
|   |      | Battery Save Options<br>Auto-OFF<br>S Minutes<br>B <u>OWINUTES</u><br>Disabled                           |
| 4 | F4   | Selezionare 5 Minuti.                                                                                    |

## Modifica delle opzioni di Auto Set

Con la procedura che segue, è possibile scegliere il modo di reazione dell'auto set alla pressione del tasto Auto (auto set).

| 1 | USER | Visualizzare le voci tasto <b>user</b> .                      |  |  |  |  |
|---|------|---------------------------------------------------------------|--|--|--|--|
|   |      | OPTIONS LANGUAGE VERSION & CONTRAST ↔<br>& CAL                |  |  |  |  |
| 2 | F1   | Aprire il menu User Options.                                  |  |  |  |  |
|   |      | User Options                                                  |  |  |  |  |
|   |      | Ruto Set Adjust<br>Battery Save Options Factory Default       |  |  |  |  |
|   |      | Battery Refresh Display Options<br>Date Adjust<br>Time Adjust |  |  |  |  |
| 3 |      | Aprire il menu Auto Set Adjust.                               |  |  |  |  |
|   | F4   | Auto Set Adjust                                               |  |  |  |  |
|   |      | Search for Input Display<br>signals of: coupling: glitches:   |  |  |  |  |
|   |      | Set To DC     Set to 0n     Unchanged                         |  |  |  |  |
|   |      |                                                               |  |  |  |  |

Se l'intervallo di frequenza è > 15 Hz, la funzione Connect-and-View<sup>™</sup> risponde più velocemente. La velocità aumenta poiché allo strumento viene impartito l'ordine di non analizzare i componenti di frequenza bassa del segnale . Comunque, nel misurare le frequenze inferiori a 15 Hz, occorre impostare lo strumento in modo che analizzi i componenti a bassa frequenza per il triggering automatico :

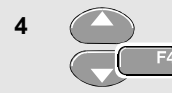

Selezionare **Signal > 1 Hz**, quindi spostarsi su **Coupling**.

Mediante l'opzione Coupling, è possibile scegliere il modo di reazione dell'auto set. Premendo il tasto **AUTO** (auto set), l'accoppiamento può essere c.c. o lasciato come è:

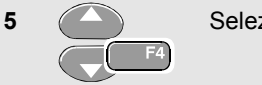

Selezionare Unchanged.

#### Nota

L'opzione auto set della frequenza del segnale è simile all'opzione di trigger automatico per la frequenza del segnale. (Vedere il Capitolo 5: "Opzioni di trigger automatico"). Comunque, l'opzione auto set determina il comportamento della funzione di auto set e indica gli effetti soltanto alla pressione del tasto auto set.

## 8 Capitolo Manutenzione dello strumento

## Informazioni sul presente capitolo

Il presente capitolo illustra le procedure di base della manutenzione che possono essere eseguite dall'utente. Per informazioni complete sull'assistenza, smontaggio, riparazione e taratura, vedere il Manuale di Servizio. La sezione "*Ricambi e Accessori*" di questo capitolo, riporta i numeri di ordinazione del Manuale di Servizio.

## Pulizia dello strumento

Pulire lo strumento con un panno inumidito e un detergente delicato. Non usare abrasivi, solventi o alcool. Questi, infatti, potrebbero cancellare le serigrafie dello strumento.

## Conservazione dello strumento

Se si prevede di non utilizzare lo strumento per un lungo periodo, occorre prima caricare le batterie NiMH (Nichelio-Metallo Idruro) .

## Carica delle batterie

Alla consegna, le batterie NiMH possono essere scariche e devono, pertanto, essere caricate per 4 ore (a strumento diagnostico spento) per essere pienamente efficienti. Quando sono completamente caricate, le batterie assicurano generalmente 4 ore di utilizzo.

Quando si impiega questo tipo di alimentazione, l'indicatore sulla parte superiore della schermata informa l'utente sulle condizioni delle batterie. I simboli della batteria sono: **D D D D W**. Il simbolo **W** indica che rimangono generalmente cinque minuti di tempo operativo.

Per caricare le batterie e alimentare lo strumento, collegare il caricatore come indicato in Figura 49. Per eseguire tale operazione in tempi più rapidi, spegnere lo strumento diagnostico.

#### Avvertenza

Per evitare il surriscaldamento delle batterie durante la carica, non superare la temperatura ambiente consentita prescritta nelle specifiche.

#### Nota

Anche se si lascia il caricatore collegato per periodi di tempo prolungati, es. durante il weekend, non vi saranno danni conseguenti. Lo strumento, infatti, commuta automaticamente sulla carica di compensazione (trickle).

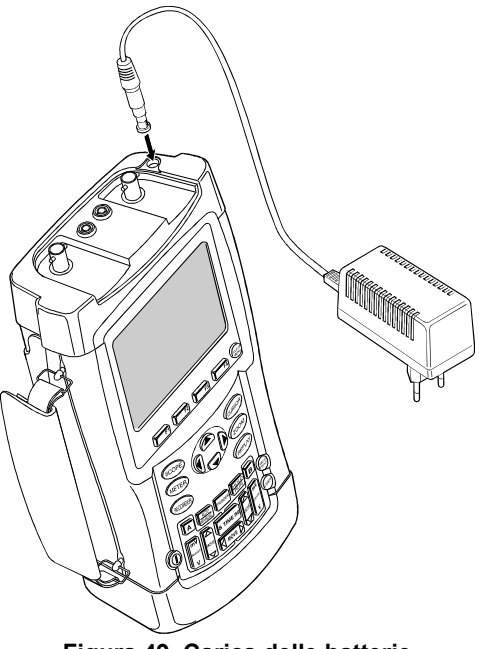

Figura 49. Carica delle batterie

## Mantenimento della durata delle batterie

Generalmente, le batterie NiMH rispettano sempre il tempo operativo specificato. Comunque, se esse sono state scaricate completamente (ad esempio, sono state conservate scariche per un periodo di tempo prolungato) è possibile che la loro condizione sia stata danneggiata.

Per conservare le batterie in condizioni di ottima efficienza, osservare quanto segue:

- Azionare lo strumento mediante batteria sino a che non compare sul fondo della schermata il simbolo . Ciò indica che il livello è basso e che le batterie NiMH devono essere ricaricate.
- Per ripristinare la condizione ottimale, è possibile rivitalizzare le batterie. Nel corso del ciclo di rivitalizzazione, le batterie vengono scaricate completamente quindi ricaricate. Il ciclo completo dura all'incirca 12 ore e deve essere eseguito almeno quattro volte l'anno. È possibile controllare la data dell'ultimo ciclo di rivitalizzazione. Vedere la sezione "Visualizzazione delle informazioni sulla taratura."

Per rivitalizzare la batteria, accertarsi che lo strumento sia alimentato dalla corrente principale e procedere come segue:

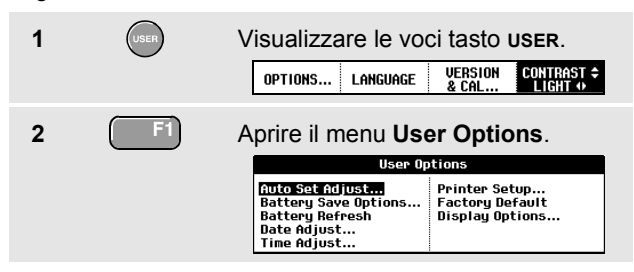

Appare un messaggio che chiede se si vuole avviare il ciclo di rivitalizzazione in quel momento.

3

Avviare il ciclo di rivitalizzazione.

Non scollegare il caricatore durante il ciclo di rivitalizzazione. Così facendo si interromperebbe il ciclo stesso.

#### Nota

Dopo aver iniziato il ciclo di rivitalizzazione, la schermata apparirà vuota (nera).

## Sostituzione del gruppo BP190 batterie NiMH

In genere, non dovrebbe occorrere sostituire il gruppo batterie. Comunque, in caso contrario, fare eseguire la sostituzione esclusivamente da personale autorizzato. Per ulteriori informazioni, contattare il centro Fluke più vicino.

## Taratura dei puntali di tensione

Per soddisfare ampiamente le richieste dell'utente e ottenere la risposta ottimale, occorre regolare i puntali di tensione rosso e grigio. La taratura consiste nel regolare l'alta frequenza e tarare la corrente c.c. per i puntali 10:1. La taratura c.c. non può essere eseguita per i puntali 100:1.

L'esempio che segue indica il modo in cui tarare i puntali di tensione 10:1:

| 1 | А  | Visualizzare le voci tasto Input A.                                                                                                    |  |  |  |  |
|---|----|----------------------------------------------------------------------------------------------------|--|--|--|--|
| 2 | F3 | Aprire il menu Probe on A. Probe on A Probe Type: Unitage Unitage Unit |  |  |  |  |
| 3 | F4 | Selezionare Voltage, quindi spostarsi su Attenuation.                                                                                                    |  |  |  |  |

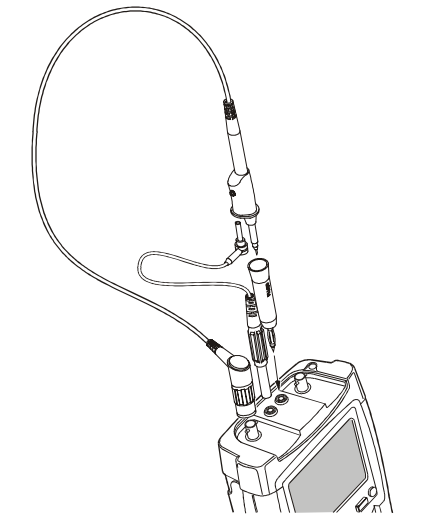

### Figura 50. Regolazione dei puntali di tensione

Se è già selezionata l'opzione 10:1, procedere con il passo 5.

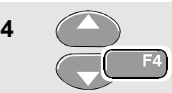

Selezionare 10:1, quindi ritorno.

Ripetere i passi 2 e 3, quindi procedere come segue:

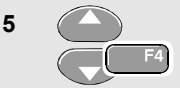

Selezionare **Probe Cal** con i tasti freccia, quindi accettare.

Appare un messaggio che chiede se si vuole avviare la taratura del puntale 10:1.

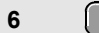

7

Avviare la regolazione del puntale.

Appare un messaggio che spiega come effettuare il collegamento. Collegare il puntale di tensione rosso 10:1 dal connettore ingresso A rosso al connettore a banana rosso. Collegare il cavo di riferimento al connettore a banana nero. (Vedere la Figura 50).

Regolare la vite di regolazione dell'alloggiamento puntale sino alla visualizzazione di un'onda quadra.

| <br>~ ~ | <br> |   |  |      |  |
|---------|------|---|--|------|--|
| <br>    | <br> | ſ |  | <br> |  |
|         |      |   |  |      |  |
|         |      |   |  |      |  |
|         |      |   |  |      |  |
|         |      |   |  |      |  |
|         |      |   |  |      |  |

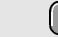

8

9

Procedere con la taratura c.c. La taratura automatica di c.c. è possibile soltanto con i puntali di tensione di 10:1.

Lo strumento si regola automaticamente a seconda del puntale. Nel corso della taratura non toccare il puntale. Appare un messaggio che indica il termine corretto della taratura c.c.

(F4) Ritorno.

Ripetere la procedura per il puntale di tensione 10:1 grigio. Collegare il puntale di tensione grigio 10:1 dal connettore ingresso B grigio al connettore a banana rosso. Collegare il cavo di riferimento al connettore a banana nero.

#### Nota

Utilizzando i puntali di tensione 100:1, scegliere l'attenuazione 100:1 prima di regolare l'alta frequenza. Con questo tipo di puntale, non è possibile ottenere la taratura c.c. automatica.

# Visualizzazione delle informazioni sulla taratura

È possibile visualizzare il numero di versione e la data di taratura:

| 1 | USER | Visualizzare le voci tasto user.                                                                         |                                                  |  |  |
|---|------|----------------------------------------------------------------------------------------------------|--------------------------------------------------|--|--|
|   |      | OPTIONS LANGUAGE VI                                                                                      | CAL CONTRAST \$                                  |  |  |
| 2 | F3   | Aprire il menu Version & Calibration.                                                                    |                                                  |  |  |
|   |      | Version & Calibration                                                                                    |                                                  |  |  |
|   |      | Model Number :<br>Software Version:<br>Calibration Number:<br>Calibration Date:<br>Battery Refresh Date: | 199C<br>V05.00<br>#1<br>01/01/2002<br>01/01/2002 |  |  |

Sullo schermo appaiono le informazioni relative al numero modello con la versione software , il numero di taratura con le ultime date di taratura e di rivitalizzazione batteria.

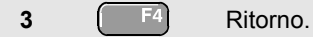

La nuova taratura deve essere eseguita da personale qualificato. Per eseguirla, contattare il rappresentante locale Fluke.

## Ricambi e accessori

### Accessori standard

Le tavole seguenti elencano le parti sostituibili dall'utente per i vari modelli di strumento. Per ulteriori accessori opzionali, vedere il libretto Accessori dello ScopeMeter.

Per ordinare parti di ricambio o accessori supplementari, contattare il centro assistenza più vicino.

| Descrizione                                                                                                    |                                        | Codice di ordinazione |
|----------------------------------------------------------------------------------------------------|----------------------------------------|-----------------------|
| Carica batteria, modelli disponibili:                                                                                                    |                                        |                       |
| Europa Universale 230 V, 50-60 Hz                                                                                                    | ŰL                                     | BC190/801             |
| Nord America 120 V, 50-60 Hz                                                                                                    | Nord America 120 V, 50-60 Hz GC190/803 |                       |
| Regno Unito 240 V, 50-60 Hz                                                                                                    | Regno Unito 240 V, 50-60 Hz            |                       |
| Giappone 100 V, 50-60 Hz                                                                                                    | Giappone 100 V, 50-60 Hz               |                       |
| Australia 240 V, 50-60 Hz                                                                                                    |                                        | BC190/807             |
| Universale 115 V/230 V, 50-60 Hz *                                                                                                    |                                        | BC190/808             |
| * La tensione nominale 230V del BC190/808 non viene utilizzata nel<br>Nord America. È disponibile un adattatore di rete conforme ai<br>requisiti legislativi nazionali in vigore che modifica il settaggio                                                                                                    |                                        |                       |
| dell'alimentazione per ogni paese specifico. L'adattatore universale                                                                                                    |                                        |                       |
| è fornito di serie per l'alimentazione nordamericana.                                                                                                    |                                        |                       |
| <ul> <li>Set puntali di tensione (rosso), creati per il solo uso con lo strumento diagnostico Fluke ScopeMeter serie 190.</li> <li>Il set include gli articoli seguenti (non disponibili singolarmente):</li> <li>Puntale di tensione 10:1 (rosso)</li> <li>Puntale di test 4 mm per estremità puntale (rosso)</li> <li>Molletta a gancio per estremità puntale (rossa)</li> <li>Cavo di massa, con molletta a gancio (rossa)</li> </ul> | (U)                                    | VPS200-R              |
| Cavo di massa, con minipinzetta a coccodrillo (nera)                                                                                                    |                                        |                       |
| <ul> <li>Molla di massa per estremità puntale (nera)</li> </ul>                                                                                                    |                                        |                       |

#### Tavola 1. Accessori standard

#### Fluke 196C/199C

#### Manuale d'Uso

| Descrizione                                                                                                    |     | Codice di ordinazione     |
|----------------------------------------------------------------------------------------------------|-----|---------------------------|
| <ul> <li>Set puntali di tensione (grigio), creato per il solo uso con lo strumento diagnostico Fluke ScopeMeter serie 190.</li> <li>Il set include gli articoli seguenti (non disponibili singolarmente):</li> <li>Puntale di tensione 10:1 (grigio)</li> <li>Puntale di test 4 mm per estremità puntale (grigia)</li> <li>Molletta a gancio per estremità puntale (grigia)</li> <li>Cavo di massa con molletta a gancio (grigia)</li> <li>Cavo di massa con minipinzetta a coccodrillo (nera)</li> </ul> | (U) | VPS200-G                  |
| Cavi di test flessibili (rosso e nero)                                                                                                    | Ų   | TL24<br>(Cavi uso comune) |
| <ul> <li>Set accessori (rosso)</li> <li>Il set include gli articoli seguenti (non disponibili singolarmente):</li> <li>Coccodrillo industriale per estremità puntale (rosso)</li> <li>Puntale di test 2 mm per estremità puntale (rosso)</li> <li>Coccodrillo industriale per connettore a banana (rosso)</li> <li>Puntale di test 2 mm per connettore a banana (rosso)</li> <li>Cavo di massa con connettore a banana da 4 mm (nero)</li> </ul>                                                          | (L) | AS200-R                   |
| <ul> <li>Set accessori (grigio)</li> <li>Il set include gli articoli seguenti (non disponibili singolarmente):</li> <li>Coccodrillo industriale per estremità puntale (grigio)</li> <li>Puntale di test 2 mm per estremità puntale (grigio)</li> <li>Coccodrillo industriale per connettore a banana (grigio)</li> <li>Puntale di test 2 mm per connettore a banana (grigio)</li> <li>Cavo di massa con adattatore a banana da 4 mm (nero)</li> </ul>                                                     | Û,  | AS200-G                   |

| Descrizione                                                                         |   | Codice di ordinazione |
|-------------------------------------------------------------------------------------|---|-----------------------|
| Set di sostituzione puntali di tensione                                             | Ų | RS200                 |
| Il set include gli articoli seguenti (non disponibili singolarmente):               |   |                       |
| <ul> <li>Puntale di test 4 mm per estremità puntale 2x (rosso e grigio )</li> </ul> |   |                       |
| <ul> <li>Molletta per estremità puntale 3x (2 rosse, 1 grigia)</li> </ul>           |   |                       |
| <ul> <li>Cavo di massa con molletta 2x (rosso e grigio)</li> </ul>                  |   |                       |
| <ul> <li>Cavo di massa con pinzetta a coccodrillo 2x (rosso e grigio)</li> </ul>    |   |                       |
| <ul> <li>Molla di massa per estremità puntale 5x (nera)</li> </ul>                  |   |                       |

## Tavola 2. Manuali d'Uso

| Descrizione                                             | Codice di ordinazione |
|---------------------------------------------------------|-----------------------|
| Manuale introduttivo (inglese)                          | 4822 872 30471        |
| Manuale introduttivo (tedesco)                          | 4822 872 30472        |
| Manuale introduttivo (francese)                         | 4822 872 30473        |
| Manuale introduttivo (spagnolo)                         | 4822 872 30474        |
| Manuale introduttivo (portoghese)                       | 4822 872 30475        |
| Manuale introduttivo (italiano)                         | 4822 872 30476        |
| Manuale introduttivo (cinese)                           | 4822 872 30477        |
| Manuale introduttivo (giapponese)                       | 4822 872 30478        |
| Manuale introduttivo (coreano)                          | 4822 872 30479        |
| CD ROM con Manuale d'uso (multilingue), tutte le lingue | 4022 240 12371        |

## Fluke 196C/199C

Manuale d'Uso

## Accessori opzionali

| Descrizione                                                                                                    | Codice di ordinazione |
|----------------------------------------------------------------------------------------------------|-----------------------|
| Kit custodia di trasporto software & cavi                                                                                 | SCC190                |
| Il set contiene le seguenti parti:                                                                                        |                       |
| Cavo/adattatore RS-232 isolato otticamente                                                                                | PM9080                |
| Custodia di trasporto rigida                                                                                              | C190                  |
| Software FlukeView <sup>®</sup> ScopeMeter <sup>®</sup> per Windows 95 <sup>®</sup> , 98 <sup>®</sup> , Me <sup>®</sup> , |                       |
| 2000 <sup>®</sup> e NT4 <sup>®</sup>                                                                                      | SW90W                 |
| Cavo/adattatore RS-232 isolato otticamente                                                                                | PM9080                |
| Custodia rigida                                                                                                    | C190                  |
| Custodia morbida                                                                                                    | C195                  |
| Shunt di corrente 4-20 mA                                                                                                 | CS20MA                |
| Cavo adattatore stampante per stampanti parallele                                                                         | PAC91                 |

## Manuale di servizio opzionale

| Descrizione                   | Codice di ordinazione |
|-------------------------------|-----------------------|
| Manuale di Servizio (inglese) | 4822 872 05384        |

## Ricerca guasti

#### Lo strumento non si avvia

• Le batterie potrebbero essere completamente scariche. In questo caso, lo strumento non si avvia, anche se alimentato dal carica batteria. Caricare innanzitutto le batterie: alimentare lo strumento con il carica batteria senza accenderlo. Attendere circa 15 minuti e tentare di riaccenderlo.

### Lo strumento si spegne dopo alcuni secondi

• Le batterie potrebbero essere scariche. Controllare il simbolo batteria sulla parte superiore destra della schermata. Un simbolo indica che le batterie sono scariche e devono essere ricaricate.

### La schermata rimane vuota (nera)

- Accertarsi che lo strumento sia acceso.
- Potrebbero esserci problemi legati al contrasto dello schermo. Premere , quindi premere Ora è possibile utilizzare i tasti freccia per eseguire la regolazione del contrasto.

## La durata delle batterie completamente cariche è troppo breve

 La condizione delle batterie potrebbe essere pregiudicata. Rivitalizzare le batterie per riottimizzarne la condizione. Si consiglia di effettuare la rivitalizzazione delle batterie all'incirca quattro volte all'anno.

### La stampante non stampa

- Accertarsi che il cavo di interfaccia sia collegato opportunamente tra lo strumento e la stampante.
- Accertarsi che sia stato selezionato il tipo corretto di stampante. (Vedere il Capitolo 6).
- Accertarsi che la velocità di trasferimento corrisponda a quella della stampante. In caso contrario, selezionarne un'altra. (Vedere il Capitolo 6).
- Se si sta utilizzando il PAC91 (cavo adattatore di stampa), accertarsi che sia collegato.

#### Fluke 196C/199C Manuale d'Uso

#### FlukeView non riconosce lo strumento

- Accertarsi che lo strumento sia acceso.
- Accertarsi che il cavo di interfaccia sia collegato opportunamente tra lo strumento e il PC.
- Accertarsi che nel FlukeView, sia stata selezionata la porta COM corretta. In caso contrario, modificare l'impostazione della porta COM o collegare il cavo di interfaccia all'altra porta COM.

## Gli accessori Fluke alimentati dalla batteria non funzionano

 Quando si utilizzano gli accessori Fluke alimentati dalla batteria, controllare sempre prima la condizione della batteria dell'accessorio mediante il multimetro Fluke.

## Capitolo 9 Specifiche

## Introduzione

#### Caratteristiche prestazionali

FLUKE garantisce le proprietà espresse in valori numerici entro la tolleranza dichiarata. Valori numerici specificati senza tolleranza indicano quelli che si possono nominalmente attendere in media con l'utilizzo di un certo numero di strumenti diagnostici ScopeMeter identici.

#### Caratteristiche ambientali

La caratteristiche ambientali riportate in questo manuale sono basate sui risultati di procedure di verifica del costruttore.

#### Caratteristiche di sicurezza

Lo strumento diagnostico è stato progettato e collaudato in conformità con gli Standard ANSI/ISA S82.01-1994, EN 61010.1 (1993) (IEC 1010-1), CAN/CSA-C22.2 N.1010.1-92 (omologazione inclusa), UL3111-1 (omologazione inclusa) Requisiti di sicurezza per le apparecchiature elettriche per le misure, il controllo e l'utilizzo in laboratorio.

Il presente manuale contiene informazioni e avvertenze che devono essere osservate dall'utente al fine di garantire la sicurezza e la salvaguardia dello strumento. L'impiego di questa apparecchiatura in modi non specificati dal costruttore potrebbe diminuire il grado di sicurezza fornito dall'apparecchiatura stessa.

## Oscilloscopio Doppio Ingresso

## Ingressi A e B isolati (verticali)

| Ampiezza di banda, tensione c.c.<br>FLUKE 199C 200 MHz (-3 dB)<br>FLUKE 196C 100 MHz (-3 dB)          |
|----------------------------------------------------------------------------------------------------|
| Limite frequenza inferiore, tensione c.a.<br>con puntale 10:1                                         |
| Tempo di salita<br>FLUKE 199C1,7 ns<br>FLUKE 196C3,5 ns                                               |
| Limitatori ampiezza di banda analogici. 20 MHz e 10 kHz                                               |
| Tensione ingressoc.a., c.c.                                                                           |
| Polarità Normale, Invertita                                                                           |
| Intervalli sensibilità<br>con puntale 10:1 da 50 mV a 1000 V/div<br>diretta (1:1) da 5 mV a 100 V/div |
| Intervallo posizionamento traccia±4 divisioni                                                         |
| Impedenza di ingresso su BNC Tensione c.c1 M $\Omega$ (±1 %)//15 pF (±2 pF)                           |

| Max. tensione di ingresso                       | 1                                                     |
|-------------------------------------------------|-------------------------------------------------------|
| con puntale 10:1                                | 600 V CAT III                                         |
|                                                 | 1000 V CAT II                                         |
| diretta (1:1)<br>(Per specifiche dettagliate, v |                                                       |
| Precisione verticale±                           | (1,5 % + 0,04 intervallo/div)                         |
| Risoluzione digitalizzatore8                    | bit, digitalizzatore separato<br>per ciascun ingresso |

#### Orizzontale

| Velocità tempo base massima:<br>FLUKE 199C<br>FLUKE 196C                                    | 5 ns/div<br>5 ns/div<br>2 min/div |
|---------------------------------------------------------------------------------------------|-----------------------------------|
|                                                                                             | 2 1111/010                        |
| Velocità di campionatura tempo reale (simultane<br>per entrambi gli ingressi)<br>FLUKE199C: | amente                            |
| da 5 ns a 2 μs /divsino a                                                                   | 2,5 GS/s                          |
| da 5 μs a 120 s/div<br>FLUKE 196C:                                                          | . 20 MS/s                         |
| da 5 ns a 2 μs /divsino                                                                     | a 1 GS/s                          |
| da 5 µs a 120 s/div                                                                         | 20 MS/s                           |

| Lunghezza registrazione<br>Modo Scope Record 27500 punti su ciascun ingresso<br>Modo Scope Normale 1000 punti su ciascun ingresso<br>Modo cattura falsi segnali oscilloscopio |
|----------------------------------------------------------------------------------------------------|
| Individuazione disturbi<br>da 2 μs a 120 s/div<br>visualizza i falsi segnali alla velocità di 50 ns                                                                           |
| Visualizzazione delle forme d'onda<br>A, B, A+B, A-B, A*B, A vs B,<br>Normale, Media (2,4,8,64x), Persistenza                                                                 |
| Precisione del tempo base±100 ppm                                                                                                    |
| Trigger e Ritardo                                                                                                    |
|                                                                                                    |

| Modi trigger        | Automatico, sui fronti,             |
|---------------------|-------------------------------------|
|                     | esterno, video, ampiezza di impulso |
| Ritardo di trigger  | sino a +1000 divisioni              |
| Visualizzazione Pre | Trigger                             |
|                     | una lunghezza schermata piena       |
| Ritardo max         |                                     |

## Trigger automatico Connect-and-View

| Sorgente     | A, B, EXT          |
|--------------|--------------------|
| Inclinazione | Positiva, Negativa |

## Trigger dei fronti

| Aggiornamento schermata               |                      |
|---------------------------------------|----------------------|
| Free Run, On                          | Irigger, Single Shot |
| Sorgente                              | A, B, EXT            |
| Slope                                 | . Positivo, Negativo |
| Intervallo comando livello di trigger | ±4 divisioni         |
| Sensibilità trigger A e B             |                      |
| da c.c. a 5 MHz a >5 mV/div           | 0,5 divisione        |
| da c.c. a 5 MHz a 5 mV/div            | 1 divisione          |
| 200 MHz (FLUKE 199C)                  | 1 divisione          |
| 250 MHz (FLUKE 199C)                  | 2 divisioni          |
| 100 MHz (FLUKE 196C)                  | 1 divisione          |
| 150 MHz (FLUKE 196C)                  | 2 divisioni          |

## Trigger esterno isolato

| Ampiezza di banda                     | 10 kHz             |
|---------------------------------------|--------------------|
| Modi                                  | Automatico, Fronti |
| Livelli di trigger (da c.c. a 10 kHz) | ) 120 mV, 1,2 V    |

## Trigger su video

| Standard       | PAL, PAL+, NTSC, SECAM          |
|----------------|---------------------------------|
| ModiLinee, Sel | ezione linea, Campo 1 o Campo 2 |
| Sorgente       | A                               |
| Polarità       | Positiva, Negativa              |
| Sensibilità    | 0,7 divisione livello sinc.     |

#### Trigger ampiezza d'impulso

| Condizioni di trigger <t,>T, =T (±10 %), ≠T(±10 %)<br/>FonteA<br/>PolaritàImpulsi positivi o negativi<br/>Intervallo regolazione temporale degli impulsi</t,>                           |
|----------------------------------------------------------------------------------------------------|
| FonteA<br>PolaritàImpulsi positivi o negativi<br>Intervallo regolazione temporale degli impulsi                                                                                         |
| PolaritàImpulsi positivi o negativi<br>Intervallo regolazione temporale degli impulsi                                                                                                   |
| Intervallo regolazione temporale degli impulsi                                                                                                    |
| $\begin{array}{c} \text{da 0.01 div. a 250 div.} \\ \text{Min. 300 ns (T) o 500 ns (=T, ≠T), Max. 10 s \\ \text{con una risoluzione di 0.01 div; risoluzione minima 50 ns} \end{array}$ |

## Auto Set continuo

Attenuatori di autoranging e base dei tempi, triggering Connect-and-View ™ automatico con selezione automatica della fonte.

#### Modi

Normale..... da 15 Hz a max. ampiezza di banda Bassa freguenza .... da 1 Hz a max. ampiezza di banda

Ampiezza minima A e B

| da c.c. a 1 MHz                   | . 10 | mV |
|-----------------------------------|------|----|
| da 1 MHz a max. ampiezza di banda | . 20 | mV |

### Schermate oscilloscopio cattura automatica

Capacità... 100 schermate oscilloscopio Doppio Ingresso

Per la visualizzazione delle schermate, vedere la funzione Replay.

# Misurazioni automatiche con oscilloscopio

La precisione di tutte le letture è compresa  $\pm$  (% di lettura + numero di punti) da 18 °C a 28 °C. Aggiungere 0,1x (precisione specifica) per ciascun °C sotto 18 °C o sopra 28 °C. Per le misurazioni di tensione con puntale 10:1, aggiungere la precisione del puntale soltanto nel caso in cui questo non fosse stato regolato sullo strumento diagnostico. Sulla schermata deve essere visibile almeno un periodo forma d'onda di 1,5.

## Generalità

| ngressiAe | еB |
|-----------|----|
|-----------|----|

Reiezione di modo comune c.c. (CMRR)......>100 dB Reiezione di modo comune c.a. a 50, 60, o 400 Hz.....>60 dB

## Tensione c.c. (VDC)

| Tensione massima<br>con puntale 10:1<br>diretta (1:1)    |                   |
|----------------------------------------------------------|-------------------|
| Risoluzione massima<br>con puntale 10:1<br>diretta (1:1) | 1 mV<br>100 μV    |
| Indicazione fondo scala                                  | 1100 punti        |
| Precisione da 5 s a 5 µs/div                             | ±(1,5 % +5 punti) |
| Reiezione di modo normale c.a. a 5                       | 50 o 60 Hz >60 dB |

## Tensione c.a. (VAC)

| Tensione massima                                                                                                    |   |
|----------------------------------------------------------------------------------------------------|---|
| diretta (1:1)                                                                                                    |   |
| Risoluzione massima                                                                                                    |   |
| con puntale 10:11 mV                                                                                                    |   |
| diretta (1:1)100 µv                                                                                                    |   |
| Indicazione fondo scala1100 punti                                                                                                    |   |
| Precisione<br>Tensione c.c.:<br>da c.c. a 60 Hz±(1,5 % +10 punti)                                                                                                    |   |
| Tensione c.a., basse frequenze:<br>50 Hz diretta (1:1)±(2,1 % + 10 punti)<br>60 Hz diretta (1:1)±(1,9 % + 10 punti)<br>Con il puntale 10:1, il punto di abbassamento della<br>bassa frequenza viene abbassato a 2 Hz, migliorando<br>così la precisione c.a. per le basse frequenze. Quand<br>possibile, utilizzare la tensione c.c. per la massima<br>precisione. | 0 |
| Tensione c.a. o c.c., alte frequenze:<br>da 60 Hz a 20 kHz $\pm$ (2,5 % + 15 punti)<br>da 20 kHz a 1 MHz $\pm$ (5 % + 20 punti)<br>da 1 MHz a 25 MHz $\pm$ (10 % + 20 punti)<br>Per frequenze più alte, l'abbassamento della<br>frequenza dello strumento inizia ad influire sulla<br>precisione.                                                                  |   |

Reiezione di modo normale c.c.....>50 dB

Tutte i valori di precisione sono da ritenersi validi se:

- L'ampiezza della forma d'onda è superiore a una divisione
- Sulla schermata appare almeno un periodo forma d'onda di 1,5

### Tensione c.a.+c.c. (RMS vero)

| Tensione massima<br>con puntale 10:1<br>diretta (1:1)                                                                                                    | 1000 V<br>                                                                                                    |
|----------------------------------------------------------------------------------------------------|----------------------------------------------------------------------------------------------------|
| Risoluzione massima<br>con puntale 10:1<br>diretta (1:1)                                                                                                    | 1 mV<br>100 μV                                                                                                    |
| Indicazione fondo scala                                                                                                    | 1100 punti                                                                                                    |
| Precisione<br>da c.c. a 60 Hz<br>da 60 Hz a 20 kHz<br>da 20 kHz a 1 MHz<br>da 1 MHz a 25 MHz<br>Per frequenze più alte, l'abbas<br>dello strumento inizia ad influir | $\pm (1,5 \% + 10 \text{ punti})$<br>$\pm (2,5 \% + 15 \text{ punti})$<br>$\pm (5 \% + 20 \text{ punti})$<br>$\pm (10 \% + 20 \text{ punti})$<br>$\pm (10 \% + 20 \text{ punti})$<br>assamento della frequenza<br>re sulla precisione. |

## Ampere (AMP)

| Con puntale di corre | nte opzionale o Shunt di corrente                                                           |
|----------------------|---------------------------------------------------------------------------------------------|
| Intervalli           | come VDC, VAC, VAC+DC                                                                       |
| Sensibilità puntale  | 100 µV/A, 1 mV/A, 10 mV/A, 100 mV/A, 100 mV/A, 1 V/A, 10 V/A, e 100 V/A                     |
| Precisione           | come VDC, VAC, VAC+DC<br>(aggiungere precisione puntale<br>di corrente o shunt di corrente) |

## Picco

| Modi                                                   | Picco max, picco min. o picco-picco   |
|--------------------------------------------------------|---------------------------------------|
| Tensione massima<br>con puntale 10:1<br>diretta (1:1)  | a<br>1000 V<br>                       |
| Risoluzione massi<br>con puntale 10:1<br>diretta (1:1) | ma<br>10 mV<br>1 mV                   |
| Indicazione fondo                                      | scala 800 punti                       |
| Precisione<br>Picco max o picc<br>Picco-picco          | o min±0,2 divisioni<br>±0,4 divisioni |

## Frequenza (Hz)

| Intervalloda 1,000 Hz a piena ampiezza di banda                     |
|---------------------------------------------------------------------|
| Indicazione fondo scala                                             |
| Precisione da 1 Hz a piena ampiezza di banda $\pm$ (0,5 % +2 punti) |
| Duty Cycle (DUTY)                                                   |
| Intervallo da 4,0 % a 98,0 %                                        |
| >Ampiezza di impulso (PULSE)                                        |
|                                                                     |

| Risoluzione (con GLITCH disinserito) | 1/100 divisione   |
|--------------------------------------|-------------------|
| Indicazione fondo scala              | 999 punti         |
| Precisione                           |                   |
| da 1 Hz a piena ampiezza di banda ±  | £(0,5 % +2 punti) |

### Alimentazione

| Fattore di potenza            | rapporto tra Watt e VA                                                                |
|-------------------------------|---------------------------------------------------------------------------------------|
| Intervallo                    | da 0,00 a 1,00                                                                        |
| Watt Val<br>campioni corrispo | lore RMS di moltiplicazione<br>ndenti dell'ingresso A (volt)<br>e ingresso B (ampere) |
| Indicazione fondo scala       |                                                                                       |
| VA                            | Vrms x Arms                                                                           |
| Indicazione fondo scala       | 999 punti                                                                             |
| VA Reattivo                   | √((VA) <sup>2</sup> -W <sup>2</sup> )                                                 |
| Indicazione fondo scala       | 999 punti                                                                             |
| Fase                          |                                                                                       |

### Intervallo .....da -180 a +180 gradi Risoluzione ......1 grado Precisione . . . . . .

| da 0,1 Hz a 1 MHz | ±2 gradi |
|-------------------|----------|
| da 1 MHz a 10 MHz | ±3 gradi |

## Temperatura (TEMP)

| Con puntale temperatura | opzionale                                    |
|-------------------------|----------------------------------------------|
| Intervalli (°C o °F)    | da -40,0 a +100,0 $^\circ$                   |
|                         | da -100 a +250 $^\circ$                      |
|                         | da -100 a +500 °                             |
|                         | da -100 a +1000 °                            |
|                         | da -100 a + 2500 $^\circ$                    |
| Sensibilità del puntale | 1 mV/°C e 1 mV/°F                            |
| Decibel (dB)            |                                              |
| dBV                     | dB riferito a un volt                        |
| dBmdB re                | lativo a un mW in 50 $\Omega$ o 600 $\Omega$ |
| dB su                   | VDC, VAC, o VAC+DC                           |
| Precisione              | come VDC, VAC, VAC+DC                        |

## Multimetro

### Ingresso multimetro

| Tensione ingressoc                                     | .c.  |
|--------------------------------------------------------|------|
| Risposta frequenzada c.c. a 10 kHz (-3 d               | B)   |
| mpedenza di ingresso1 M $\Omega$ (±1 %)//10 pF (±1,5 p | F)   |
| ⚠Max. tensione di ingresso                             | . II |
| 600 V CAT                                              | Ш    |
| (Per specifiche dettagliate, vedere "Sicurezza         | a")  |

## Funzioni del misuratore

| Intervallo | Auto, Manuale     |
|------------|-------------------|
| Modi       | Normale, Riferito |

# Misurazioni DMM sugli ingressi del multimetro

La precisione di tutte le misurazioni è compresa  $\pm$  (% di valore + numero di punti) tra 18 °C e 28 °C. Aggiungere 0,1x (precisione specifica) per ciascun °C sotto 18 °C o sopra 28 °C.

## Generalità

Reiezione di modo comune c.c. (CMRR).....>100 dB Reiezione di modo comune c.a. a 50, 60, 400 Hz...>60 dB

## Ohm ( $\Omega$ )

| Intervalli5                                         | .500.0 Ω, 5,000 kΩ, 50,00 kΩ,<br>00,0 kΩ, 5,000 MΩ, 30,00 MΩ  |
|-----------------------------------------------------|---------------------------------------------------------------|
| Indicazione fondo scala 500 $\Omega$ a 5 M $\Omega$ | 5000 punti<br>                                                |
| Precisione                                          | ±(0,6 % +5 punti)                                             |
| Corrente di misurazione<br>diminuiso                | da 0,5 mA a 50 nA, ±20 %<br>ce all'aumentare degli intervalli |
| Tensione circuito aperto                            |                                                               |
| Continuità (CONT)                                   |                                                               |
| Segnale bip<br>Corrente di misurazione              | <50 Ω (±30 Ω)<br>0,5 mA, ±20 %                                |
#### Diodo

| Tensione massima         | 2,8 V           |
|--------------------------|-----------------|
| Tensione circuito aperto | <4 V            |
| Precisione               | ±(2 % +5 punti) |
| Corrente di misurazione  | 0,5 mA, ±20 %   |

### Temperatura (TEMP)

Con puntale temperatura opzionale

| Intervalli (°C o °F)                                  | da -40,0 a +100,0 $^\circ$  |
|-------------------------------------------------------|-----------------------------|
|                                                       | da -100,0 a +250,0 $^\circ$ |
|                                                       | da -100,0 a +500,0 $^\circ$ |
|                                                       | da -100 a +1000 $^\circ$    |
|                                                       | da -100 a + 2500 °          |
| Sensibilità del puntale                               | 1 mV/°C e 1 mV/°F           |
| Tensione c.c. (VDC)                                   |                             |
| Intervalli 500,0 mV, 5,000 V,                         | , 50,00 V, 500,0 V, 1100 V  |
| Indicazione fondo scala                               | 5000 punti                  |
| Precisione                                            | ±(0,5 % +5 punti)           |
| Reiezione di modo normale c.a. a 50 o 60 Hz $\pm$ 1 % |                             |
|                                                       | >60 dB                      |

#### Tensione c.a. (VAC)

scala.

| ntervalli500,0 mV, 5,000 V, 50,00 V, 500,0 V, 1100 V                                                                                                    |
|----------------------------------------------------------------------------------------------------|
| ndicazione fondo scala5000 punti                                                                                                    |
| Precisione<br>da 15 Hz a 60 Hz $\pm$ (1 % +10 punti)<br>da 60 Hz a 1 kHz $\pm$ (2,5 % +15 punti)<br>Per frequenze più alte, l'abbassamento della<br>frequenza dell'ingresso misuratore inizia ad influire<br>sulla precisione. |
| Reiezione di modo normale c.c>50 dB                                                                                                    |
| Гensione c.a.+c.c. (TRUE RMS)                                                                                                    |
| ntervalli 500,0 mV, 5,000 V, 50,00 V, 500,0 V, 1100 V                                                                                                    |
| ndicazione fondo scala5000 punti                                                                                                    |
| Precisione                                                                                                    |
| da c.c. a 60 Hz $\pm$ (1 % +10 punti)<br>da 60 Hz a 1 kHz $\pm$ (2,5 % +15 punti)<br>Per frequenze più alte, l'abbassamento della frequenza<br>dell'ingresso misuratore inizia ad influire sulla<br>precisione.                |
| Tutti i valori di precisione sono validi se l'ampiezza della forma d'onda è maggiore del 5 % rispetto al fondo                                                                                                    |

#### Ampere (AMP)

| Con puntale di corrente opzionale o Shunt di corrente |                                                                                               |
|-------------------------------------------------------|-----------------------------------------------------------------------------------------------|
| Intervalli                                            | come VDC, VAC, VAC+c.c.                                                                       |
| Sensibilità del puntal                                | e100 μV/A, 1 mV/A, 10 mV/A,<br>100 mV/A, 1 V/A, 10 V/A, e 100 V/A                             |
| Precisione                                            | come VDC, VAC, VAC+c.c.<br>(aggiungere precisione puntale<br>di corrente o shunt di corrente) |

## Registratore

### TrendPlot (Meter o Scope)

Registratore che traccia un grafico di valori min e max delle misurazioni Meter o Scope nel tempo.

| Velocità di misurazione  | > 2,5 misurazioni/s             |
|--------------------------|---------------------------------|
| Tempo/Div                | da 10 s/div a 20 min/div        |
| Dimensione registrazione | 13500 punti per ingresso        |
| Intervallo registrato    | da 90 min a 8 giorni            |
| Riferimento temporale o  | ora dall'inizio, ora del giorno |

#### Scope Record

Registra le forme d'onda dell'oscilloscopio nella memoria profonda e contemporaneamente visualizza la forma d'onda in Roll mode.

| Fonte Ing                              | gresso A, Ingresso B                                |
|----------------------------------------|-----------------------------------------------------|
| Velocità max. campioni (da 10 ms/di    | v a 1 min/div)<br>                                  |
| Cattura dei falsi segnali (da 10 ms/di | v a 1 min/div)<br>                                  |
| Tempo/Div in modo normaleda 1          | 0 ms/div a 2 min/div                                |
| Dimensione registrazione2750           | 00 punti per ingresso                               |
| Intervallo registrato                  | da 11 s a 30 ore                                    |
| Modi acquisizione                      | Single Sweep<br>Roll continuo<br>Triggering esterno |
| Riferimento temporale ora dall'        | inizio, ora del giorno                              |

# 9

## Zoom, Replay e Cursori

#### Zoom

Ingrandimento orizzontale

| Scope Record | sino a 100x |
|--------------|-------------|
| TrendPlot    | sino a 50x  |
| Scope        | sino a 8x   |

### Replay

Visualizza un massimo di 100 schermate oscilloscopio con doppia traccia.

Modi Replay ....Fase per fase, Replay come animazione

## Misurazioni del cursore

Modi Cursore.....cursore singolo verticale cursori verticali doppi cursori orizzontali doppi (Modo Scope)

| Segnali     | . segnali automatici su punti di incrocio                                                                                                    |
|-------------|----------------------------------------------------------------------------------------------------|
| Misurazioni | valore cursore 1<br>valore cursore 2<br>differenza tra i valori cursore 1 e 2<br>tempo tra i cursori<br>Time of Day (Modi Recorder)<br>Time from Start (Modi Recorder)<br>Tempo di salita |
|             |                                                                                                    |

# Varie

## Display

| Area visualizzazione      | 144 mm (5,65 pollici)                                                         |
|---------------------------|-------------------------------------------------------------------------------|
| Retroilluminazione Catodo | fluorescente freddo (CCFL)<br>Temperatura compensata                          |
| Luminosità Adati          | atore di corrente: 60 cd / m <sup>2</sup><br>Batterie: 35 cd / m <sup>2</sup> |
| Alimontaziona             |                                                                               |

# ∠ Alimentazione

| Batterie NiMH ricaricabili:<br>Tempo operativo4 ore<br>Tempo di carica4 ore                                                                                                    |  |
|----------------------------------------------------------------------------------------------------|--|
| Temperatura ambiente ammessa<br>durante la carica:da 0 a 40 °C (da 32 a 104 °F)                                                                                                    |  |
| Tempo dell'interruzione automatica<br>ore (risparmio consumo batteria):<br>                                                                                                    |  |
| <ul> <li>Carica batteria / Adattatore di corrente BC190:</li> <li>BC190/801 Spina linea europea 230 V ±10 %</li> <li>BC190/803 Spina linea Nordamericana 120 V ±10 %</li> <li>BC190/804 Spina linea Regno Unito 230V ±10 %</li> <li>BC190/806 Spina linea giapponese 230V ±10 %</li> <li>BC190/807 Spina linea australiana 230V ±10 %</li> <li>BC190/808 Adattatore commutabile universale 115 V ±10 % o 230 V ±10 %, con spina EN60320-2.2G</li> </ul> |  |
| Frequenza linea 50 o 60 Hz                                                                                                    |  |

#### Taratura del puntale

Regolazione manuale degli impulsi e regolazione automatica c.c. con controllo puntale.

| Uscita alternatore3 | Vpp / 500 Hz |
|---------------------|--------------|
|                     | onda quadra  |

#### Memoria

Numero di memorie oscilloscopio......10 Ciascuna memoria può contenere due forme d'onda più le impostazioni corrispondenti

- un TrendPlot (2 x 13500 punti) a doppio ingresso
- uno Scope Record (2 x 27500 punti) a doppio ingresso
- 100 schermate oscilloscopio Dual Input

#### Elementi meccanici

| Peso | 1,95 kg (4,3 libbre) |
|------|----------------------|
|      | compresa la batteria |

### Porta interfaccia ottica

Tipo ..... RS-232, isolata otticamente

Verso stampante ......supporta Epson FX, LQ, e HP Deskjet<sup>®</sup>, Laserjet<sup>®</sup>, e Postscript

- Seriale tramite PM9080 (cavo / adattatore RS-232 isolato otticamente, opzionale).
- Parallela tramite PAC91 (Cavo adattatore per stampa isolato otticamente, opzionale).

Verso PC/Notebook

Seriale tramite PM9080 (Adattatore/cavo RS-232 isolato otticamente, opzionale), utilizzando SW90W (software FlukeView<sup>®</sup> per Windows 95<sup>®</sup>, 98<sup>®</sup>, Me<sup>®</sup>, 2000<sup>®</sup> e Windows NT4<sup>®</sup>).

## Condizioni ambientali

| Condizioni ambientaliMIL-PRF-28800F, Classe 2                                                                                                    |
|----------------------------------------------------------------------------------------------------|
| Temperatura<br>Ambiente operativo:<br>soltanto batteria da 0 a 50 °C (da 32 a 122 °F)<br>adattatore di corrente da 0 a 40 °C (da 32 a 104 °F)<br>In magazzino da -20 a +60 °C (da -4 a +140 °F) |
| Umidità                                                                                                    |
| Ambiente operativo:<br>da 0 a 10 °C (da 32 a 50 °F)senza condensazione<br>da 10 a 30 °C (da 50 a 86 °F)                                                                                         |
| Altitudine<br>Ambiente operativo                                                                                                    |
|                                                                                                    |
| Vibrazioni (sinusoidale)max. 3 g                                                                                                    |
| Urtimax. 30 g                                                                                                    |

| Compatibilità elettromagnetica (EMC) |                      |
|--------------------------------------|----------------------|
| Emissioni e immunità                 | EN-IEC61326-1 (1997) |
| Protezione di chiusura               | IP51, rif: IEC529    |

# \land Sicurezza

Progettato per misurazioni a 1000 V Categoria di impianto II, 600 V Categoria di impianto III, Grado inquinamento 2, per:

- ANSI/ISA S82.01-1994
- EN61010-1 (1993) (IEC1010-1)
- CAN/CSA-C22.2 N.1010.1-92
- UL3111-1

### / Tensioni di ingresso max

| Ingresso A e B direttamente         | . 300 V CAT III |
|-------------------------------------|-----------------|
| Ingresso A e B tramite puntale 10:1 | 1000 V CAT II   |
|                                     | 600 V CAT III   |
| ingressi METER/EXT TRIG             | 1000 V CAT II   |
| ^                                   | 600 V CAT III   |
|                                     |                 |

## ✓ Max. tensione sospesa da terra

| Da qualsiasi terminale verso massa | 1000 V CAT II |
|------------------------------------|---------------|
|                                    | 600 V CAT III |
| Tra i terminali                    | 1000 V CAT II |
|                                    | 600 V CAT III |

Le tensioni nominali sono fornite come "tensioni di esercizio". Devono essere lette come Vac-rms (50-60 Hz) per applicazioni onda sinusoidale c.a. e come Vdc per applicazioni c.c..

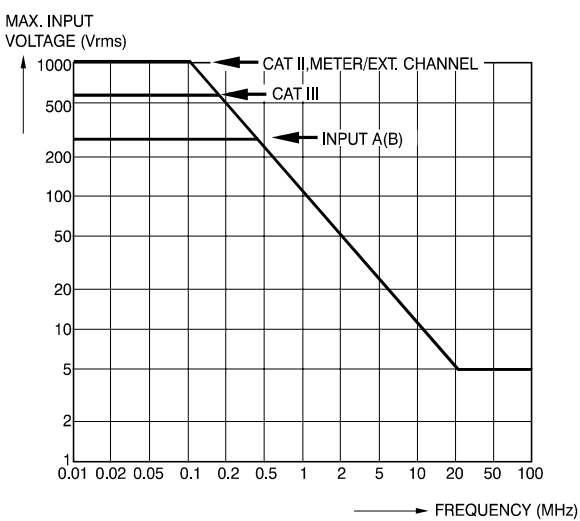

# Figura 51. Max. tensione di ingresso rispetto alla frequenza

#### Nota

La Categoria III di sovratensione indica i circuiti di livello di distribuzione e impianti fissi all'interno di un edificio. La Categoria II di sovratensione indica il livello locale per le apparecchiature e le attrezzature mobili.

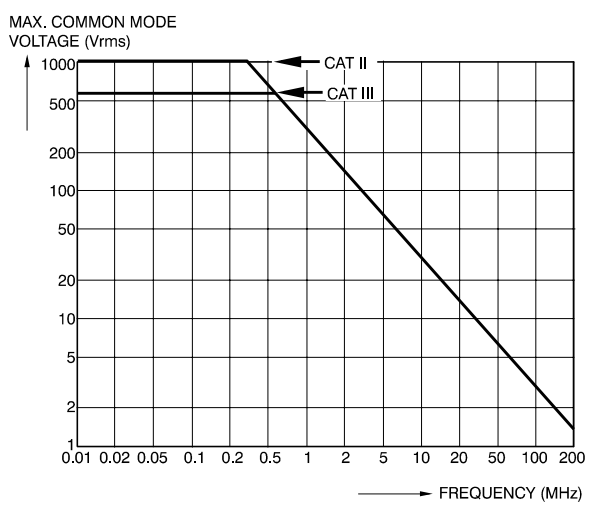

Figura 52. Impiego sicuro: Tensione di ingresso max. tra i riferimenti dell'oscilloscopio, e tra i riferimenti dell'oscilloscopio e il riferimento del misuratore

## Puntale 10:1

#### Sicurezza

| Max. tensione di ingresso                                         | 1000 V CAT II<br>600 V CAT III                  |
|-------------------------------------------------------------------|-------------------------------------------------|
| Max. tensione sospesa da terra da qualsiasi terminale verso massa | 1000 V CAT II<br>600 V CAT III<br>sino a 400 Hz |

#### Specifiche elettriche

| Impedenza di ingresso presso    | l'estremità del puntale<br>10 M $\Omega$ (±2 %)//14 pF (±2 pF) |
|---------------------------------|----------------------------------------------------------------|
| Intervallo regolazione capacita | àda 10 a 22 pF                                                 |
| Attenuazione a c.c. (ingresso   | 1 MΩ) 10 x (±2 %)                                              |
| Ampiezza di banda (con FLUI     | KE 199C)<br>da c.c. a 200 MHz (-3 dB)                          |

#### Condizioni ambientali

| Temperatura<br>Ambiente operativo d<br>In magazzinoda -2 | a 0 a 50 °C (da 32 a 122 °F)<br>) a +60 °C (da -4 a +140 °F) |
|----------------------------------------------------------|--------------------------------------------------------------|
| Altitudine<br>Ambiente operativo<br>In magazzino         | 3 km (10 000 piedi)<br>12 km (40 000 piedi)                  |
| Umidità<br>In esercizio da 10 a 30 °C                    | C (da 50 a 86 °F) 95 %                                       |

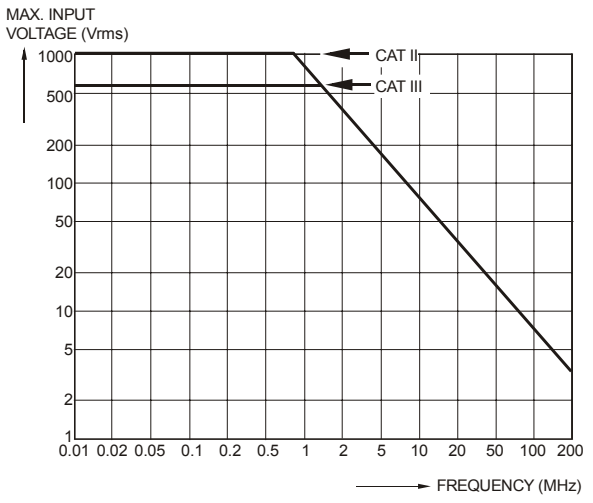

Figura 53. Tensione max. dall'estremità del puntale verso la massa e dall'estremità del puntale verso il riferimento del puntale

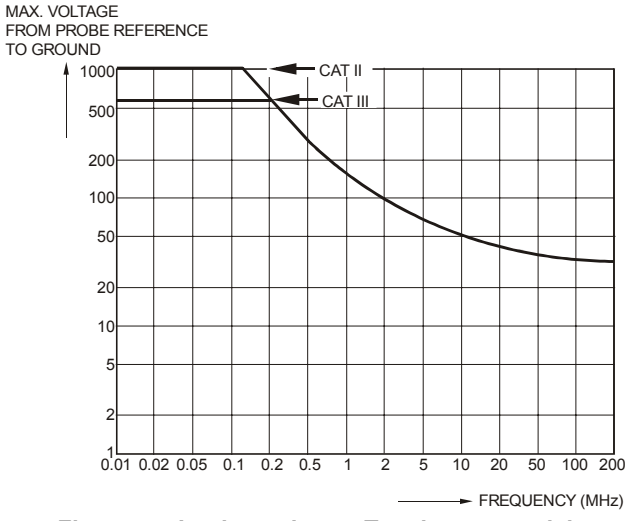

Figura 54. Impiego sicuro: Tensione max. dal riferimento del puntale verso la massa

## Immunità elettromagnetica

La serie Fluke 190, inclusi gli accessori standard, è conforme alla direttiva CEE 89/336 per l'immunità EMC (Compatibilità elettromagnetica), secondo quanto definito da EN-IEC61326-1 (IEC1000-4-3), con l'aggiunta delle seguenti tabelle.

#### Modalità Scope (10 ms/div): Traccia del disturbo con VPS200 pintali di tensione in cortocircuito

| Tabella 1                         |                           |
|-----------------------------------|---------------------------|
| Nessun disturbo visibile          | E = 3V/m                  |
| Frequency range 10 kHz to 20 MHz  | 5 mV/div to 100 V/div     |
| Frequency range 20 MHz to 100 MHz | 200 mV/div to 100 V/div   |
| Frequency range 100 MHz to 1 GHz  | * 500 mV/div to 100 V/div |

(\*) : Con il Filtro di ampiezza di banda di 20 MHz **On**: nessun disturbo visibile. Con il Filtro di ampiezza di banda di 20 MHz **Off**: disturbo max 2 div.

#### Tabella 2

| Disturbo inferiore del 10% rispetto al fondo scala | E = 3V/m                |
|----------------------------------------------------|-------------------------|
| Frequency range 20 MHz to 100 MHz                  | 10 mV/div to 100 mV/div |

Gli intervalli dello strumento diagnostico non specificati nelle tabelle 1 e 2 possono avere un disturbo superiore del 10% rispetto al fondo scala.

#### Modalità Meter (Vc.c., Vc.a., Vc.a.+c.c., Ohm e Continuità): Lettura del disturbo con i cavi di test in cortocircuito

| Tabella 3                                          |                                              |
|----------------------------------------------------|----------------------------------------------|
| Disturbo inferiore dell'1% rispetto al fondo scala | E = 3V/m                                     |
| Frequency range 10 kHz to 1 GHz                    | 500 mV to 1000 V , 500 Ohm to 30 MOhm ranges |

# Indice analitico

## —A—

Accessori, 71, 86 Accoppiamento AC, 20 Acquisizione di forme d'onda, 20 Adattatore di corrente. 79. 87 Adattatore/Cavo RS-232, 68, 69, 90 Alimentazione, 103 Alimentazione dello strumento diagnostico, 9 Altitudine, 105, 107 Ampere, 98, 102 Ampiezza di banda, 94, 100 Ampiezza di impulso, 98 AS200 Set accessori, 88 Attenuazione. 17 Auto Set. 96 Average, 17

## —B—

Batteria Carica, 82 data di rivitalizzazione, 86 Batteria NiMH, 81, 82 Batterie Durata, 79 sostituzione, 84 BC190 Carica batteria, 87 Blocco dei dati, 29 Blocco della schermata, 16

## —C—

Cancella menu, 12, 76 Cancellazione delle schermate, 65 Caratteristiche ambientali, 93 Caratteristiche di sicurezza, 93 Caratteristiche prestazionali, 93 Carica, 82 Carica batteria, 87 Carica batterie. 3 Carica batterie BC190, 3 Carica della batteria. 2 Cattura 100 schermate, 96 Cattura dei falsi segnali, 36, 37 Cattura dei falsi segnali (disturbi), 19 Cattura di 100 schermate, 41 Cattura picchi transitori, 19 Cavi comuni. 3 Cavi di massa. 3. 87 Cavi di test. 3 Cavi di test TL24. 88 Cavo di stampa, 90 Cavo di stampa parallelo. 90 Cavo/adattatore RS-232. 4 Collegamenti, 12, 25 Collegamenti del misuratore, 73 Collegamenti dell'oscilloscopio, 13 Collegamenti dell'oscilloscopio, 72

#### Fluke 196C/199C Manuale d'Uso

Collegamenti elettronici dell'oscilloscopio, 72 Collegamenti per le misurazioni. 25 Collegamenti per misurazioni. 12 Collegamento al puntale di tensione alta frequenza, 72 Collegamento di un Computer. 68 Collegamento di una stampante, 69 Compatibilità elettromagnetica, 105 Condizioni ambientali, 105 Connect-and-View, 49, 96 Conservazione, 81 Contenuto, 2 Continuità, 100 Contrasto, 77 Contrasto dello schermo, 77 Cursori orrizontali. 44 Cursori verticali. 45 Custodia, 90 Custodia morbida. 90 Custodia morbida C195, 90 Custodia rigida, 4, 90 Custodia rigida C190, 4, 90

# —D—

Data, 78 Dati, 15 Decibel (dB), 99 Diagramma a barre, 26 Diodo, 101 Display, 103 Documentazione delle schermate, 68 Duty Cycle, 98

## —Е—

Elementi meccanici, 104

—F—

Fase, 99 FlukeView, 68, 90 Forme d'onda rumorose, 22 Forme d'onda rumorose, 54 Frequenza (Hz), 98 Funzione di Roll Mode, 102 Funzione di TrendPlot™, 32 Funzioni di analisi, 39, 103

# —H—

Hz, 98

Impedanza di ingresso, 94, 100, 107 Inclinazione, 50, 95 Indicatore di batteria, 82 Ingressi per connettori a banana, 32 Ingressi per connettori a banana, 12, 25 Interfaccia, 104 Interfaccia ottica, 104 Intervalli Automatici, 29 Intervalli manuali, 29 Inversione di polarità, 20 Isolato, 7

# —L—

Leggere variazioni, 32 Linee video, 58 Lingua, 77 Lunghezza registrazione, 95

# —M—

Manuale d'Uso, 3 Manuale di Servizio. 90 Manutenzione, 81 Massa di terra. 7 Max, tensione sospesa da terra. 106 Max. tensione sospesa da terra, 107 Memoria, 104 Memoria Record+Setup, 64 Misurazione della resistenza. 26 Misurazione di corrente. 27 Misurazione in ampere, 27 Misurazione ingresso A. 15 Misurazione Ingresso B, 15 Misurazioni, 15, 26 Misurazioni automatiche con oscilloscopio, 15 Misurazioni con l'oscilloscopio, 15 Misurazioni dei cursori. 44

Misurazioni del cursore Scope, 103 Misurazioni del misuratore, 26 Misurazioni del MultiMetro, 26 Misurazioni DMM, 26 Misurazioni relative, 30 Misurazioni sugli ingressi del misuratore, 100 Modalità scansione singola, 36 Modifica della lingua di dialogo, 77 Molla di massa, 3, 87 Mollette, 3 Mollette, 3

## —N—

Navigazione del Menu, 11 Nuova taratura, 86

# -0-

Ohm ( $\Omega$ ), 100 Opzioni del registratore, 34 Ora, 78 Oscilloscopio, 94

# —P—

PAC91, 69, 90 Persistenza, 18 Picco, 98 PM9080, 68, 69, 90 Polarità, 20 Pre Trigger, 51 Precisione del tempo base, 95 Precisione verticale, 94 Pulizia, 81 Puntale di tensione 87 Puntale di test 2 mm, 88 Puntali, 84 Puntali di tensione, 3, 84, 87 Puntali di test, 3, 87, 88 Puntali di test 4 mm, 87, 88 Puntali di test da 2 mm, 3 Puntali di test da 4 mm, 3

## Quadri video, 58

## —R—

Registratore, 102 Registrazione delle forme d'onda, 35 Regolazione, 104 Regolazione dei puntali di tensione. 84. 104 Regolazione del puntale, 104 Replay, 39, 64, 103 Ricambi, 86 Ricerca guasti, 91 Richiamo delle impostazioni, 66 Richiamo delle schermate, 65 Ripristino dello strumento diagnostico, 10 Ripristino dello strumento diagnostico. 76 Risposta frequenza, 94

Risposta frequenza, 100 Ritardo, Trigger, 95 Rivitalizzazione delle batterie, 86 Rivitalizzazione della batteria, 83 RS200 Set di sostituzione, 89

## —S—

Safety Requirements, 1 Salvataggio. 64 SCC 190, 68, 90 Schermata priva di menu. 12, 76 Scope, 94 Scope Record, 102 Scosse elettriche, 6 Sensibilità dell'ingresso Variablle, 21 Sensibilità trigger, 95 Set accessori AS200. 3 Set di puntali di tensione, 3 Set di sostituzione. 89 Shunt di corrente, 90 Shunt di corrente CS20MA, 90 Sicurezza, 106 Sinale Shot. 55 Software, 4, 90 Software SW90W. 68. 90 Software SW90W. 4 Sospeso da terra, 7 Sostegno, 76 Sostegno inclinato, 76 Sostituzione delle batterie, 84 Specifiche, 93

#### Fluke 196C/199C Manuale d'Uso

Spegnimento automatico, 79 Stampante parallela, 69 Stampante seriale, 69

# —т—

Taratura dei puntali, 84 Taratura dello strumento diagnostico. 86 Temperatura, 99, 101, 105, 107 Tempo di carica. 103 tempo di salita. 47 Tempo di salita. 94 Tempo di speanimento, 79 Tempo operativo, 103 Tensione c.c. (VDC), 96, 101 Tensione ingresso, 100 Tensione RMS. 97 Tensioni di ingresso max, 106 TrendPlot (Meter), 102 Trigger Livello, 50

Modo, 95 Pre-trigger, 51 ritardo, 51, 95 Trigger ampiezza di impulso, 96 Trigger automatico Connect-and-**View. 95** Trigger dei fronti. 53 Trigger dei fronti, 95 Trigger esterno isolato, 95 Trigger impulsi, 59 Trigger su video, 95 Trigger video, 57 Triagering automatico, 52, 95 esterno. 56 Su Video. 57 sugli impulsi, 59 sui fronti. 53 sulle forme d'onda. 49 Triggering automatico, 52 Triagering esterno, 56

Triggering TV, 57

# —U—

Umidità, 105 Urti, 105

# \_V\_

Velocità di campionatura, 94 Versione Software, 86 Vibrazioni, 105 Vista di insieme, 43 Visualizzazione dei dati registrati, 33, 36 Visualizzazione delle schermate registrate, 67 Visualizzazione invertita, 20

# —Z—

Zoom, 42, 103